# **SMART FORMS**

**Training Manual** 

## **TABLE OF CONTENTS**

| СНАРТЕК     | 1                      |    |
|-------------|------------------------|----|
| OVERVIEW    |                        | 2  |
| СНАРТЕК     | 2                      | 5  |
| SELECTED RE | EQUISITION POLICIES    | 5  |
| СНАРТЕК     | 3                      | 17 |
| CREATE REQU | UISITIONS              |    |
| СНАРТЕК     | 4                      |    |
| PRINT REQUI | ISITIONS               |    |
| СНАРТЕК     | 5                      | 50 |
| DELETE REQU | UISITIONS              | 50 |
| СНАРТЕК     | 6                      |    |
| EDIT REQUIS | SITIONS                | 54 |
| СНАРТЕК     | 7                      | 56 |
| SEARCH FOR  | VENDOR ID AND LOCATION | 56 |
| CHAPTER     | 8                      | 63 |
| SEARCH FOR  | SPEEDCHART AND P/G     | 63 |
| Снартек     | 9                      | 69 |
| VIEW PAID R | REQUISITIONS           | 69 |

#### APPENDIX

- A Suggested answers to Exercises in Chapter 3
- B Specimen of a UBC requisiton cheque
- C Direct Deposit for Vendors and Employee Expense Reimbursements -Smart Form User Guide
- D Smart Forms Quick Tips
- E Smart Forms Training Selected Notes
- F FIA Expense Accounts & FIA Vendors

## **OVERVIEW**

## **Course Objectives**

This course will provide you with an overview of the major features of the web-based requisition forms (Smart Forms) and inquiry screens, and demonstrate how to search for a Vendor ID and to search for a Project/Grant in FMS nQuery. Activities are included at the end of each chapter, where applicable, to help the user gain hands-on experience in performing the various tasks discussed in the chapter. In addition, tips are provided throughout this manual to help the user utilize the full potential of the system.

For campus users, at the end of this course, you will be able to:

- > Understand the structure and key components of the Smart Forms
- > Create Q-, Travel and Honorarium requisitions using Smart Forms
- Print, delete, and edit requisitions
- > Search for vendor ID and address sequence
- Search for SpeedChart and P/G
- > View status of requisitions submitted
- View paid requisitions

This course will also provide you with an overview of the major policies and procedures that affect the processing of requisitions. Relevant policies from the UBC Policy and Procedure Handbook and Finance policies are included in this training guide. The UBC Policy and Procedure Handbook communicates policies and procedures which have university-wide application, and provides a basis for consistent and appropriate decision making on many issues. Policies and procedures in Finance are more detailed in comparison and provide guidelines in specific situations.

At the end of this course, you will be equipped with the following knowledge:

- Relevant signing authority for requisitions
- > Appropriate back-up documentation
- > Travel policies, including advances and clearances
- Policies on Honorarium and Payment for Services
- Other selected payments, such as research subjects, royalties, professional fees/consulting fees, and prizes/awards
- > Tax implications
- Foreign currency expenses
- Handling codes

# **REQUISITION PROCESSING POLICY**

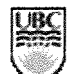

THE UNIVERSITY OF CHINGS: COLOMBIA.

(1990) 200ym | 200 (1996) | 299000 | 200 (1990)

#### FINANCE

COMPTROLLER FINANCE

ACCOUNTS PAYABLE

ANALYSIS

BUDGET OFFICE

FINANCIAL REPORTING

PAYROLL

**REVENUE ACCOUNTING** 

RESEARCH & TRUST ACCOUNTING

SYSTEMS

UBC OKANAGAN

### **REQUISITION PROCESSING POLICY**

#### PURPOSE

The purpose of this policy is to ensure all requisitions for payment are processed accurately and in a timely and efficient manner and are submitted with the proper authorization.

#### POLICY

- All requests for payment to suppliers or nontravel reimbursements to employees that do not have a Purchase or Blanket order require the submission of a Requisition for Payment form.
- The Requisition for Payment must be filled out complete with authorization, correct coding and the ORIGINAL INVOICE attached with each invoice not exceeding \$3,500 (\$2,500 prior to May 1st, 2009) unless these items relate to utilities, legal and professional fees, subjects payment or one time service-oriented payments.

#### APPLICABILITY

Applies to all faculties, departments and ancillary operations.

#### **EXCEPTIONS**

There are no exceptions to this policy.

#### PROCEDURES

b.

- 1. Cheque requisitions should be grouped as follows:
  - a. Regular Q-requisition
    - Honoraria
      - Canadian individuals
      - Canadian companies
      - Non-resident individuals
      - Non-resident companies
  - c. Wire Transfers and Bank Drafts
- Verify that both Vendor ID and Address Sequence # are correct after checking against the payee name and address. If the Vendor ID and/or Address Sequence # are not correct, search for the correct IDs in FMS and enter this information on the requisition form and initial.
- For new vendors, photocopy the requisition (not the backup) and send to Accounts Payable for vendor set-up. Once the Vendor ID and Address Sequence # has been set-up, match the photocopies with the originals and write the Vendor ID and Address Sequence # on the original requisition form.
- 4. All supplier invoices attached to a requisition must be entered as a separate voucher.

#### QUICKFIND

Finance Training Homepage Training Lifecycle Course Descriptions Course Materials Training Schedule Smart Forms Training Smart Forms vs. FMS Certification Process for FMS Certification FAQ

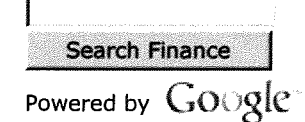

- 5. Lost or missing receipts must be reported with a memorandum on their department's letterhead signed by the requestor and one administrative level higher.
- 6. Site Stamps Site stamps are used on the actual purchase receipts when the purchaser is required to retain the original receipt. (ex. Warranty, airfare ticket)
  - i. Stamp the original purchase receipt.
  - ii. Document the amount, date, requisition # and certify (sign). The stamp will read: This invoice/coupon was paid/reimbursed by the University of British Columbia.
- 7. Ensure all information is complete with valid Account #'s, Speedcharts, Fund #'s, Department ID's and Project Grant (PG) #'s.
- Check signing authority. Requisitions for payment must be approved by at least one administrative level higher than the person claiming reimbursement. Note: A person cannot approve his or her own reimbursement.
- 9. Self-assess GST/PST/withholding tax if needed. Refer to the GST/PST/Withholding Tax selfassessment procedure.
- 10. When a transaction requires PST selfassessment, change the VAT calculation type from Inclusive to Exclusive. On the Invoice Information tab of a voucher, click on the next to the "In./Ex.?" field and select "Exclusive". PeopleSoft 9.0 will calculate and record the PST automatically.
- 11. PeopleSoft 9.0 is able to calculate and record GST self-assessment automatically. When performing GST Self-Assessment,

a. The Voucher must be set to "Exclusive" in the Invoice Information tab.

b. Click on the "Invoice Line VAT" link to go to the Invoice Line VAT Information page.

c. Press the "Expand All Sections" button to view VAT Defaults

d. Check "Record Output VAT" checkbox under VAT Details

e. Under "VAT Treatments" select the appropriate treatment

i. If Vendor does not have VAT registration, the VAT treatment should be Self-Assess Goods

Import"

ii. If Vendor has VAT registration, the VAT treatment should default as "Domestic Goods Purchase"

f. Under "VAT Details", select i. Applicability: Taxable

ii. VAT Code: GST

ili. Transaction Type: STD

- 12. Initial the "checked by" box on the requisition when the checks are completed and enter in FMS for payment processing.
- Invoices received without a unique invoice number are entered on the system using the Q reference # as the invoice number and the reference number.
- 14. Where an invoice is paid on more than one payment date, the invoice number to be entered on the system is repeated with a '-1, -2, etc.' after the invoice number.
- 15. In order to reduce duplicate payments use CAPITALS in the entering of invoice information, regardless of the format on the actual invoice. All other information including spacing and punctuation should be entered exactly as it appears on the vendor invoice.
- Expenses in foreign currencies will be paid using the exchange rate on the date of transaction for employee reimbursements and the date of payment for suppliers.
- 17. In the Reference # Field on the voucher entry screen enter the Q-requisition number. In the Reference # Field on the voucher entry screen enter the Q-requisition number.
- 18. Honoraria are defined as infrequent payments for any type of service provided to UBC by an individual who is not registered as a company. If an employee/employer relationship exists, it has to be processed through Payroll. Any services from a registered company should be coded as consulting/professional fees. Ongoing or frequent payments to an individual must be made via a Purchase Order, if the total payment for the service exceeds \$3,500. Following are examples of services classified as honoraria payments:
  - Guest speaker
  - Exam adjudicator
  - Performance Artist

**Honoraria** requisitions are separated into the following:

#### **Canadian Individuals**

 All honoraria payable to Canadian individuals will be forwarded by Requisition Processing to Payroll to see if the individual is or has been an employee of UBC. Payroll will keep and process those payable to active UBC employees or to any individual who has been on UBC payroll in the current Taxation/Calendar

- Charge non-payroll . honoraria to account 522000 or nonpayroll performing artists fee to account 565000. Ensure the requisition is complete with the payee's SIN number and date of service. Process the requisition as per processing procedures above. The handling code should end with a "T" indicating a tax form should be attached.
- NOTE: All vendors with a Business Registration number will be processed as a Canadian company and no T4A form will be issued. Do not use account 522000 for this type of requisition.

#### Non-Resident Individuals

- Honoraria payments to non-resident companies should use account 712000 for Consulting Fees or 713000 for Professional Fees.
- For non-resident companies whose employees perform work while in Canada, an original invoice issued by the company has to be attached along with the number of days the employee was in Canada. The reauisition is recorded into a manual T4ANR folder by Requisition Processing for future reference and is then forwarded to Revenue Accounting for withholding tax remittance.
- Revenue Accounting will reduce the invoice amount by

15% for withholding tax and issue the T4ANR - Tax Form for Non Residents. Withholding is not taken on travel expenses.

- T4ANR Tax Form for Non Residents: Revenue Accounting makes a copy of the requisition. On the original copy, Revenue Accounting will record the exchange rate used when converting payment currency from FMS and Canadian equivalent as of the invoice date.
- The requisition is then returned to Requisition Processing for further input into FMS.
- The handling code should end with an "F" indicating a nonresident tax form should be attached.
- If there is a waiver where no withholding tax calculation is required, the waiver document as issued by Canada Revenue Agency to the payee must be attached to the requisition and forwarded to Revenue Accounting for issuance of the T4ANR.

#### **Canadian Companies**

 Honoraria payments, such as for contractor services, to Canadian companies are considered as Consulting/ Professional fees. They should be processed using account code 712000 for Consulting Fees or to 713000 for Professional Fees. Original invoice issued by the company must be attached.

Non-Resident Companies Honoraria payments to non-resident companies should use account 712000 for Consulting Fees or 713000 for Professional Fees.

- For non-resident companies whose employees perform work while in Canada, an original invoice issued by the company has to be attached along with the number of days the employee was in Canada. The requisition is recorded into a manual T4ANR folder by Reguisition Processing for future reference and is then forwarded to Revenue Accounting for withholding tax remittance.
- Revenue Accounting will reduce the invoice amount by 15% for withholding tax and issue the T4ANR - Tax Form for Non Residents. Withholding is not taken on travel expenses.
- T4ANR Tax Form for Non Residents: Revenue Accounting makes a copy of the requisition. On the original copy, Revenue Accounting will record the exchange rate used when converting payment currency from FMS and Canadian equivalent as of the invoice date.
- The requisition is then returned to Requisition Processing for further input into FMS.
- The handling code should end with an "F" indicating a nonresident tax form should be attached.
- If there is a waiver where no withholding tax calculation is

.

- 19. **Subject Payments:** Subjects are defined as using their body for science and paid a nominal fee. The principal investigator (**PI**) must retain all receipts for audit purposes. Code all Subject Payments to account # 712100 Participation Services.
- 20. **Prizes and Awards:** Any payment relating to scholarships or achievements is considered an "award". Normally, awards have pre-established guidelines and criteria. Awards are taxable and should be coded to account 753000 Scholarships & Bursaries. Prizes can be considered an award if they are for achievement in an area ordinarily carried on by the recipient. If it is not included in this category it is considered a "windfall" and not taxable. Prizes will be coded to account 754000 Prizes.

#### **WIRE TRANSFERS**

All requisitions that require a wire transfer must be sent to Requisition Processing for processing in the Hexagon program, including requisitions from on-line departments. The information should include: payee name, address, bank account number, bank sort or swift code and the bank's name and address. Accounts Payable will record the transaction and a \$7 service charge will be administered to the department. Refer to the procedure on processing of Wire Transfers.

#### **BANK DRAFTS**

All requisitions requiring a bank draft must be sent to Requisition Processing for checking and processing, **including requisitions from on-line departments.** The requisition is then forwarded to Accounts Payable where a request for a bank draft is created, approved and faxed to the bank. The bank will send the actual draft to Accounts Payable who in turn will forward it to its final destination. Accounts Payable will record the transaction and a \$7 service charge will be administered to the department. Refer to the procedure on processing of Bank Drafts. However, wire transfer is recommended in term of timely remittance and reliability.

#### RECORDS

Departments entering requisitions under their own business unit maintain their own records. All other documents are filed in Accounts Payable. All records are maintained for 7 years (1 year in AP and the balance in storage).

#### ERROR CORRECTION/EXPLANATIONS OF

#### **POSTED ENTRIES**

It is the responsibility of all processing Departments to be able to:

- Locate all supporting documentation.
- Analyze data to determine resolution of any queries.
- Process journal vouchers for error correction if necessary.

#### UPDATED

This policy was created on February 28, 2005 and updated on Jan 7, 2010.

**Customer Driven, Information Focused** 

Hours of Operation Monday-Friday 8:30-4:30 PM

Last Reviewed January 15, 2010 2:29PM

to top | UBC.ca » UBC Finance

UBC Financial Services 305 - 2075 Wesbrook Mall, Vancouver, BC Canada V6T 1Z1 tel 604.822.2454 | fax 604.822.2417 | e-mail customerservice@finance.ubc.ca

© Copyright The University of British Columbia, all rights reserved.

## PO Limit Memo

COMPTROLLER FINANCE

THE UNIVERSITY OF CRITICAL COLUMNAL

(1976) | SVENIS | DIRECTORIES | SEARCH (1980 | myller LOCH)

FINANCE

#### **MEMORANDUM**

| ACCOUNTS PAYABLE                            |                                                                                                    |                                                                                                    |  |  |  |  |
|---------------------------------------------|----------------------------------------------------------------------------------------------------|----------------------------------------------------------------------------------------------------|--|--|--|--|
| ANALYSIS                                    | Date:                                                                                                    | April 22, 2009                                                                                                    |  |  |  |  |
| BUDGET OFFICE                               | To:                                                                                                    | UBC Faculty and Staff                                                                                                    |  |  |  |  |
| FINANCIAL REPORTING                         | From                                                                                                    |                                                                                                    |  |  |  |  |
| PAYROLL                                     |                                                                                                    | Finance and Supply Management                                                                                                    |  |  |  |  |
| REVENUE ACCOUNTING                          | Re: <u>Increased Purchase Order (PO) Minimums and</u><br>Associated Payment Processes                                                                                                    |                                                                                                    |  |  |  |  |
| RESEARCH AND TRUST<br>ACCOUNTING<br>SYSTEMS | Financial Serv<br>together to rev                                                                                                    | ices and Supply Management have worked<br>iew current PO limits and payment processes to                                                                 |  |  |  |  |
| UBC OKANAGAN                                | C OKANAGAN<br>C OKANAGAN<br>C OKANAGANAGAN<br>C OKANAGAN<br>C OKANAGANAGAN<br>C OKANAGAN<br>C OKANAGAN<br>C O |                                                                                                    |  |  |  |  |
|                                             | <ul> <li>Corporate<br/>\$2,500 by<br/>taxes and</li> </ul>                                                                                                    | Visa Card (P-Card) limit is increased from<br>\$1,000 to a new limit of <u>\$3,500 (inclusive of all</u><br>associated costs) effective 1st January 2009 |  |  |  |  |
|                                             | <ul> <li>The current<br/>increased</li> </ul>                                                                                                    | nt limit on all issued P-Cards was automatically<br>to the new limit. Visit:                                                                             |  |  |  |  |

<u>www.supplymanagement.ubc.ca</u> for full details on the P-Card Program.

- Requisition for Payment (Q-Req) limit is increased from \$2,500 by \$1,000 to a new limit of <u>\$3,500 effective 1st</u> May 2009
- Some exemptions to the Q-Req limit exist. For a list of the current exemptions please click here. Exemptions will allow a Q-Req, with proper authorization and support, to be used to process payments over \$3,500. A PO Exemption Form must be completed and attached to each Q-Req over \$3,500. The PO Exemption Form specifies which exception the transaction falls under. Q-Reqs over \$3,500 without an Exemption Form attached will be returned unpaid to the originating department.
- Planned purchases over \$3,500 (that do not qualify as an exemption) must be processed through Supply Management using a Purchase Requisition Form with appropriate supporting documentation attached (example: quote(s), specifications etc.)

Effective 1st May 2009 Q-Reqs received by Financial Services (FS) over the \$3,500 limit (that do not qualify for as an exemption) will be returned to the Originator by FS. The Originator will need to complete a Purchase Requisition through Supply Management in order to pay the vendor.

Please visit Supply Managements website www.supplymanagement.ubc.ca for a directory of staff contact information and to obtain a blank electronic Purchase Requisition form.

Please note that all travel and entertainment claims are to be

#### QUICKFIND

Accounts Payable Home Contact List Requisition for Payment - forms and instructions Get a Q Requisition Number Get a J Voucher number GST Overview & GST FAQ PST Overview & PST FAQ PST-Exempt School Supplies Accounts Payable Issues of Interest PDR Communication & FAQs Requisition for Payment Exemption Justification Form PO Exemption List

| Search F   | inance |
|------------|--------|
| Powered by | Google |

## PO Limit Memo

processed on a Travel Claim form.

Your support in following these UBC directives is much appreciated.

Should you have any questions or concerns you are welcome to contact the following departmental representatives:

Ray McNichol,

Director, Financial Services,

604-827-5018 mcnichol@finance.ubc.ca

Julie Gemin,

Associate Director, Supply Management Procurement

250-807-8614 julie.gemin@ubc.ca

Requisition for Payment Exemption Justification Form

PO Exemption List

#### **Customer Driven, Information Focused**

Hours of Operation Monday-Friday 8:30-4:30 PM

Last Reviewed September 17, 2009 4:12PM

to top | UBC.ca » UBC Finance

UBC Financial Services 305 - 2075 Wesbrook Mall, Vancouver, BC Canada V6T 1Z1 tel 604.822.2454 | fax 604.822.2417 | e-mail customerservice@finance.ubc.ca

© Copyright The University of British Columbia, all rights reserved.

PROCUREMENT PROCESS / EXEMPTION MATRIX

``

.

``

| Desired Action                                                        | Flahoration                                                                                                  | Mathed                                                                                        |                                                                                       |                                                                                                  |                                                                     |
|-----------------------------------------------------------------------|----------------------------------------------------------------------------------------------------|-----------------------------------------------------------------------------------------------|---------------------------------------------------------------------------------------|--------------------------------------------------------------------------------------------------|---------------------------------------------------------------------|
|                                                                       |                                                                                                    |                                                                                               | Supporting Documents<br>Required                                                      | Related Policy /<br>Guidelines (including                                                        | Notes                                                               |
|                                                                       |                                                                                                    |                                                                                               |                                                                                       |                                                                                                  |                                                                     |
| <pre>rrocure Goods &amp; Services with a value &lt; \$3,500 CAD</pre> |                                                                                                    | Purchase Card or<br>Requisition for Payment                                                   | Original Invoice                                                                      | Supply Management                                                                                |                                                                     |
| Exemptions                                                            |                                                                                                    | (QReq)                                                                                        |                                                                                       | Financial Services                                                                               |                                                                     |
| Silondillor                                                           |                                                                                                    |                                                                                               |                                                                                       |                                                                                                  |                                                                     |
|                                                                       | Prefer to issue a Purchase<br>Order with Terms &                                                             | Purchase Requisition so<br>that a Purchase Order is                                           |                                                                                       |                                                                                                  |                                                                     |
|                                                                       | written agreements.                                                                                          | issued to the Vendor                                                                          |                                                                                       |                                                                                                  |                                                                     |
|                                                                       | Vendor does not accept<br>credit card payments                                                               | Purchase Requisition so<br>that a Purchase Order is                                           |                                                                                       |                                                                                                  |                                                                     |
|                                                                       | •                                                                                                    | issued to the Vendor                                                                          |                                                                                       |                                                                                                  |                                                                     |
|                                                                       |                                                                                                    |                                                                                               |                                                                                       |                                                                                                  |                                                                     |
| Procure Goods & Services<br>with a value > \$3,500 CAD                | See: <u>PO Limit</u><br>Memorandum                                                                           | Purchase Requisition so<br>that a Purchase Order is<br>issued to the Vendor                   | Bid paperwork, contract or<br>quote(s), other supporting<br>documentation where       | Policy No. 122 -<br>Purchasing                                                                   |                                                                     |
|                                                                       |                                                                                                    |                                                                                               | applicable.                                                                           | Supply Management                                                                                |                                                                     |
| Exemptions:                                                           | The following areas have b<br>\$3,500 CAD <u>and</u> the contra<br>University – Office of the I<br>Treasury. | een identified as exemptions<br>ct or agreement, where applic<br>Jniversity Counsel: Supply N | and may be processed via rable, has been reviewed, app<br>lanagement; Office of Resea | equisition for Payment where<br>roved, and signed off by an air<br>rch Services; University Indu | the value exceeds<br>uthorized unit of the<br>istry Liaison Office; |
|                                                                       | Original supporting documer                                                                                  | ntation must be maintained on                                                                 | file by the processing busines                                                        | s unit for audit purposes.                                                                       |                                                                     |
| <ol> <li>Acquisition or lease or</li> </ol>                           | Real estate                                                                                                  | Requisition for Dayment                                                                       | Original in the                                                                       |                                                                                                  |                                                                     |
| rental of property                                                    |                                                                                                    | (GReq), or <u>Purchase</u><br><u>Requisition</u> if PO is                                     | Completed PO/QReq<br>Threshold Exemption                                              | Policies relating to the<br>Approval of Contracts and<br>Signing Authorities                     | Agreements to be<br>reviewed by<br>Treasurv or                      |
|                                                                       |                                                                                                    | conditions, or                                                                                | Justification form, plus<br>agreement, contract, or                                   |                                                                                                  | University Counsel                                                  |
|                                                                       |                                                                                                    | encumbrance).                                                                                 | other supporting document                                                             |                                                                                                  |                                                                     |
| 2. Advertising                                                        | Magazines, newspapers                                                                                        | Requisition for Payment                                                                       | Original invoice,                                                                     | Human Resources                                                                                  |                                                                     |
|                                                                       |                                                                                                    | (deed)                                                                                        | completed PO/QReq                                                                     | 1                                                                                                |                                                                     |
|                                                                       |                                                                                                    |                                                                                               | I hreshold Exemption<br>Justification form, plus                                      | Public Affairs                                                                                   |                                                                     |
|                                                                       |                                                                                                    |                                                                                               | agreement, contract, or                                                               |                                                                                                  |                                                                     |
|                                                                       |                                                                                                    |                                                                                               | other supporting document<br>on file.                                                 |                                                                                                  |                                                                     |

Rev – June 10, 2009

Page 1 of 4

| Clinical Trials and Patient Reim<br>Care Research Patient and t<br>other<br>direc<br>resea<br>assis<br>Conferences / Excursions A. <i>P</i> | mbursement of salaries                                                          |                                                                                 |                                                                                  | authorization)                                   |                                                     |
|----------------------------------------------------------------------------------------------------|---------------------------------------------------------------------------------|---------------------------------------------------------------------------------|----------------------------------------------------------------------------------|--------------------------------------------------|-----------------------------------------------------|
| Care Research and t<br>other<br>directes<br>assis<br>Conferences / Excursions<br>A. P                                                       |                                                                                 |                                                                                 |                                                                                  |                                                  |                                                     |
| Conferences / Excursions                                                                                                    | benetits paid through<br>er institutions for clinic<br>ect care) work. clinical | <u>Requisition for Payment</u><br>(QReq)                                        | Original invoice,<br>completed PO/QReq<br>Threshold Exemption                    | Office of Research<br>Services                   |                                                     |
| Conferences / Excursions A. P                                                                                                    | sarch work, research<br>stant, teaching                                         |                                                                                 | Justification form, plus<br>agreement, contract, or<br>other supporting document | University Industry Liaison<br>Office            |                                                     |
| A. A                                                                                                    |                                                                                 | -                                                                               |                                                                                  | Supply Management                                |                                                     |
|                                                                                                    | Attending                                                                       | Travel Reguisition for<br>Payment (TRec)                                        |                                                                                  | <u>Travel at UBC</u>                             |                                                     |
| E .                                                                                                    | Organizing catering,                                                            | Requisition for Payment                                                         | Original invoice                                                                 | Training                                         |                                                     |
| E                                                                                                    | hotel, etc.                                                                     | (QReq), or <u>Purchase</u><br><u>Requisition</u> if PO is                       | completed PO/QReq<br>Threshold Exemption                                         | <u>lravelat UBC</u>                              | Activities relating<br>to setting up /<br>hosting a |
|                                                                                                    |                                                                                 | conditions, or<br>encumbrance).                                                 | Justification form, plus<br>agreement, contract, or<br>other supporting document |                                                  | conference versus<br>attending.                     |
| Payments to an individual                                                                                                    |                                                                                 |                                                                                 | on file.                                                                         |                                                  |                                                     |
| (non-employee)                                                                                                    |                                                                                 | •                                                                               |                                                                                  |                                                  |                                                     |
| A. A.                                                                                                    | Honoraria:<br>minal infrequent payment                                          | Requisition for Payment<br>(OReq) or <u>Honoraria</u><br>Particition (UDD, 2.2. | Original invoice,<br>completed PO/QReq                                           | <u>Determining Employee /</u><br>Employer Status | Facts of the<br>relationship need                   |
| made                                                                                                    | e to an (non-employee)<br>dual in recognition of the                            | SmartForm), or Purchase                                                         | Justification form, plus                                                         |                                                  | to be reviewed to determine if a                    |
| service                                                                                                    | ces rendered to or a<br>ibution towards a specific                              | desired (for terms &                                                            | where possible, supporting documentation such as the                             |                                                  | worker is an                                        |
| Examp                                                                                                    | ty of the University.                                                           | conditions, or<br>encumbrance).                                                 | invitation or confirmation to<br>speak or an event moster                        |                                                  | employee or self-                                   |
| engage<br>fee or a<br>special                                                                                                    | gement, a performance<br>r assistance with a<br>al project.                     |                                                                                 | should be attached.                                                              |                                                  | individual.                                         |
| Ω <sup>c</sup> C                                                                                                    | Royalty/Copyright                                                               | Requisition for Payment                                                         | Original invoice,                                                                | Office of Recearch                               |                                                     |
|                                                                                                    | ayinellis:                                                                      | (UReq) or <u>Honoraria</u><br><u>Requisition</u> (HReq for                      | completed PO/QReq<br>Threshold Exemption                                         | Services                                         |                                                     |
| based                                                                                                    | d on a percentage of                                                            | SmartForm)                                                                      | Justification form, plus<br>agreement contract or                                | University Industry Liaison                      |                                                     |
| revenu                                                                                                    | lue earned.                                                                     |                                                                                 | other supporting document                                                        |                                                  |                                                     |
| й<br>                                                                                                    | Scholarships/Awards:                                                            | Requisition for Payment                                                         | Award notification,                                                              | Human Resources                                  |                                                     |
| Non-pi<br>studen                                                                                                    | payroll payments to                                                             | Requisition- (HReq for<br>Smartcorn)                                            | completed PO/QReq<br>Threshold Exemption                                         | Enrolment Services                               |                                                     |
| achiev                                                                                                    | vements.                                                                        |                                                                                 | Justification form, plus<br>agreement, contract, or                              | Graduate Studies                                 |                                                     |
|                                                                                                    |                                                                                 |                                                                                 | other supporting document<br>on file.                                            |                                                  |                                                     |

Field Code Changed

•••

. `

Field Code Changed

Field Code Changed

| Desired Action                                        | Elaboration                                             | Method                            | Supporting Documents<br>Required                     | Related Policy /<br>Guidelines (including             | Notes                        |
|-------------------------------------------------------|---------------------------------------------------------|-----------------------------------|------------------------------------------------------|-------------------------------------------------------|------------------------------|
|                                                       |                                                         |                                   |                                                      | authorization)                                        |                              |
| 6. Investment and Securities                          | Group RRSP, investment<br>management                    | Requisition for Payment<br>(QReq) | Original invoice,<br>completed PO/QReq               | Policies relating to the<br>Approval of Contracts and | Treasury to be<br>consulted. |
|                                                       |                                                         |                                   | Justification form, plus                             | Signing Authorities                                   |                              |
|                                                       |                                                         |                                   | agreement, contract, or<br>other supporting document |                                                       |                              |
| 7. Professional development<br>and memberships        |                                                         |                                   |                                                      |                                                       |                              |
|                                                       | A. Membership<br>remittance,                            | Requisition for Payment<br>(QReq) | Original invoice or<br>equivalent (e.g.              |                                                       |                              |
|                                                       | subscriptions                                           | :                                 | membership remittance,                               | -                                                     |                              |
|                                                       | -                                                       |                                   | form), completed                                     | -                                                     |                              |
|                                                       |                                                         |                                   | PO/QReg Threshold<br>Exemption Justification         |                                                       |                              |
|                                                       | B. Course and                                           | Travel Dominition for             | form.                                                |                                                       |                              |
|                                                       | conference                                              | Pavment (TRed)                    | Unginal invoice or                                   |                                                       |                              |
|                                                       | registration                                            |                                   | conference registration                              |                                                       |                              |
| 8. Legal Services                                     | General, Patent,                                        | Requisition for Payment           | Original invoice,                                    | Human Resources                                       |                              |
|                                                       | WorkSafeBC                                              | (QReq), or <u>Purchase</u>        | completed PO/QReq                                    |                                                       |                              |
|                                                       |                                                         | desired (for terms &              | I hreshold Exemption                                 | Office of University                                  |                              |
|                                                       |                                                         | conditions, or                    | agreement, contract, or                              |                                                       |                              |
|                                                       |                                                         | encumbrance).                     | other supporting document<br>on file                 | University Industry Liaison                           |                              |
| 9. Pay a public or health                             | Administrative transfers                                | Requisition for Payment           | Original invoice,                                    | Office of Research                                    | Inctitutional                |
| Institution, such as<br>hospitals universities        | (salary, supplies, operating<br>costs), grant transfers | (QReq)                            | completed PO/OReq                                    | Services                                              | advances and                 |
| granting agencies and                                 | (BCKDF, CFI),                                           |                                   | Justification form, plus                             | University Industry Liaison                           | transfers :                  |
| government                                            | collaborative payments,                                 |                                   | agreement, contract, or                              | Office                                                |                              |
|                                                       | research rund transfer or<br>refund                     |                                   | other supporting document<br>on file.                |                                                       |                              |
| 10. UBC Alma Mater Society<br>or Student Union of URC | Student levy                                            | Requisition for Payment           | Original invoice,                                    | Policies relating to the                              | Contributions from           |
| Okanagan                                              |                                                         | (perce)                           | completed PO/QReq<br>Threshold Exemption             | Approval of Contracts and<br>Siming Authorities       | a UBC unit, or the           |
| )                                                     |                                                         |                                   | Justification form, plus                             |                                                       | society fees                 |
|                                                       |                                                         |                                   | agreement, contract, or                              |                                                       | collected from               |
|                                                       |                                                         |                                   | orner supporting document<br>on file.                |                                                       | students by central          |
|                                                       |                                                         |                                   |                                                      |                                                       | auministration               |
|                                                       |                                                         |                                   |                                                      |                                                       |                              |
| Rev – June 10, 2009                                   |                                                         |                                   |                                                      |                                                       | - 4                          |
|                                                       |                                                         |                                   |                                                      |                                                       | Page 3 of 4                  |
|                                                       |                                                         |                                   |                                                      |                                                       |                              |
|                                                       |                                                         |                                   |                                                      |                                                       |                              |

**、**•

.

. '

| [                                         |                         | 1                                                                                         |                                                                  | 1                                                                            |                                                                                  |                                                     |                                                        |                       |
|-------------------------------------------|-------------------------|-------------------------------------------------------------------------------------------|------------------------------------------------------------------|------------------------------------------------------------------------------|----------------------------------------------------------------------------------|-----------------------------------------------------|--------------------------------------------------------|-----------------------|
| Notes                                     |                         | Originated by<br>Financial Services<br>and/or Human                                       | Kesources                                                        |                                                                              | -                                                                                | Contact Supply                                      | Management to discuss.                                 |                       |
| Related Policy /<br>Guidelines (including | authorization)          |                                                                                           |                                                                  | Policies relating to the<br>Approval of Contracts and<br>Signing Authorities |                                                                                  | Supply Management                                   |                                                        |                       |
| Supporting Documents<br>Required          |                         | Original invoice,<br>completed PO/QReq<br>Threshold Exemption<br>Justification form, plus | agreement, contract, or<br>other supporting document<br>on file. | Original invoice,<br>completed PO/QReq<br>Threshold Exemption                | Justification form, plus<br>agreement, contract, or<br>other supporting document | on nie.<br>Completed PO/QReg<br>Threshold Exemution | Justification form                                     |                       |
| Method                                    |                         | Kequisition for Payment<br>(QReq)                                                         |                                                                  | <u>Kequisition for Payment</u><br>(QReq)                                     |                                                                                  | <u>Requisition for Payment</u><br>(QReq)            | :                                                      |                       |
| Elaboration                               |                         |                                                                                           | Elhro choseo Euda                                                | rivic criarge, rivico,<br>natural gas, telephone<br>(land and cellular)      | ĸ                                                                                | May be granted by Supply<br>Management on a pre-    | approved, case-by-case,<br>basis for specific business | process requirements. |
| Desired Action                            | 11 Taxes or premiums to | government or insurance<br>offices                                                        | 12. Utilities                                                    |                                                                              |                                                                                  | 13. Special Exemption                               |                                                        |                       |

بر≮ ۲

.

Ļ

# NOTES:

<sup>1</sup> Personal Reimbursement: Should not occur regularly; utilize Purchase Card, Purchase Requisition, or Requisition for Payment instead.

<sup>2</sup> American Express Reimbursement: Should be processed via <u>Travel Requisition</u> except for the following:

- a. <u>COSTCO Purchases</u>: Process via <u>Requisition for Payment</u> as it is not travel related (but is the only credit card accepted)
- b. Non-Travel Related Purchases: Process via Requisition for Payment or use Purchase Card instead of AMEX at time of purchase.

Rev - June 10, 2009

Page 4 of 4

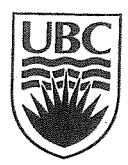

## The University of British Columbia Purchase Order (PO) / Requisition for Payment (QREQ) Threshold Exemption Justification

| Requisition Number:       |                              |                                       |
|---------------------------|------------------------------|---------------------------------------|
| Amount:                   | \$                           | CAD / USD / Other (circle applicable) |
| Exemption Item # (see lis | t below):                    |                                       |
| Contract/Agreement Ref.   | # and Title (if applicable): |                                       |
| Justification Detail:     |                              |                                       |
|                           |                              |                                       |
|                           |                              |                                       |
|                           | r                            |                                       |

### Exemption Items (see the detailed exemption matrix for more information):

| ····· |                                                                                                    |
|-------|----------------------------------------------------------------------------------------------------|
| 1.    | Acquisition or lease or rental of property (i.e., real estate). Authorization of the original agreement from<br>Treasury or University Counsel on file with originating department. |
| 2.    | Advertising                                                                                                    |
| 3.    | Clinical Trials and Patient Care Research. Authorization of original agreement by ORS, UILO or Supply<br>Management on file.                                                        |
| 4.    | Conferences / Excursions.                                                                                                    |
| 5.    | Payments to an individual (non-employee) - honoraria, royalties, scholarships/awards.                                                                                               |
| 6.    | Investment and Securities. Authorization of transaction from Treasury on file.                                                                                                    |
| 7.    | Professional development and memberships.                                                                                                    |
| 8.    | Legal Services. Authorization by University Counsel, UILO or Human Resources on file.                                                                                               |
| 9.    | Pay a public or health institution, such as hospitals, universities, granting agencies and government.                                                                              |
| 10.   | UBC Alma Mater Society or Student Union of UBC Okanagan.                                                                                                    |
| 11.   | Taxes or premiums to government or insurance offices.                                                                                                    |
| 12.   | Utilities such as hydro, natural gas and telephone.                                                                                                    |
| 13.   | Special Exemption pre-approved by Supply Management; indicate reference #:                                                                                                    |

This request is subject to review and approval by Financial Services and Supply Management. Detailed support for the exemption must be available for audit for a period of seven years.

| Signature:                 | Date:                                                                           |  |
|----------------------------|---------------------------------------------------------------------------------|--|
| (                          | MS Signing Authority)                                                           |  |
| Print Full Name and Title: |                                                                                 |  |
| E-Mail:                    | Telephone:                                                                      |  |
| By your signature, you     | are confirming that the information provided on this form is accurate and true. |  |

Questions regarding this form contact Financial Services: Chuck Erickson 604-822-4199 / <u>chuck@finance.ubc.ca</u> Exemption matrix questions contact Supply Management: Michael Frost 604-822-4582 / <u>michael.frost@ubc.ca</u>

# TRAVEL REQUISITION POLICY

## travelpolicy

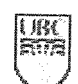

THE DURCHNEST? OF CENTURY CONDUCTORS

CUEXIS || EVENUS || DURECTORIES || SEARCE) UDC || CONCER LOCUL

#### FINANCE

COMPTROLLER FINANCE

ACCOUNTS PAYABLE

ANALYSIS

BUDGET OFFICE

FINANCIAL REPORTING

PAYROLL

REVENUE ACCOUNTING

RESEARCH & TRUST ACCOUNTING

SYSTEMS

UBC OKANAGAN

### **TRAVEL REQUISITION POLICY**

#### PURPOSE

The purpose of this policy is to facilitate travel in support of the University's mission while maintaining controls for accountability.

#### POLICY

All travel advances, clearances and claims for the University of British Columbia will be valid, complete, authorized and comply with the guidelines stated in internal Policy #83 and #84 guidelines as well as The Canadian Institutes of Health Research (CIHR), The Natural Sciences and Engineering Research Council ( NSERC) and The Social Sciences and Humanities Research Council ( SSHRC) guidelines, where applicable. Refer to relevant policies located on the web.

#### APPLICABILITY

Applies to all faculties, departments and ancillary operations .

#### **EXCEPTIONS**

There are no exceptions to the policy.

#### PROCEDURES

- Sort the travel requisitions into 3 main groups. The appropriate box on the top of the form should be marked: Travel Claim, Travel Advance or Travel Advance Clearance.
  - 1. Advances:
    - 1. Money issued in advance to travel and must be made no more than10 business days prior to the start of the trip.
    - 2. Requested on a Travel Requisition form using account number 139400.
    - 3. Requests of \$5,000 and over require a breakdown of expected expenses and require the RP supervisor's approval.
    - Requests of \$10,000 and over require a breakdown of expected expenses and require AP manager's approval.
    - 5. A traveller cannot have more than one travel advance outstanding.
    - 6. A travel advance can be made out for one trip only.
  - 2. Clearances: A travel claim that settles a previous advance. The Travel Requisition with documentation attached will allocate expenses to the proper accounts and will be settled within 30 days after the end of the trip.
  - 3. Claims : Travel requisitions submitted for reimbursement of travel expenses.
- Verify that both Vendor ID and Address Sequence # are correct after checking against the payee name and address. If the Vendor ID and/or Address Sequence # are not correct, search for the correct IDs in FMS and enter this information on the requisition form and initial.
- For new vendors, photocopy the requisition (not the backup) and send to Accounts Payable for vendor set-up. Once the Vendor ID and Address Sequence # has been set-up, match the photocopies with the originals and write

http://www.finance.ubc.ca/documents/policies/travelpolicy.cfm

#### QUICKFIND

Einance Training Homepage Training Lifecycle <u>Course Descriptions</u> Course Materials Training Schedule <u>Smart Forms Training</u> Smart Forms vs. FMS Certification Process for FMS Certification FAQ

Search Finance

Powered by Google

the Vendor ID and Address Sequence # on the original requisition form.

- Check for: Speedchart, Project grant #, Department #, Fund #, signing authority, Vendor ID and traveler's signature.
- Check signing authority. The expense must be approved by at least one administrative level higher than the person claiming reimbursement (a copy of signatures is kept in the finance mailroom). Note: A person cannot approve his or her own travel requisition.
- Check receipts (including currency) attached to the claim. Check for the traveler's signature and ensure that the purpose of trip/destination, duration, dates and any special notes are complete.
- Lost or missing receipts must be reported with a memorandum on their department's letterhead signed by the traveler and one administrative level higher.
- 8. Site Stamps Site stamps are used on the actual purchase receipts when the purchaser is required to retain the original receipt. (ex. Warranty, airfare ticket)
  - 1. stamp on the original purchase receipt
  - document the amount, date, requisition # and certify (sign)
     The stamp will read: This invoice/coupon was paid/reimbursed by the University of British Columbia.
- 9. Check that handling codes are completed correctly (refer to back of yellow copy of travel requisition for definition of handling codes).
- After all the checks are completed, initial at the bottom of the requisition form and submit for data entry. After the travel requisition is processed in FMS, enter the Voucher # in the form for reference purposes.
- 11. In the Reference # Field on the voucher entry screen enter the Travel Requisition #.
- 12. For travel advances, photocopy the Travel Requisition form and file in a Travel Advance folder until receipt of the travel clearance.

#### CLEARANCES

- 1. Locate copy of corresponding advance and attach to the travel clearance.
- The original advance information should be duplicated on the advance line on the clearance. (i.e. amount, speed chart, PG#, etc.)
- 3. If the clearance is \$0 or money is owed to the traveler then the claim can be entered as a regular travel claim to offset the travel advance.
- 4. Clearances with money owed to UBC should have a cheque attached to the requisition.
  - 1. Complete a 3-part Cash Receipt form for the amount owing.
  - 2. Enter the Yellow copy in FMS to clear the remaining advance balance.
  - 3. Enter the White copy to FMS to record the bank deposit.
  - 4. Attach the Cash Receipt bank deposit slip and deposit in the bank.
- Change the OPEN/CLOSE ITEM status from "open" item to "closed" item for the applicable Travel Advance and Clearance items.

#### CLAIM EXCEPTIONS (PAYMENTS NOT MADE TO EMPLOYEES)

#### AMERICAN EXPRESS CLAIMS

Include the account number of the credit card on the front of the requisition and accept only the original statement. The account number will be entered into the "MESSAGE BOX" at the time of

entry. The employee number(s) must be entered in the " Alternate Vendor Number " field for all the employee(s) involved with the travel expense for Financial Information Act (FIA) purposes. FIA requires that UBC employees earning more than \$75,000 annually must have their expenses disclosed.

#### NORTH SOUTH TRAVEL CLAIMS

Original invoices should be submitted. All invoices should be entered separately on the requisition if there are multiple invoices being claimed on one requisition. The employee number (s) must be entered in the "Alternate Vendor Number " field for all the employee(s) involved with the travel expense.

#### **CLAIMS INVOLVING MORE THAN 1 TRAVELLER**

Except for the traveller who the payment is made out to, all other travellers must have their employee number(s) entered in the "Alternate Vendor Number ".

If the other traveller is a Non-resident non-employee they must have their portion of travel recorded on a Third Party Nonemployee expense record and forwarded to Accounts Payable at year-end for FIA reporting. The following must also be forwarded to Accounts Payable for T4ANR purposes:

- 1. One copy of the travel requisition per non-resident traveler
- 2. The non-resident portion in CDN\$
- 3. The non-resident's home address
- 4. # of days of the trip.

#### WIRE TRANSFERS

All travel requisitions that require a wire transfer must be sent to Requisition Processing for processing in the Hexagon program , including requisitions from on-line departments . The information should include: payee name, address, bank account number, bank sort or swift code and the bank's name and address. Accounts Payable will record the transaction and a \$7 service charge will be administered to the department. Refer to the procedure on processing of Wire Transfers.

#### BANK DRAFTS

All requisitions requiring a bank draft must be sent to Requisition Processing for checking and processing including requisitions from on-line departments . The requisition is then forwarded to Accounts Payable where a request for a bank draft is created, approved and faxed to the bank. The bank will send the actual draft to Accounts Payable who in turn will forward it to its final destination. Accounts Payable will record the transaction and a \$7 service charge will be administered to the department. Refer to the procedure on processing of Bank Drafts.

#### RECORDS

Departments entering travel advances, claims and clearances under their own business unit maintain their own records.

All other documents are filed in Accounts Payable (GSAB building)

All records are maintained for 7 years (1 year in AP and the balance in storage- Iron Mountain)

## travelpolicy

## ERROR CORRECTION/EXPLANATIONS OF POSTED ENTRIES

It is the responsibility of all processing Departments to be able to:

- Locate all supporting documentation.
- Analyse data to determine resolution to query
- Process journal vouchers for error correction if necessary.

### UPDATED

This policy was created on January 19, 2005.

**Customer Driven, Information Focused** 

Hours of Operation Monday-Friday 8:30-4:30 PM

Last Reviewed December 5, 2006 12:22PM

to top | UBC.ca » UBC Finance

UBC Financial Services 305 - 2075 Wesbrook Mall, Vancouver, BC Canada V6T 1Z1 tel 604.822.2454 | fax 604.822.2417 | e-mail <u>customerservice@finance.ubc.ca</u>

© Copyright The University of British Columbia, all rights reserved.

## FMS Account Codes

**FMS nQuery Menu** [Chartfields | Cash Receipt | Smart Forms | Accounts Payable | General Ledger | Payroll | Purchasing | Security | Misc | UPDATE Zone | My Profile ]

## Chartfields

[Account | Fund | Department | Program | Project/Grant | SpeedCharts | Location ]

FMS Account Codes - Expenses - Travel \_\_\_\_\_ Sort by Description

| Account Coo | de Description                 | Account Type |
|-------------|--------------------------------|--------------|
| 611000      | Field trips-Public carrier     | E            |
| 611001      | Field trips-Public carr studen | E            |
| 611003      | Field trips-Pub carrier visito | E            |
| 611005      | Field trips-Publ carrier staff | E            |
| 611006      | Field trips-Pub carr league    | Е            |
| 611007      | Field trips-Pub carr nonleague | E            |
| 612000      | Field trips-Other transport    | E            |
| 612001      | Field trips-Oth transp student | Е            |
| 612003      | Field trips-Oth transp visitor | E            |
| 612005      | Field trips-Other trans staff  | E            |
| 612006      | Field trips-Oth trans league   | E            |
| 612007      | Field trips-Oth trans nonleagu | E            |
| 612500      | Field trips-Car rental         | E            |
| 612600      | Field trips-Mileage            | E            |
| 613000      | Field trips-Meals              | E            |
| 613001      | Field trips-Meals student      | E            |
| 613003      | Field trips-Meals visitor      | E            |
| 613005      | Field trips-Meals staff        | E            |
| 613006      | Field trips-Meals league       | E            |
| 613007      | Field trips-Meals nonleague    | E            |
| 614000      | Field trips-Accomodation       | E            |
| 614001      | Field trips-Accom student      | E            |
| 614003      | Field trips-Accom visitor      | Е            |
| 614005      | Field trips-Accomodation staff | E            |
| 614006      | Field trips-Accom league       | E            |
| 614007      | Field trips-Accom nonleague    | E            |
| 620000      | Travel expenses                | E            |
| 621000      | Conferences-Pub carrier transp | E            |
| 621001      | Conferences-Pub carrier studen | E            |
| 621002      | Conferences-Pub carrier visito | E            |
| 622000      | Conferences-Other transport    | E            |
| 622001      | Conferences-Oth transp student | E            |
| 622002      | Conferences-Oth transp visitor | E            |
| 622500      | Conferences-Car rental         | E            |
| 622600      | Conferences-Mileage            | E            |
| 623000      | Conferences-Meals              | E            |
| 623001      | Conferences-Meals student      | E            |
| 623002      | Conferences-Meals visitor      | E            |
| 623003      | Conferences-Staff meals        | E            |
| 624000      | Conferences-Accomodation       | E            |
| 624001      | Conferences-Accom student      | E            |
| 624002      | Conferences-Accom visitor      | E            |

## FMŚ Account Codes

.

| 625000 | Other travel-Public carrier    | E |
|--------|--------------------------------|---|
| 625001 | Oth trav-Pub carrier nonstaff  | E |
| 625100 | Other travel-Other carrier     | E |
| 625101 | Oth trav-Other carrier nonstaf | Е |
| 625200 | Other travel-Mile, pkg, rental | E |
| 625201 | Other travel-Mileage           | E |
| 625202 | Other travel-Parking           | Е |
| 625203 | Other travel-Charter air       | Е |
| 625204 | Other travel-Car rental        | E |
| 625205 | Gasoline-Credit card           | E |
| 625206 | Other travel-Parking nonstaff  | E |
| 625207 | Other travel-Coop faculty site | Е |
| 625208 | Other travel-Coop coord site   | Е |
| 625300 | Registration                   | E |
| 625301 | Registration-Nonstaff          | E |
| 625302 | Registration-Students          | E |
| 625303 | Registration-Visitors          | E |
| 625400 | Other travel-Accomodation      | E |
| 625401 | Other travel-Accom nonstaff    | E |
| 625490 | Other travel-Accom recovery    | E |
| 625500 | Other travel-Entertainment     | E |
| 625501 | Cultivation & recognition      | Е |
| 625550 | Meal allowance                 | E |
| 625551 | Meals-Nonstaff                 | Е |
| 625600 | Other Travel Recruiting        | Е |
| 626000 | Distributed Travel Billing     | Е |
| 627000 | Conferences-Registration       | Е |
| 628100 | Site expenses                  | E |
| 629000 | Travel-Cost reduction          | E |
| 634000 | Relocation & moving            | E |
| 634001 | Relocation-Immigration Fees    | Е |
| 634900 | Relocation-Cost reductions     | E |

## STATUS OF A SMART FORM

## FMS Smart Forms

## FMS nQuery Menu

[ Chartfields | Cash Receipt | Smart Forms | Accounts Payable | General Ledger | Payroll | Purchasing | Security | Misc | UPDATE Zone | My Profile ]

## Smart Forms

| Tracking ID 10161371       | 로 Qreq 🔽 Travel 🔽 Honorarium             |   |  |  |  |  |  |
|----------------------------|------------------------------------------|---|--|--|--|--|--|
| Do not enter prefix Q/TR/H |                                          |   |  |  |  |  |  |
| Submit Query OR            |                                          |   |  |  |  |  |  |
|                            |                                          |   |  |  |  |  |  |
| From Date                  | To Date                                  |   |  |  |  |  |  |
| Day Month Year             | Day Month Year                           | , |  |  |  |  |  |
| 15 - JUL - 2009 -          | 15 JUL 2009 V Qreq V Travel V Honorarium |   |  |  |  |  |  |
| Submit Query               |                                          |   |  |  |  |  |  |

If the Requisition has more than six lines, please use the Print function from your Internet browser.

For technical assistance or to report errors please send a request to peoplesoft.support@ubc.ca.

#### FMS Smart Forms

## FMS nQuery Menu

[Chartfields | Cash Receipt | Smart Forms | Accounts Payable | General Ledger | Payroll | Purchasing | Security | Misc | UPDATE Zone | My Profile ]

**Smart Forms** 

FMS Smart Forms - SF Search

| Tracking        | Req. | Payee                        | Date      | Date      | Date      | Vendor     | Employee | Total  | Queries |
|-----------------|------|------------------------------|-----------|-----------|-----------|------------|----------|--------|---------|
| ID              | Type | Name                         | Entered   | Received  | Processed | ID         | ID       | Amount | To      |
| <u>10161371</u> | Q    | ARAMARK<br>CANADA<br>LIMITED | 30-APR-08 | 30-APR-08 | 02-MAY-08 | 0000040715 |          | 138.11 | Gail    |

Please click on the Tracking ID to retrieve the Smart Form

For technical assistance or to report errors please send a request to peoplesoft.support@ubc.ca.

## FMS Chartfields

## FMS nQuery Menu

[Chartfields | Cash Receipt | Smart Forms | Accounts Payable | General Ledger | Payroll | Purchasing | Security | Misc | UPDATE Zone | My Profile ]

## Accounts Payable

[ FMS Vendors & Vouchers | Voucher search by UBC Requisition # | Voucher Distribution | Cheque Inquiry ]

FMS Voucher Search by UBC Requisition Number

The links on the page allow you to drill down into the details on the specific amount.

UBC Requisition Number Q10161371

Search

For technical assistance or to report errors please send a request to peoplesoft.support@ubc.ca.

## Accounts Payable - Voucher Search by Requisition Number

## FMS nQuery Menu

[Chartfields | Cash Receipt | Smart Forms | Accounts Payable | General Ledger | Payroll | Purchasing | Security | Misc | UPDATE Zone | My Profile ]

## Accounts Payable

[EMS Vendors & Vouchers | Voucher search by UBC Requisition # | Voucher Distribution | Cheque Inquiry ]

## Accounts Payable - Voucher Search by Requisition Number

Requisition # Business Unit Voucher ID Invoice IDInvoice DtVendor IDVendor Short NameVendor NameQ10161371UBC035833853765-041661-119-MAR-080000040715ARACAN-001ARAMARK CANADA LIMITED

CLICK ON VID0 3583385

## Accounts Payable - Voucher Detail

## FMS nQuery Menu

[ Chartfields | Cash Receipt | Smart Forms | Accounts Payable | General Ledger | Payroll | Purchasing | Security | Misc | UPDATE Zone | My Profile ]

## Accounts Payable

[EMS Vendors & Vouchers | Voucher search by UBC Requisition # | Voucher Distribution | Cheque Inquiry ]

## Accounts Payable - Voucher Detail

Invoice Number: 3765-041661-1 Requisition #: Q10161371 Vendor ID: 0000040715 Vendor Name: ARAMARK CANADA LIMITED Invoice Date: 19-MAR-08 Invoice Amount: \$138.11 Description: V1V 1V7 Address Seq. Number: 009

**KELOWNA BC V1V 1V7 CAN** 

## Accounts Payable - Scheduled Payments

Note: "Payment ID" and "Payment Amt" columns will be filled if payment has been processed Payment ID Scheduled Date Currency Exchg Rate Scheduled Amt Paid Method Cheque # Paid Amt \$138.11 2082070 \$138.11 0001010896 05-MAY-08 CAD 1 CHK

CLICKON 0001010896

GET PAT DETAIL

CLICK ON 2082070 GET A/P CHQ

### Accounts Payable - Cheque

FMS nQuery Menu [ Chartfields | Cash Receipt | Smart Forms | Accounts Payable | General Ledger | Payroll | Purchasing | Security | Misc | UPDATE Zone | My Profile ]

.

Accounts Payable [ FMS Vendors & Vouchers | Voucher search by UBC Requisition # | Voucher Distribution | Cheque Inquiry ]

## Accounts Payable - Cheque

| Cheque Number: 2  | 2082070          | Payment Date:         | 07-MAY-08              |
|-------------------|------------------|-----------------------|------------------------|
| Payment Method: ( | Cheque           | Handling Code:        | ON                     |
| Currency: C       | CAD              | Amount:               | \$ 4,409.06            |
| Vendor ID: 0      | 000040715        | Vendor Name:          | ARAMARK CANADA LIMITED |
| Payment Status: F | Paid             | Created on:           | 07-MAY-08              |
| Post Status: F    | Posted           | Cleared on:           | 13-MAY-08              |
| Cancel Status: N  | No Cancel Action | <b>Reconciled on:</b> | 15-JUL-08              |
| Comment:          |                  |                       |                        |

## Business Unit Bank Voucher ID Invoice ID Doc Date Paid Amount

| UBC | HSBC | <u>03583381</u>  | 3765-041732   | 16-APR-08 | 158.42        |
|-----|------|------------------|---------------|-----------|---------------|
| UBC | HSBC | 03583382         | 3765-041760   | 16-APR-08 | 44.65         |
| UBC | HSBC | 03583383         | 3765-041765   | 23-APR-08 | 162.04        |
| UBC | HSBC | 03583384         | 3765-041766   | 23-APR-08 | 76.33         |
| UBC | HSBC | 03583385         | 3765-041661-1 | 19-MAR-08 | 138.11        |
| UBC | HSBC | <u>03583386</u>  | 3765-041722   | 09-APR-08 | 239.34        |
| UBC | HSBC | 03583387         | 3765-041757   | 16-APR-08 | 96.95         |
| UBC | HSBC | 03583388         | 3765-041736   | 16-APR-08 | 1,041.58      |
| UBC | HSBC | <u>03583389</u>  | 3765-041756   | 16-APR-08 | 320.06        |
| UBC | HSBC | 0 <u>3583390</u> | 3765-041754   | 16-APR-08 | 1,445.29      |
| UBC | HSBC | <u>03583391</u>  | 3765-041735   | 16-APR-08 | 100.63        |
| UBC | HSBC | <u>03583392</u>  | 3765-041734   | 16-APR-08 | 207.00        |
| UBC | HSBC | 03583393         | 3765-041741   | 16-APR-08 | <b>73</b> .50 |
| UBC | HSBC | <u>03583394</u>  | 3765-041758   | 16-APR-08 | 37.19         |
| UBC | HSBC | 03583395         | 3765-041786   | 23-APR-08 | 267.97        |

#### Accounts Payable - Payment Detail

## FMS nQuery Menu

[Chartfields | Cash Receipt | Smart Forms | Accounts Payable | General Ledger | Payroll | Purchasing | Security | Misc | UPDATE Zone | My Profile ]

## Accounts Payable

UBC

UBC

UBC

UBC

UBC

UBC

[FMS Vendors & Vouchers | Voucher search by UBC Requisition # | Voucher Distribution | Cheque Inquiry ]

## Accounts Payable - Payment Detail

03583390

03583391

03583392

03583393

03583394

03583395

RECE

| Cheque Numbe   | er: 2082070          |                                                               | Cheque Date: 07-MAY-08     |
|----------------|----------------------|---------------------------------------------------------------|----------------------------|
| Payme<br>Metho | nt<br>d: CHK         |                                                               |                            |
| Currenc        | y: CAD               |                                                               | <b>Amo</b> unt: \$ 4409.06 |
| Vendor II      | <b>D:</b> 0000040715 |                                                               |                            |
| Vendor Nam     | e: ARAMARK C         | ANADA LIMITED                                                 |                            |
|                | KELOWNA<br>BC        |                                                               |                            |
|                | V1V 1V7 CAN          | ١                                                             |                            |
| Vouchers Paid  |                      |                                                               |                            |
| Business Unit  | Voucher ID           | Comments                                                      | Paid<br>Amount             |
| UBC            | 03583381             | SF#1701 04/10 BMO ROUNDTABLE LUNCH                            | \$ 158.42                  |
| UBC            | 03583382             | SF#1725 04/13 FORMS SESSION                                   | \$ 44.65                   |
| UBC            | <u>03583383</u>      | SF#1731 04/17 BMC WORKSHOP LUNCH                              | \$ 162.04                  |
| UBC            | 03583384             | SF#1733 04/17 BMC WORKSHOP                                    | \$ 76.33                   |
| UBC            | <u>03583385</u>      | PAY INV#3765-041661;SF#1635 03/19 VISITING LECTURER-DR.R.DAUM | \$ 138.11                  |
| UBC            | <u>03583386</u>      | SF#1687 04/08 BUILDING ANNOUNCEMENT TO STUDENTS               | \$ 239.34                  |
| UBC            | 03583387             | SF#1718 04/14 ENGINEERING ONE DESIGN AWARDS-JUDGES LUNCH      | \$ 96.95                   |
| UBC            | <u>03583388</u>      | SF#1706 04/10 ENGINEERING HOVERCRAFT COMPETITION EVENT        | \$ 1,041.58                |
| UBC            | 03583389             | SF#1717 04/14 ENGINEERING DEPT.MTG.                           | \$ 320.06                  |

SF#1714 04/14 ENGINEERING ONE DESIGN AWARDS EVENT

SF#1705 04/10 HOVERCRAFT COMPETITION-JUDGES LUNCH

SF#1750 04/23 LIBRARY CIRCULATION STAFF FOLLOWUP MTG

SF#1702 04/10 HOVERCRAFT COMPETITION-FACUTLY&STAFF LUNCH

SF#1720 04/14 ENGINEERING ONE DESIGN AWARDS-JUDGES BREAK

SF#1709 04/10 TABLECLOTH RENTAL FOR ENGINEERING ONE DESIGN AWARDS

| https://fms-ngi | uery.finance.ubc.ca | /pls/fmrep/ap_pay | /ment_id?p_bank | setid=U | 15/07/2009 |
|-----------------|---------------------|-------------------|-----------------|---------|------------|

\$ 1,445.29

\$ 100.63

\$ 207.00

\$73.50

\$ 37.19

\$ 267.97

## EXAMPLES

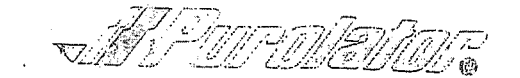

## **INVOICE / FACTURE**

PUROLATOR COURIER LTD / COURTER PUROLATOR LTEE PAGE 1 **CUSTOMER INVOICE SUMMARY / SOMMAIRE DE LA FACTURE** ACCOUNT NUMBER MONTH DAY YEAR AREA **INVOICE NUMBER** NUMERO DU COMPTE AMOUNT DUE MOIS JOUR ANNEE REGION NUMERO DE LA FACTURE MONTANT A PAYER 1-1527561 04 11 08 544 1023390 6 65.92 **BILL TO / FACTURER A : REMIT TO / ENVOYER A :** N4707J PURLE 19235 T1(K) 019235 PUROLATOR COURIER LTD. P.O. BOX 1100 3333 UNIVERSITY WAY ) ETOBICOKE POSTAL STN A. **KELOWNA** BC ETOBICORE ON V1V 1V7 M9C 5K2

apr 2 2 2008

PLEASE NOTE THAT PUROLATOR'S TERMS AND CONDITIONS OF SERVICE HAVE CHANGED. TO PAY BY CREDIT CARD PLEASE CALL OUR PAYMENT CENTRE AT 1-800-248-9926. THE FUEL SURCHARGE FOR MAR 2008 WAS 12.25% AND FOR APR 2008 IS 13.00%. PLEASE VISIT WWW.PUROLATOR.COM FOR DETAILS OR CALL 1 888 SHIP-123.

Information: 1 888 744 7123, Account Inquiries: 1 866 313 4357

1-1527561 1023390 6 544 7000003 CHICTOMED INVOLUED DE LE

(250) 807 - 8536

| <u></u>     | 1                           |                                                                                        |                     | ICE DE FAIL,                                                          | / DUL/               |      | 10 A   | RACHU           | <u>(10</u> ) |               |                  |               |       |
|-------------|-----------------------------|----------------------------------------------------------------------------------------|---------------------|-----------------------------------------------------------------------|----------------------|------|--------|-----------------|--------------|---------------|------------------|---------------|-------|
| DE CONN     | SERV: DATE<br>DATE DE SERV. | ORIGIN(E)                                                                              |                     | DESTINA                                                               | TION                 |      | PIECEE | WEIGHT<br>POIDS | CODE         | CHARGES / FI  | IAIS<br>GST/HST  | TOTAL CHARGES |       |
| 7363106494  | 04/01/08                    | 3333 UNIVERSITY WAY<br>Kelowna<br>VIV 1V7<br>*** Def • No dec                          | BC                  | EMBASSY OF CANADA<br>Kamel el Shenawy<br>Cairo                        | IN EGYPT<br>St<br>Eg |      | 1      | 2 LB            | F<br>T       | 45.93<br>5.63 | <u>©.TPS/TVH</u> | 51.56         | neta  |
| 27470214092 | 04/07/08                    | 3333 UNIVERSITY WAY<br>KELOWNA<br>V1V 1V7<br>R - DECLARED WEIGHT /<br>*** REF : NO REF | }<br>BC<br>Poids de | NATIONAL RESEARCH<br>Montreal RD<br>Ottawa<br>Kia Org<br>Clare: 1 LBS | COUNCIL<br>On        | DF.C | 1      | 3 LB            | RF           | 12.11<br>1.57 | . 68             | <br>14.36     | Jaxe. |
|             |                             | TOTAL GST CHARGES/TOT<br>GST/HST REG.NO/NO ENR                                         | AL TPS:<br>TPS/TVH  | .68<br>104116280 RT0001                                               |                      |      |        |                 |              |               |                  |               | -     |
| SEE REVERS  | e for code d                | ESCRIPTION / VOIR VER                                                                  | ISO POUR            | DESCRIPTION DES                                                       | CODES                | !    | AMOU   | NT DUE / M      | ONTAI        | IT A PAYE     | <br>R:           | 65.92         |       |

PLEASE DO NOT USE STAPLES. PRIERE DE NE PAS AGRAFER.

EXAMPLE ACCT. NO INV. NO INVOICE DATE AMOUNT DUE AMOUNT PAID NO COMPTE NO FACTURE DATE DE LA FACTURE MONTANT À PAYER MONTANT PAYE 1-1527561 1023390 6 04 11 08 65.92 PLEASE RETURN THIS COPY WITH PAYMENT (250) 807 - 8536 S.V.P. RETOURNER CETTE COPIE AVEC VOTRE REMISE (544)111 Х 1527561 10233906 00006592 **REMIT TO/ENVOYER A:** PUROLATOR COURIER LTD. P.O. BOX 1100 3333 UNIVERSITY WAY ETOBICOKE POSTAL STN A. **KELOWNA** BC ETOBICOKE ON V1V 1V7 2 B/L'S M9C 5K2
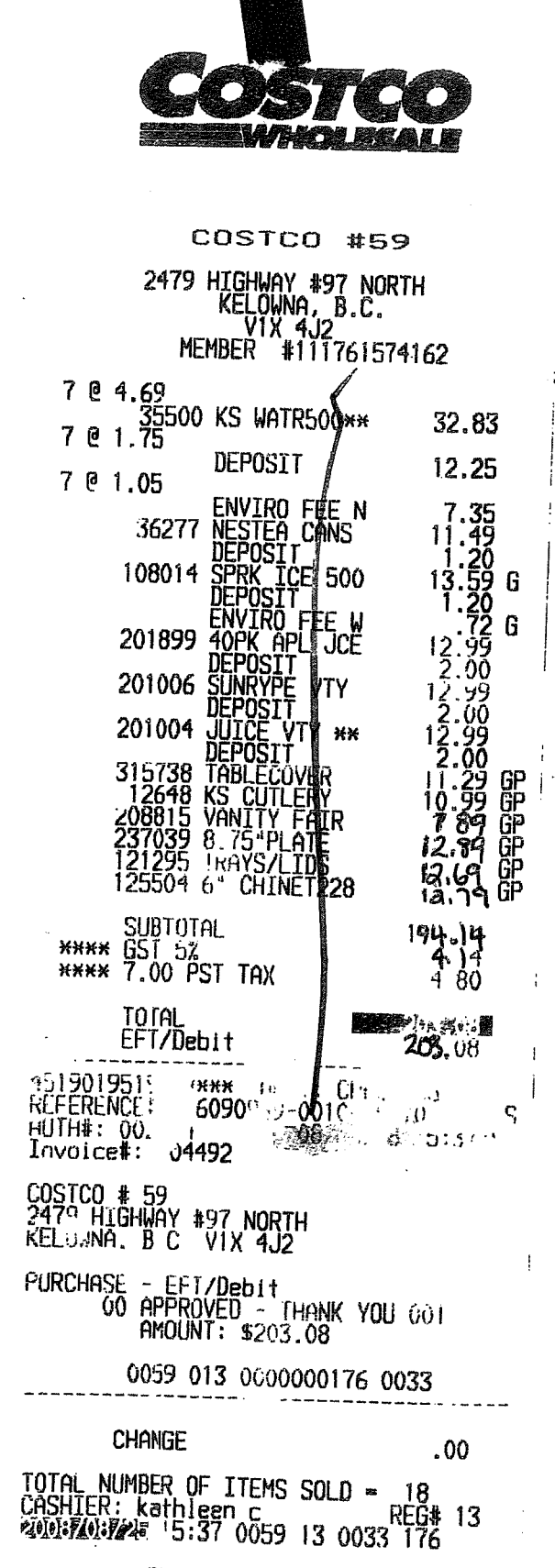

THONK YOU! 6.S.T.12147 6329 FT EXAMPLE # 3 EMPLOYEE REIMBURSEMENT

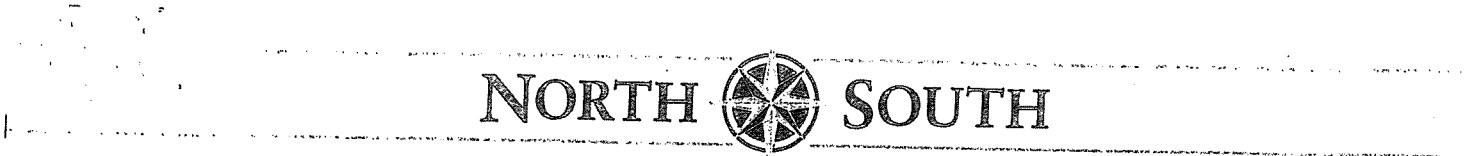

74) y

| SALES PI<br>CUSTOMEN  | ERSON: JAUKIE<br>K NBR: 2508079104                 | IT INERARY/INVOICE                  | NO. Ø195952<br>Fljopu         | DATI<br>Page                             | B.C. REG. # 3714-4<br>∃ :<br>L :: ØΩ |
|-----------------------|----------------------------------------------------|-------------------------------------|-------------------------------|------------------------------------------|--------------------------------------|
|                       | IU: UNIVERSITY OF                                  | RU:                                 |                               |                                          |                                      |
|                       | - 333<br>Kelowna, BC<br>Attention                  | 3 UNIVERSITY WAY<br>VIV 1V7         |                               |                                          |                                      |
| FOR:                  |                                                    |                                     |                               |                                          |                                      |
|                       |                                                    |                                     |                               | ·                                        |                                      |
| AIR                   | AIR CANADA<br>Operated by Air                      | FLI:8424 E<br>Canada Jazz           | CONOMY                        |                                          |                                      |
|                       | DEPART: NAIN TER<br>AR                             | Minal                               | ł                             | EOP: DASH 8<br>58Min<br>Non-Stup         | TURBOPROP                            |
| OTHER                 | YANCOUVER BC<br>RESERVATIONS AND<br>PROCESSING FEE | SEAT-6C AC-1<br>TICKETING PROCES    | 23375Ø3Ø<br>SING FEE          | REF: LATIIV                              |                                      |
|                       |                                                    | BILLED TO<br>2.10 G.S               | O AXXXXXXXXXXX<br>"T./H.S.T.  | <x< td=""><td>35.00*<br/>2.10*</td></x<> | 35.00*<br>2.10*                      |
| AIR TICKE<br>ELEC TKT | T AC498617Ø496                                     | 5<br>BILLED T(<br>27.97 G.S         | J AXXXXXXXXXXX<br>S.f./H.S.T. | 0                                        | 466.24*<br>27.97*                    |
|                       |                                                    | SUB TOTAL<br>Total G.S<br>Net CC B: | -<br>3.T./H.S.T.<br>ILLING    | week ditt dies dies inde                 | 501.24<br>30.07<br>531.31*           |
|                       | p =                                                | TOTAL AMO                           | JUNT DUE                      | Blift data anno anno anno 4474           | ø90                                  |

EXPMPLE #44

ļ

CONTINUED ON PAGE 3

3702 West 10th Avenue Vancouver, B.C. V6R 2G4 www.northsouthtravel.com

t: 604•736•7447 f: 604•736•6513 1•800•665•1882

G.S.T. # 10393 5680 RT

ā

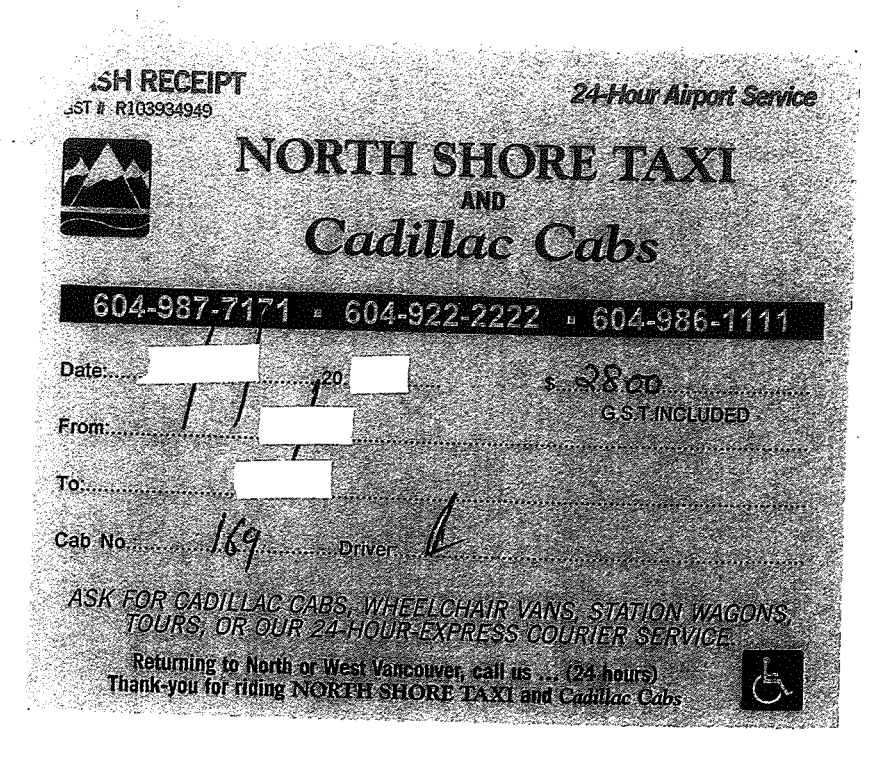

Welcome To The Kelouna Int. Airport

Station Name: Long Term Exit #1

Entered: Exited:

Daily Ticket:

Amount Paid:\$ 16.00 Fee:\$ 16.00

Credit Crd:

GST: Included GST# R124384652

Transaction record

Batch 455 RBC 1791

# Meals: Per Diem 2 day = 101.00

EXAMPLE #4 2.0f3

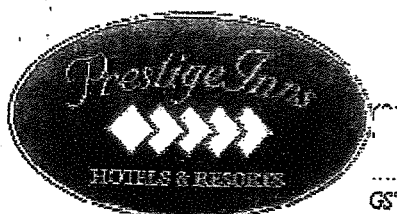

GST#102418084RT0007

Page: 1 Date:

### Arr Date Dep Date

 Room
 214

 Account Id
 129490

 Plan
 PGOV

Guest Name Address City, State, Zip

| Date      | Description         | Doforence  |               |          |                                         |
|-----------|---------------------|------------|---------------|----------|-----------------------------------------|
| 07 5 00   |                     | Neierence  | Charges       | Credits  | Balance                                 |
| 07-Sep-08 | Room                | Room 214   | \$95.00       | ድብ ባብ    | POE 00                                  |
| 07-Sep-08 | Prov. Room Tay (8%) | Baar 014   | 99.00         | φ0.00    | \$95.00                                 |
|           |                     | Room 214   | \$7.60        | \$0.00   | \$102.60                                |
| 07-Sep-08 | Room G.S.T.         | Room 214   |               |          | + = = = = = = = = = = = = = = = = = = = |
| 09 5 00   | B.C                 | 100011 214 | <u>\$4.75</u> | \$0.00   | \$107.35                                |
| 08-26b-08 | Mastercard          | payment    | \$0.00        | \$107 2F | <b>60</b> 00                            |
|           |                     |            | ψ0.00         | \$107.55 | \$0.00                                  |

Total Folio Page 1

\$0.00

| Transaction | Recap              |
|-------------|--------------------|
| Description | <b>Recap</b> Total |
| Room G.S.T. | \$4.75             |

## EXAMPLE #4 3 of 3

## **ANSWER KEY**

-

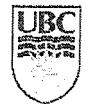

The University of British Columbia Requisition for Payment Financial Services Department

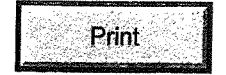

Back To Entry Mode

Reference No.: Q10161467

|                                       | Emplo                             | vee ID or Student #            | Payment Curre                                                | ncv:                                   | Doumont Mathad                    |
|---------------------------------------|-----------------------------------|--------------------------------|--------------------------------------------------------------|----------------------------------------|-----------------------------------|
|                                       |                                   | yee ib of olddent #.           | CAD                                                          | illy. i                                | -ayment ivietnoo:                 |
| Vendor ID #:<br>0000017834<br>Payee:  | Location:<br>000001               | Addr #:<br><b>4</b>            |                                                              |                                        | Cheque                            |
| PUROLATOR CO                          | JRIER LIMITED                     |                                |                                                              |                                        |                                   |
| Address Lines:                        |                                   |                                | SIN:                                                         |                                        |                                   |
| PO BOX 1100                           |                                   |                                | *****                                                        | _                                      |                                   |
| ETOBICOKE POS                         | TAL STATION A                     |                                | GST Registration #<br>104116280RT<br>Invoice #:<br>1023390 6 | Invoice Date:<br>04/11/2008            |                                   |
| City:<br>ETOBICOKE<br>Province/State: |                                   |                                | Payment Amount: 65.92                                        | GST Override                           | Amount:                           |
| ON<br>Postal/ZIP code:                |                                   |                                |                                                              |                                        |                                   |
| Country:<br>CAN                       |                                   |                                |                                                              |                                        |                                   |
| Line Information                      | n and Charges                     | 5                              |                                                              | PST Self Assess?                       |                                   |
| GST Amount C                          | anadian GST<br>quivalent If appli | PST Speed Accor<br>cable Chart | ount Fund Dept I                                             | ) * Program * F                        | Alternate<br>Project/ Vendor      |
| CAD 14.36<br>CAD 51.56                | 14.36<br>51.56                    | 641<br>641                     | 300<br>300                                                   |                                        |                                   |
| Handling Code for F                   | 65.92                             | Datails                        | of Payment orSumm                                            | ary of Attachment                      | Invoice:                          |
| MN Mail no Attac<br>Cheque Message:   | hment                             | Courie<br>courie               | r to Embassy of Can<br>r to National Researc                 | ada in Egypt - Ap<br>ch Council of Can | ril 1/08 and<br>ada - April 7/08. |
| ACC 1#1-1527561 0<br>Return To:       | 4/01-07 SERVICE                   | E<br>Author                    | rization                                                     |                                        |                                   |
| Separate Cheque?                      |                                   | Print Na                       | ame:                                                         |                                        |                                   |
| From (Dept):                          |                                   |                                | MM DD                                                        | YYYY                                   |                                   |
| Direct Queries To                     |                                   | Drint N                        | amo 2 (if required).                                         | · • • • •                              |                                   |
| Email:                                |                                   |                                | ame ∠ (ii required):                                         |                                        |                                   |
|                                       |                                   |                                | MM DE                                                        | <u>) YYYY</u>                          |                                   |
| Approved By                           | Date<br>MM DD YYYY                | Entered By                     | Da<br>MM                                                     | te<br>DD YYYY                          | Voucher Number                    |

UBC

The University of British Columbia Requisition for Payment Financial Services Department

Print

Back To Entry Mode

Reference No.: Q10220410

|                                                               |                     | Employee ID or Si                        | hudont di                   | Davis                        |                  |                                            | -                          |                  |
|---------------------------------------------------------------|---------------------|------------------------------------------|-----------------------------|------------------------------|------------------|--------------------------------------------|----------------------------|------------------|
|                                                               |                     | Lubioyee iD 01 3                         | ludent#:                    | Payme                        |                  | cy:                                        | Payment                    | Method:          |
| Vendor ID #:<br><b>E2464756</b><br>Payee:                     | Location:<br>000001 | Addr #:<br>1                             |                             |                              | CAD              |                                            |                            |                  |
| GOCK,GABRIEL                                                  |                     |                                          |                             |                              |                  |                                            |                            |                  |
| Address Lines:                                                |                     |                                          |                             | SIN:                         |                  |                                            |                            |                  |
| UBCO - Financial S                                            | Services            |                                          |                             | ********                     |                  |                                            |                            |                  |
| UBC Okanagan                                                  |                     |                                          |                             | GST Regis                    | stration #:      |                                            |                            |                  |
| 3333 University Wa                                            | ay                  |                                          |                             | 1                            |                  |                                            |                            |                  |
| City:<br><b>KELOWNA</b><br>Province/State:                    |                     |                                          |                             | Payment An<br>203.08         | D<br>nount:      | Invoice Da<br>08/25/200<br>GST Ove<br>0.00 | ate:<br>8<br>rride Amount: |                  |
| BC                                                            |                     |                                          |                             |                              |                  |                                            |                            |                  |
| Postal/ZIP code:                                              |                     |                                          |                             |                              |                  |                                            |                            |                  |
| Country                                                       |                     |                                          |                             |                              |                  |                                            |                            |                  |
| CAN                                                           |                     |                                          |                             |                              |                  |                                            |                            |                  |
| Line Information                                              | and Cha             | arges                                    |                             |                              | Þ                | ST Self Ass                                |                            |                  |
| C                                                             | anadian             | GST PST care                             |                             |                              |                  |                                            |                            | Alternate        |
| GST Amount Eq                                                 | uivalent            | If applicable Cha                        | ed Acco<br>art              | unt Fund                     | Dept ID<br>(Org) | * Program                                  | * Project/<br>Grant (PG)   | Vendor<br>Number |
| CAD 76.76                                                     | 76.76               | V V HJDF                                 | 6461                        | 06 G0000                     | 632200           |                                            | 63G22000                   |                  |
| CAD 15.03                                                     | 15.03               | HJDF                                     | 6461                        | 06 G0000                     | 632200           |                                            | 63G22000                   |                  |
|                                                               |                     |                                          |                             |                              | 002200           |                                            | 03022000                   |                  |
|                                                               | 203.08              |                                          | Detaile                     | -{ D                         | ~                |                                            |                            |                  |
| Handling Code for D                                           | istribution c       | of Cheque:                               | Datalis                     | or rayment                   | orsummar         | y of Attachn                               | ient Invoice:              |                  |
| Cheque Message:<br>REIMBURSE FOR 0                            | R/25 EOOD           |                                          | REIMBI                      | JRSE FOR (                   | )8/25 FOO        | D & BEVER                                  | AGE SUPPL                  | IES              |
| Return To:                                                    |                     | O BEVERAGE                               | <b>Author</b> i<br>Print Na | i <b>zation</b><br>me: RAY M |                  |                                            |                            |                  |
| Separate Cheque?                                              |                     |                                          |                             |                              |                  |                                            |                            |                  |
| From (Dept): FINAN(<br>Direct Queries To G/<br>Phone # 7-8615 | CE<br>Abriel Go     | ОСК                                      | Print Na                    | me 2 (if requ                | MM DD Y          | <u>///</u>                                 |                            |                  |
| Email                                                         |                     |                                          |                             |                              | an cuy.          |                                            |                            |                  |
|                                                               |                     | an an an an an an an an an an an an an a |                             |                              | MM DD Y          | <u>YYY</u>                                 |                            |                  |
| Approved By                                                   | Date<br>MM DD       | En En                                    | tered By                    |                              | Date<br>MM DE    | ) YYYY                                     | Vouch                      | er Number        |

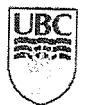

### The University of British Columbia Travel: Claims, Advances & Clearances Financial Services Department

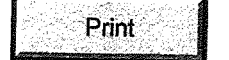

Reference No.: TR10220411

|   | Travel Requisition 1<br>Advance                | Type: Employee ID         | or Student #:                         | Payment Curren                                                     | icy: Payr                                                           | nent Method:                                              |
|---|------------------------------------------------|---------------------------|---------------------------------------|--------------------------------------------------------------------|---------------------------------------------------------------------|-----------------------------------------------------------|
|   | Vendor ID #:<br><b>E2464756</b><br>Payee:      | Location: Add<br>000001 1 | dr #:                                 | CAD                                                                |                                                                     | EFT                                                       |
|   | GOCK,GABRIEL                                   |                           |                                       |                                                                    |                                                                     |                                                           |
|   | Address Lines:                                 |                           |                                       | SIN:                                                               | Non-Resident?                                                       | 2                                                         |
|   | UBCO - Financial S                             | ervices                   |                                       | ****                                                               |                                                                     | -                                                         |
|   | UBC Okanagan                                   |                           |                                       | GST Registration #:                                                |                                                                     |                                                           |
|   | 3333 University Wa                             | y                         |                                       | Invoice #                                                          |                                                                     |                                                           |
|   |                                                |                           |                                       | TR10220414                                                         | Invoice Date:                                                       |                                                           |
|   | City:                                          |                           |                                       | Departure Date                                                     | Return Data:                                                        | Number of Deve                                            |
|   | KELOWNA                                        |                           |                                       | 02/25/2009                                                         | 02/28/2009                                                          | Number of Days:                                           |
|   | Province/State:                                |                           |                                       | Payment Amount:                                                    | GST Override Am                                                     | ount.                                                     |
|   | Postal/7ID code:                               |                           |                                       | 500.00                                                             | 0.00                                                                | iount.                                                    |
|   | V1V 1V7                                        |                           |                                       | Reference # of Origination                                         | al Advance:                                                         |                                                           |
|   | Country:                                       |                           |                                       |                                                                    |                                                                     |                                                           |
|   | CAN                                            |                           |                                       | Prepaid Expenses Pre                                               | evious Travel Requisi                                               | tion:                                                     |
| ř | line lufe di                                   |                           |                                       |                                                                    |                                                                     |                                                           |
|   | Line information                               | and Charges               | Trip Ty                               | ype:                                                               | PST Self Assess?                                                    |                                                           |
|   | GST Amount Equ<br>CAD 500.00                   | 500.00 If applicable      | Expense Type<br>T <b>ravel Advanc</b> | Speed Account Func<br>Chart<br>e HJDF 139400 G000                  | i Dept ID *Program *<br>(Org) Gi<br>00 632200 63                    | Project/ Alternate<br>rant (PG) Vendor<br>9 <b>G22000</b> |
|   | Handling Code for Dis<br>ON<br>Cheque Message: | 500.00 Total Expenses     | s<br>Purpos<br>TRAVE<br>Authoi        | 500.00<br>e of Trip/ Destination:<br>L ADVANCE FOR 02/<br>rization | Net Amount be Paid b<br>Net Amount to Travell<br>25-28 CONF.IN VICT | ov Traveller OR<br>er<br><b>ORIA</b>                      |
|   | RAVEL ADVANCE                                  | OR 02/25-28 CONF.IN       | Print N                               | ame: RAY MCNICHO                                                   | L                                                                   |                                                           |
|   | Return 10.                                     |                           |                                       | MM DD Y                                                            | <u> </u>                                                            |                                                           |
|   | Separate Cheque?                               | 1                         | Print N                               | ame 2 (if required):                                               |                                                                     |                                                           |
|   | From (Dept): FINANC                            | E                         |                                       | MM DD Y                                                            | YYY                                                                 |                                                           |
|   | Direct Queries To KA                           | REN DAVIS                 | Direct 9                              | Supervisor: CARLAW                                                 |                                                                     |                                                           |
|   | Phone # 7-8797                                 |                           | Superv                                | isor's title: DIRECTOR                                             | R. FINANCE                                                          |                                                           |
|   | Email:<br>Special Notes (Dem.)                 |                           | -                                     |                                                                    | · · · · · · · · · · · · · · · · · · ·                               |                                                           |
|   | opecial notes (Requir                          | ea for "5" or "R" Funds)  | : Travella                            | er's name: GARPIEL (                                               |                                                                     |                                                           |
|   |                                                |                           |                                       |                                                                    |                                                                     |                                                           |
|   |                                                |                           |                                       |                                                                    |                                                                     |                                                           |
| A | pproved By                                     | Date<br>MM DD YYYY        | Entered By                            | Date<br>MM D                                                       | D YYYY Va                                                           | oucher Number                                             |

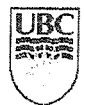

The University of British Columbia Travel: Claims, Advances & Clearances Financial Services Department

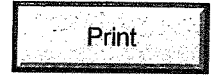

Reference No.: TR10220412

| Vendor ID #:       Location:       Addr #:       CAD         E244775       000001       1         Payee:       GOCK, GABRIEL         Address Lines:       SIN:       Non-Resident?         UBCO - Financial Services                                                                                                    | Travel Reguisition                                                    | Туре:                  | Employee ID or Stu | dent #:    | Payme           | ent Curre       | ncy:               | Payment Meth    | od:        |
|----------------------------------------------------------------------------------------------------|-----------------------------------------------------------------------|------------------------|--------------------|------------|-----------------|-----------------|--------------------|-----------------|------------|
| E2464756       000001       1         Payee:       00000, 1         GOCK, GABRIEL       Address Lines:       SIN:       Non-Resident?       Image: Contrained and the second and the second an                                                                                                    | Vendor ID #:                                                          | Location               | · Addr #·          |            |                 | CAD             |                    | EFT             |            |
| Payee:       GOCK, GABRIEL,         Address Lines:       UBCO - Financial Services         UBCO - Financial Services       Invoice #:         3333 University Way       Invoice #:         City:       TR10220412         VELOWNA       Departure Date:         Province/State:       Payment Amount:         BC       283.66         Postal/ZIP code:       Payment Amount:         V1V 177       TR10220411         Country:       Trip Type: Conference         Optimizer       Propial Expenses Previous Travel Requisition:         CAD       28.00         CAD       28.00         CAD       15.00         CAD       15.00         CAD       16.00         CAD       7.60         CAD       7.60         CAD       7.60         CAD       7.60         CAD       7.60         CAD       7.60         CAD       7.60         CAD       7.60         CAD       7.60         CAD       7.60         CAD       7.60         CAD       7.60         CAD       7.60         CAD       7.60 </td <td>E2464756</td> <td>000001</td> <td>·<br/>1</td> <td></td> <td></td> <td></td> <td></td> <td></td> <td></td>                                                                                                    | E2464756                                                              | 000001                 | ·<br>1             |            |                 |                 |                    |                 |            |
| GOCK, GABRIEL       Address Lines:       SIN:       Non-Resident?       Image: Contended and the second and the second                                                                       | Payee:                                                                |                        | •                  |            |                 |                 |                    |                 |            |
| Address Lines:       SIN:       Non-Resident?         UBC O. Financial Services       Transcial Services         UBC Okanagan       GST Registration #:         3333 University Way       Invoice #       Invoice Main Services         City:       TR10220412       03/01/2009         City:       Departure Date:       Number of Days:         VELOWNA       02/25/2009       02/28/2009         Province/State:       Payment Amount:       GST Override Amount:         BC       Payment Amount:       GST Override Amount:         Country:       Reference # of Original Advance:         CAN       Trip Type: Conference       PST Self Assess?         CAD       Stating Statics       Other Transp.         CAD       28.00       Zandian       GST PST TRV         CAD       28.00       Zandian       GST PST TRV         CAD       28.00       Zandian       GST PST TRV         CAD       28.00       Zandian       GST PST TRV         CAD       28.00       Zandian       GST PST TRV         CAD       28.00       Zandian       GST PST TRV         CAD       28.00       Zandian       Airline         HJDF 622000       Goodo 632200       636220                                                                                                    | GOCK, GABRIEL                                                         |                        |                    |            |                 |                 |                    |                 |            |
| UBCO - Financial Services       Internet Mathematical Services         UBC Okanagan       GST Registration #:         3333 University Way       Invoice #:       Invoice Date:         City:       Departure Date:       Reference #:       OUD2/28/2009       4         Province/State:       Payment Amount:       GST OUD2/28/2009       4         Postal/ZIP code:       Payment Amount:       GST Outpine Amount:       0.00         Province/State:       Prepaid Expenses Previous Travel Requisition:       Chart Amount:       Canadian         GST Amount       Canadian       GST PST TRV       Expense Type       Speed Account Fund Dept ID       Program       Project/ Alternate         CAD       531.31       S31.31       Conter Transp.       HJDF 622000 G0000 632200       63G22000       CAD 26.00       CAD 28.00       Conter Transp.       HJDF 622000 G0000 632200       63G22000       CAD 26.00       CAD 7.60       7.60       Chart Advance       HJDF 622000 G0000 632200       63G22000       CAD 26.00       CAD 28.00       Chart Advance       HJDF 622000 G0000 632200       63G22000       CAD 26.00       CAD 7.60       7.60       Accommodation HJDF 624000 G0000 632200       63G22000       CAD 26.00       GSG 2000       CAD 26.00       GSG 2000       GSG22000       GSG22000       CAD 26.00                                                                                                    | Address Lines:                                                        |                        |                    | ę          | SIN:            |                 | Non-Resident'      | 2               |            |
| UBC Okanagan       GST Registration #:         3333 University Way       Invoice #:       Invoice Date:         City:       TR10220412       03/01/2009         Province/State:       Departure Date:       Return Date:         Province/State:       Departure Date:       Return Date:         Postal/ZIP code:       Payment Amount:       GST Override Amount:         BC       283.66       0.00         Postal/ZIP code:       Reference # of Original Advance:         V1V 1V7       TR10220411         Cannet:       Prepaid Expenses Previous Travel Requisition:         CAN       Equivalent       frapolicable         ST       Amount       Canadian       GST PST TRV         Equivalent       frapolicable       Airline       HJDF 622000 G0000 632200       63022000         CAD       531.31       531.31       Other Transp.       HJDF 622000 G0000 632200       63022000         CAD       16.00       16.00       Meals       HJDF 622000 G0000 632200       63022000         CAD       95.75       Accommodation HJDF 624000 G0000 632200       63022000       63022000         CAD       7.60       7.60       Purpose of Trip/ Destination:       Net Amount to Traveller OR         N =                                                                                                    | UBCO - Financial                                                      | Services               |                    | *          | ****            |                 |                    |                 |            |
| 3333 University Way       Invoice #:       Invoice Date:         City:       TR10220412       03/01/2009         City:       Departure Date:       Return Date:       Number of Days:         Province/State:       D2/25/2009       02/28/2009       4         Postal/ZIP code:       Payment Amount:       GST Override Amount:       GST Override Amount:         Postal/ZIP code:       Province/State:       Payment Amount:       GST Override Amount:         Country:       Trip Type: Conference       PST Self Assess?                                                                                                    | UBC Okanagan                                                          |                        |                    | (          | GST Regis       | stration #:     |                    |                 |            |
| City:       Invoice #:       Invoice 0: TR10220412       03/01/2009         City:       Return Date:       Number of Days:         Province/State:       Payment Amount:       GST       02/25/2009       4         BC       283.66       0.00       Reference # of Original Advance:       VIV 1V7         Cuntry:       Reference # of Original Advance:       Province/State:       Perpaid Expenses Previous Travel Requisition:         CAN       Canadian       GST PST TRV       Expense Type       Speed Account       Fund       Dept ID       *Program       *Project/       Alternate         CAD       531.31       531.31       Implicable       Airline       HJDF       621000       Good 632200       63G22000         CAD       28.00       Z       Other Transp.       HJDF       621000       Good 632200       63G22000         CAD       10.00       10.00       Meals       HJDF       621000       Good 632200       63G22000         CAD       99.75       99.75       Meals       HJDF       624000       Good 632200       63G22000         CAD       7.60       7.60       Travel Advance       HJDF       624000       Good 632200       63G22000         CAD       9.07.5       <                                                                                                    | 3333 University W                                                     | lav                    |                    |            |                 |                 |                    |                 |            |
| City:       TR10220412       03/01/2009         Very City:       Departure Date:       Number of Days:         Province/State:       Departure Date:       Number of Days:         BC       22/25/2009       02/28/2009       4         Province/State:       Payment Amount:       GST Override Amount:       GST Override Amount:         BC       283.66       0.00       Reference # of Original Advance:         V1V 1V7       TR10220411       Country:       Canadian       GST PST TRV         CAN       Canadian       GST PST TRV       Expense Type       Speed Account       Dept ID       Program       Project/       Alternate         CAD       28.00       28.00       Z       Other Transp.       HJDF       621000       G0000       632200       63G22000         CAD       16.00       V       Meals       HJDF       622000       G0000       632200       63G22000         CAD       101.00       V       Meals       HJDF       622000       G0000       632200       63G22000         CAD       10.30       V       V       Accommodation HJDF       624000       G0000       632200       63G22000         CAD       7.60       T.60       C                                                                                                    |                                                                       | iuy                    |                    | I          | nvoice #:       |                 | Invoice Date:      |                 |            |
| City-<br>KELOWNA       Departure Date:       Return Date:       Number of Days:         Province/State:       Departure Date:       Return Date:       Number of Days:         BC       223/2009       4         Postal/ZIP code:       Payment Amount:       GST Override Amount:         Postal/ZIP code:       Reference # of Original Advance:       Trint 220411         Country:       Trin Type: Conference       PST Self Assess?       Image: Chard Count Fund Dept ID       Program "Project Alternate Grandian GST PST TRV Expenses Type Speed Account Fund Dept ID "Program "Project Alternate Grandian Fund Cong Gran (PG) Vendor         CAD       531.31       S31.31       Image: Chard Count Fund Cong Gran (PG) Vendor Gran (PG) Vendor Gran (PG)                                                                                                    | City                                                                  |                        |                    | Т          | R102204         | 12              | 03/01/2009         |                 |            |
| Province/State:       02/29/2009       02/28/2009       4         BC       Payment Amount:       GST Override Amount:       0.00         Postal/ZIP code:       283.66       0.00       Reference # of Original Advance:       1         VIV 1V7       TR10220411       Prepaid Expenses Previous Travel Requisition:       1       1         Line Information and Charges       Trip Type: Conference       PST Self Assess?       1         GST       Amount       Canadian       GST PST TRV       Expense Type       Speed Account Fund Dept ID       *Program       *Project/ Alternate Charat (PG)         GAD       531.31       If applicable       Airline       HJDF 622000 G0000 632200       63G22000         CAD       16.00       If applicable       Airline       HJDF 622000 G0000 632200       63G22000         CAD       16.00       If applicable       Accommodation HJDF 622000 G0000 632200       63G22000         CAD       16.00       If applicable       Accommodation HJDF 624000 G0000 632200       63G22000         CAD       7.60       Accommodation HJDF 624000 G0000 632200       63G22000       G3G22000         CAD       500.00       If applicable       Accommodation HJDF 624000 G0000 632200       63G22000         CAD       7.60                                                                                                    | KELOWNA                                                               |                        |                    | [          | Departure       | Date:           | Return Date:       | Numbe           | r of Days: |
| BC       Partment Amount:       GST Override Amount:         Postal/ZIP code:       283.66       0.00         V1V 1V7       Reference # of Original Advance:         Country:       TR10220411         Country:       Prepaid Expenses Previous Travel Requisition:         Line Information and Charges       Trip Type: Conference       PST Setf Assess?         GST Amount       Canadian       GST PST TRV<br>frapplicable       Speed         CAD       531.31       GST 0.02       Grant (PG)         CAD       531.31       Foriget/       Attemate         CAD       16.00       Other Transp.       HJDF       622000 G0000 632200       63G22000         CAD       16.00       Other Transp.       HJDF       624000 G0000 632200       63G22000         CAD       101.00       Other Transp.       HJDF       624000 G0000 632200       63G22000         CAD       19.75       9.75       Accommodation HJDF       624000 G0000 632200       63G22000         CAD       -500.00       -500.00       Travel Advance       HJDF       624000 G0000 632200       63G22000         CAD       -500.00       -500.00       Travel Advance       Pirt Name: RAY MCNICHOL       Nitherination         Return To: <td< td=""><td>Province/State:</td><td></td><td></td><td>u<br/></td><td>2/25/2009</td><td>9</td><td>02/28/2009</td><td></td><td>4</td></td<>                                                                                                    | Province/State:                                                       |                        |                    | u<br>      | 2/25/2009       | 9               | 02/28/2009         |                 | 4          |
| Postal/ZIP code:       263.66       0.00         VIV 1V7       Reference # of Original Advance:         Country:       TR10220411         CAN       Prepaid Expenses Previous Travel Requisition:         Line Information and Charges       Trip Type: Conference       PST Self Assess?         GST       Amount       Canadian       GST PST TRV<br>Expense Type       Speed<br>Chart       Account Fund       Dept ID       *Program       *Project/       Atternate         CAD       531.31       531.31       GST       PST TRV       Expense Type       Speed<br>Chart       Account       Fund       Dept ID       *Program       *Project/       Atternate         CAD       28.00       28.00       Z       Other Transp.       HJDF       622000       G0000       63G22000       63G22000         CAD       16.00       101.00       I       I       Accommodation HJDF       624000       G0000       63G22000       63G22000         CAD       7.60       7.60       Accommodation HJDF       624000       G0000       63G22000       63G22000         CAD       500.00       -500.00       -500.00       Travel Advance       HJDF       13400       G0000       63G22000         CAD       7.60                                                                                                    | BC                                                                    |                        |                    | ۲<br>م     | ayment A        | mount:          | GST Override       | e Amount:       |            |
| VIV 1V7<br>Country:<br>CAN       Trip Type:       Conference       PST Self Assess?         GST       Amount       Canadian<br>Equivalent       GST PST TRV<br>if applicable       Expense Type       Speed<br>Chart       Count Fund<br>Crant (PG)       Perpogram       *Project/<br>Grant (PG)       Alternate<br>Crant (PG)         CAD       531.31       531.31       GST       Anitine       HJDF       621000       G0000       63622000         CAD       28.00       28.00       Z       Other Transp.       HJDF       622000       G0000       63622000         CAD       16.00       100.00       Z       Meals       HJDF       622000       G0000       63622000         CAD       101.00       Image: Commodation HJDF       624000       G0000       63622000       63622000         CAD       7.60       7.60       Accommodation HJDF       624000       G0000       63622000         CAD       -500.00                                                                                                    | Postal/ZIP code:                                                      |                        |                    | 2          | 83.66           | # - f O - l - l | 0.00               |                 |            |
| Country:       Prepaid Expenses Previous Travel Requisition:         Prepaid Expenses Previous Travel Requisition:         Line Information and Charges       Trip Type: Conference       PST Self Assess?         GST       Amount       Canadian       GST PST TRV<br>Equivalent       Expense Type       Speed<br>Chart       Count Fund       Dept ID       *Program       *Project/       Alternate         CAD       531.31       S11       Image: Speed Account       Fund       Dept ID       *Program       *Project/       Alternate         CAD       58.00       Z8.00       O       Image: Speed Account       Fund       Dept ID       *Program       *Project/       Alternate         CAD       16.00       Image: Speed Account       Fund       Dept ID       *Program       *Project/       Alternate         CAD       16.00       Image: Speed Account       HJDF       622000       63022000       63622000       63622000       63622000       63622000       63622000       63622000       63622000       63622000       63622000       63622000       63622000       63622000       63622000       63622000       63622000       63622000       63622000       63622000       63622000       63622000       63622000       63622000       63622000       63622000 <td>V1V 1V7</td> <td></td> <td></td> <td>т.<br/>Т</td> <td>Elerence 7</td> <td></td> <td>hal Advance:</td> <td></td> <td></td>                                                                                                    | V1V 1V7                                                               |                        |                    | т.<br>Т    | Elerence 7      |                 | hal Advance:       |                 |            |
| CAN       Propage Provides Prevides Prevides                                           | Country:                                                              |                        |                    | וי         | renaid Ev       | I<br>Doncos Di  | rouious Trevel De  |                 |            |
| Line Information and Charges       Trip Type: Conference       PST Self Assess?         GST       Amount       Canadian       GST PST TRV       Expense Type       Chart       Dept ID       *Program       *Project/       Alternate         CAD       531.31       531.31       531.31       If applicable       Airline       HJDF       621000       G0000       6322000       63G22000       63G22000         CAD       28.00       28.00       Imaplicable       Airline       HJDF       622000       G0000       63G22000       63G22000       63G22000         CAD       16.00       Imaplicable       Airline       HJDF       622000       G0000       63G22000       63G220                                                                                                    | CAN                                                                   |                        |                    | F          |                 | Jenses Fi       | levious Travel Rec | guisition:      |            |
| GST       Amount       Canadian<br>Equivalent       GST PST TRV<br>if applicable       Expense Type<br>Chart       Speed<br>Chart       Account       Fund       Dept ID<br>(Org)       *Program<br>(Org)       *Program<br>(Org)       *Project/       Alternate         CAD       531.31       531.31       531.31       Special       Airline       HJDF       621000       G0000       632200       63622000         CAD       283.00       Z       Other Transp.       HJDF       622000       G0000       632200       63622000         CAD       16.00       101.00       Imp       Weals       HJDF       622000       G0000       632200       63622000         CAD       99.75       99.75       Meals       HJDF       624000       G0000       632200       63622000         CAD       7.60       7.60       Accommodation HJDF       624000       G0000       632200       63622000         CAD       -500.00       -500.00       -500.00       -500.00       -500.00       -500.00       -500.00       -500.00       -500.00       -500.00       -500.00       -500.00       -500.00       -500.00       -500.00       -500.00       -500.00       -500.00       -500.00       -500.00       -500.00       -500.00                                                                                                    | Line Informatio                                                       | n and Ch               | 27005              | T.:        |                 |                 |                    |                 |            |
| GST       Amount       Canadian       Cash PST TRV       Expense Type       Speed Account       Fund       Dept ID       *Program       *Project/       Alternate         GAD       531.31       S31.31       S31.31       Santa       Speed       Account       Fund       Dept ID       *Program       *Project/       Alternate         GAD       531.31       Santa       Santa                                                                                                    |                                                                       |                        |                    | тир туре   | e: Conter       | ence            | PST Self Asses     | ss?             |            |
| CAD       531.31       531.31       Formation       Airline       HJDF       621000       G0000       632200       63G22000         CAD       28.00       28.00       Z       Common common comm                                                                                                    | GST Amount E                                                          | anadian 9<br>Guivalent | If applicable      | nse Type   | Speed Ac        | count Fur       | nd Dept ID *Progra | am *Project/    | Alternate  |
| CAD       28.00       28.00       Ø       Ø       Other Transp.       HJDF       622000       60000       63G22000         CAD       16.00       16.00       Ø       Ø       Other Transp.       HJDF       622000       60000       63G22000       63G22000         CAD       101.00       101.00       Ø       Ø       Meals       HJDF       622000       60000       63G22000       63G22000         CAD       101.00       101.00       Ø       Ø       Meals       HJDF       622000       60000       63G22000       63G22000         CAD       99.75       99.75       Ø       Accommodation HJDF       624000       60000       63G22000       63G22000         CAD       7.60       7.60       Accommodation HJDF       624000       60000       63G22000       63G22000         CAD       -500.00       -500.00       Travel Advance       HJDF       139400       60000       63G22000       63G22000         CAD       -500.00       -500.00       Travel Advance       HJDF       139400       60000       63G22000       63G22000         CAD       -500.00       -500.00       Fotal Expenses       283.66       Net Amount to Traveller OR       N                                                                                                    | CAD 531.31                                                            | 531.31                 |                    | •          |                 | 1000 600        | (Urg)              | Grant (PG)      | Vendor     |
| CAD       16.00       16.00       Image: First Particle Code Good Gazado       63G22000         CAD       101.00       101.00       Image: First Particle Code Good Gazado       63G22000         CAD       101.00       Image: First Particle Code Good Gazado       63G22000       63G22000         CAD       99.75       99.75       Image: First Particle Code Good Gazado       63G22000         CAD       7.60       7.60       7.60       Accommodation HJDF       624000       G0000 632200       63G22000         CAD       -500.00       -500.00       Image: First Particle Code Good Gazado       63G22000       63G22000         CAD       -500.00       -500.00       Image: First Particle Code Good Gazado       63G22000       63G22000         CAD       -500.00       -500.00       Image: First Particle Code Good Gazado       63G22000       63G22000         CAD       -500.00       -500.00       Image: First Particle Code Good Gazado       63G22000       63G22000         CAD       -500.00       -500.00       Image: First Particle Code Good Gazado       63G22000       63G22000         CAD       -500.00       -500.00       Cade Good Gazado       63G22000       63G22000         CAD       -500.00       Image: First Particle Code Good Gaz                                                                                                    | CAD 28.00                                                             | 28.00                  |                    | Transn     | HIDE 62         | 2000 600        |                    | 63G22000        |            |
| CAD       101.00       101.00       101.00       101.00       101.00       101.00       101.00       101.00       101.00       101.00       101.00       101.00       101.00       101.00       101.00       101.00       101.00       101.00       101.00       101.00       101.00       101.00       101.00       101.00       101.00       101.00       101.00       101.00       101.00       101.00       101.00       101.00       101.00       101.00       101.00       101.00       101.00       101.00       101.00       101.00       101.00       101.00       101.00       101.00       101.00       101.00       101.00       101.00       101.00       101.00       101.00       101.00       101.00       101.00       101.00       101.00       101.00       101.00       101.00       101.00       101.00       101.00       101.00       101.00       101.00       101.00       101.00       101.00       101.00       101.00       101.00       101.00       101.00       101.00       101.00       101.00       101.00       101.00       101.00       101.00       101.00       101.00       101.00       101.00       101.00       101.00       101.00       101.00       101.00       101.00       101.00                                                                                                    | CAD 16.00                                                             | 16.00                  | Cither             | Transp.    |                 | 2000 600        | 00 032200          | 63G22000        |            |
| CAD       99.75       99.75       Accommodation HJDF       624000       G0000       632200       63G22000         CAD       7.60       7.60       7.60       Accommodation HJDF       624000       G0000       632200       63G22000         CAD       -500.00       -500.00       -500.00       -500.00       -500.00       -500.00       -500.00       -500.00       -500.00       -500.00       -500.00       -500.00       -500.00       -500.00       -500.00       -500.00       -500.00       -500.00       -500.00       -500.00       -500.00       -500.00       -500.00       -500.00       -500.00       -500.00       -500.00       -500.00       -500.00       -500.00       -500.00       -500.00       -500.00       -500.00       -500.00       -500.00       -500.00       -500.00       -500.00       -500.00       -500.00       -500.00       -500.00       -500.00       -500.00       -500.00       -500.00       -500.00       -500.00       -500.00       -500.00       -500.00       -500.00       -500.00       -500.00       -500.00       -500.00       -500.00       -500.00       -500.00       -500.00       -500.00       -500.00       -500.00       -500.00       -500.00       -500.00       -500.00       -500.00<                                                                                                    | CAD 101.00                                                            | 101.00                 |                    | inanop.    | 1100 02         | 2000 000        |                    | 63G22000        |            |
| CAD       7.60       7.60       7.60       63G22000         CAD       -500.00       -500.00       -500.00       -500.00       -500.00       -500.00         283.66       Total Expenses       283.66       Net Amount be Paid by Traveller OR Net Amount to Traveller OR Net Amount to Traveller OR Net Amount to Traveller OR Net Amount to Traveller OR Net Amount to Traveller OR Net Amount to Traveller OR Net Amount to Traveller OR ON         Cheque Message:       Purpose of Trip/ Destination:       Purpose of Trip/ Destination:         REIMBURSE FOR 02/25-28 VICTORIA CONF       Authorization         Return To:       MM DD YYYY         Separate Cheque?       Print Name 2 (if required):         From (Dept): FINANCE       MM DD YYYY         Direct Queries To KAREN DAVIS       Direct Supervisor: CARLA WATERS         Phone # 7-8797       Supervisor's title: DIRECTOR, FINANCE         Email       MM DD YYYY         Special Notes (Required for "S" or "R" Funds):       MM DD YYY                                                                                                    | CAD 99.75                                                             | 99.75                  |                    | modation   |                 | 4000 000        |                    | 63G22000        |            |
| CAD -500.00 -500.00 Travel Advance HJDF 139400 G0000 632200 63G22000<br>283.66 Total Expenses 283.66 Net Amount be Paid by Traveller OR Net Amount to Traveller OR Net Amount to Travelle | CAD 7.60                                                              | 7 60                   |                    | modation   |                 | 4000 G00        |                    | 63G22000        |            |
| 283.66       Total Expenses       283.66       Net Amount be Paid by Traveller OR<br>Net Amount to Traveller OR         Handling Code for Distribution of Cheque:       Purpose of Trip/ Destination:       Purpose of Trip/ Destination:         ON        REIMBURSE FOR 02/25-28 VICTORIA CONF         Cheque Message:       Authorization         REIMBURSE FOR 02/25-28 VICTORIA CONF       Authorization         Return To:       MM DD YYYY         Separate Cheque?       Print Name 2 (if required):         From (Dept): FINANCE       MM DD YYYY         Direct Queries To KAREN DAVIS       Direct Supervisor: CARLA WATERS         Phone # 7-8797       Supervisor's title: DIRECTOR, FINANCE         Email       MM DD YYYY         Special Notes (Required for "S" or "R" Funds):       MM DD YYYY                                                                                                    | CAD -500.00                                                           | -500.00                |                    | Advance    |                 | 4000 G00        |                    | 63G22000        |            |
| 283.66       Total Expenses       283.66       Net Amount be Paid by Traveller OR Net Amount to Traveller OR Net Amount to Traveller         Handling Code for Distribution of Cheque:       Purpose of Trip/ Destination:       Purpose of Trip/ Destination:         ON       REIMBURSE FOR 02/25-28 VICTORIA CONF       Authorization         REIMBURSE FOR 02/25-28 VICTORIA CONF       Authorization         Return To:       MM DD YYYY         Separate Cheque?       Print Name: RAY MCNICHOL         From (Dept): FINANCE       MM DD YYYY         Direct Queries To KAREN DAVIS       Print Name 2 (if required):         Phone # 7-8797       Direct Supervisor: CARLA WATERS         Email       Special Notes (Required for "S" or "R" Funds):                                                                                                    |                                                                       | r state                | ┥┝┥╞╡╵╜╜╝          | Auvance    | NJUF 13         | 9400 G00        | 00 832200          | 63G22000        |            |
| 283.66       Total Expenses       283.66       Net Amount be Paid by Traveller OR Net Amount to Traveller OR Net Amount to Traveller OR         Handling Code for Distribution of Cheque:       Purpose of Trip/ Destination:         ON          Cheque Message:       Purpose of Trip/ Destination:         REIMBURSE FOR 02/25-28 VICTORIA CONF       Authorization         Return To:       MM DD YYYY         Separate Cheque?       Print Name: RAY MCNICHOL         From (Dept): FINANCE       MM DD YYYY         Direct Queries To KAREN DAVIS       Direct Supervisor: CARLA WATERS         Phone # 7-8797       Supervisor's title: DIRECTOR, FINANCE         Email:       MM DD YYYY         Special Notes (Required for "S" or "R" Funds):       MM DD YYYY                                                                                                    |                                                                       |                        | ╤┥┢═┥┝═┥           |            |                 |                 |                    |                 |            |
| 283.66       Total Expenses       283.66       Net Amount be Paid by Traveller OR         Handling Code for Distribution of Cheque:       Purpose of Trip/ Destination:       Net Amount to Traveller         ON        Purpose of Trip/ Destination:       REIMBURSE FOR 02/25-28 VICTORIA CONF         Cheque Message:       Authorization       Print Name: RAY MCNICHOL         Return To:       MM DD YYYY         Separate Cheque?       Print Name 2 (if required):         From (Dept): FINANCE       MM DD YYYY         Direct Queries To KAREN DAVIS       Direct Supervisor: CARLA WATERS         Phone # 7-8797       Supervisor's title: DIRECTOR, FINANCE         Email       MM DD YYYY         Special Notes (Required for "S" or "R" Funds):       MM DD YYYY                                                                                                    |                                                                       |                        | ╺╾┤┢╼┥┢╼┥          |            |                 |                 |                    |                 |            |
| Handling Code for Distribution of Cheque:       Direct Queries To KAREN DAVIS         ON          Cheque Message:       Purpose of Trip/ Destination:         REIMBURSE FOR 02/25-28 VICTORIA CONF         Authorization         Print Name:         Return To:         MM DD YYYY         Separate Cheque?         Direct Queries To KAREN DAVIS         Phone # 7-8797         Email:         Special Notes (Required for "S" or "R" Funds):                                                                                                    |                                                                       | 283.66 T               |                    |            |                 | 000.00          | Net Amount be P    | aid by Travelle |            |
| ON        Purpose of Trip/ Destination:         ON        REIMBURSE FOR 02/25-28 VICTORIA CONF         Cheque Message:       Authorization         REIMBURSE FOR 02/25-28 VICTORIA CONF       Print Name: RAY MCNICHOL         Return To:       MM DD YYYY         Separate Cheque?       Print Name 2 (if required):         From (Dept): FINANCE       MM DD YYYY         Direct Queries To KAREN DAVIS       Direct Supervisor: CARLA WATERS         Phone # 7-8797       Supervisor's title: DIRECTOR, FINANCE         Email:       MM DD YYYY         Special Notes (Required for "S" or "R" Funds):       MM DD YYYY                                                                                                    | Handling Code for [                                                   |                        |                    |            |                 | 283.66          | Net Amount to Tr   | aveller         |            |
| Cheque Message:       Authorization         REIMBURSE FOR 02/25-28 VICTORIA CONF       Print Name: RAY MCNICHOL         Return To:       MM DD YYYY         Separate Cheque?       Print Name 2 (if required):         From (Dept): FINANCE       MM DD YYYY         Direct Queries To KAREN DAVIS       Direct Supervisor: CARLA WATERS         Phone # 7-8797       Supervisor's title: DIRECTOR, FINANCE         Email:       MM DD YYYY         Special Notes (Required for "S" or "R" Funds):       MM DD YYYY                                                                                                    | ON                                                                    |                        | of Cheque:         | Purpose    | of Trip/ De     | estination:     |                    |                 |            |
| Reimburger.       Authorization         Reimburger.       Print Name: RAY MCNICHOL         Return To:       MM DD YYYY         Separate Cheque?       Print Name 2 (if required):         From (Dept): FINANCE       MM DD YYYY         Direct Queries To KAREN DAVIS       Direct Supervisor: CARLA WATERS         Phone # 7-8797       Supervisor's title: DIRECTOR, FINANCE         Email:       MM DD YYYY         Special Notes (Required for "S" or "R" Funds):       MM DD YYYY                                                                                                    | Cheque Message                                                        |                        |                    | Authoria   |                 | 02/23-26        | VICTORIA CONF      | •               |            |
| Return To:       MM DD YYYY         Separate Cheque?       Print Name 2 (if required):         From (Dept): FINANCE       MM DD YYYY         Direct Queries To KAREN DAVIS       Direct Supervisor: CARLA WATERS         Phone # 7-8797       Supervisor's title: DIRECTOR, FINANCE         Email:       MM DD YYYY         Special Notes (Required for "S" or "R" Funds):       MM DD YYYY                                                                                                    | REIMBURSE FOR                                                         | 02/25-28 VI            | CTORIA CONF        | Print Nan  | auon<br>ne DAVI | мемени          | ור                 |                 |            |
| Separate Cheque?       Print Name 2 (if required):         From (Dept): FINANCE       MM DD YYYY         Direct Queries To KAREN DAVIS       Direct Supervisor: CARLA WATERS         Phone # 7-8797       Supervisor's title: DIRECTOR, FINANCE         Email       MM DD YYYY         Special Notes (Required for "S" or "R" Funds):       MM DD YYYY                                                                                                    | Return To:                                                            |                        |                    |            |                 |                 |                    |                 |            |
| Separate Cheque?       Print Name 2 (if required):         From (Dept): FINANCE       MM DD YYYY         Direct Queries To KAREN DAVIS       Direct Supervisor: CARLA WATERS         Phone # 7-8797       Supervisor's title: DIRECTOR, FINANCE         Email:       MM DD YYYY         Special Notes (Required for "S" or "R" Funds):       MM DD YYYY                                                                                                    | ·                                                                     |                        |                    |            |                 | MM DD           | <u>YYYYY</u>       |                 |            |
| From (Dept): FINANCE       MM DD YYYY         Direct Queries To KAREN DAVIS       Direct Supervisor: CARLA WATERS         Phone # 7-8797       Supervisor's title: DIRECTOR, FINANCE         Email       MM DD YYYY         Special Notes (Required for "S" or "R" Funds):       MM DD YYYY         Traveller's name: GABRIEL GOCK                                                                                                    | Separate Cheque?                                                      |                        |                    | Print Nar  | ne 2 (if red    | quired):        |                    |                 |            |
| Direct Queries To KAREN DAVIS       Direct Supervisor: CARLA WATERS         Phone # 7-8797       Supervisor's title: DIRECTOR, FINANCE         Email       MM DD YYYY         Special Notes (Required for "S" or "R" Funds):       Traveller's name: GABRIEL GOCK                                                                                                    | From (Dept): FINAM                                                    | NCE                    |                    |            |                 | MM DD           | <u> </u>           |                 |            |
| Phone # 7-8797 Supervisor's title: DIRECTOR, FINANCE<br>Email:<br>Special Notes (Required for "S" or "R" Funds):<br>Traveller's name: GABRIEL GOCK                                                                                                    | Direct Queries To                                                     | KAREN DA               | VIS                | Direct Su  | pervisor:       | CARLA           | WATERS             |                 |            |
| Email:<br>Special Notes (Required for "S" or "R" Funds):<br>Traveller's name: GABRIEL GOCK                                                                                                    | Phone # 7-8797 Supervisor's title: DIRECTOR, FINANCE                  |                        |                    |            |                 |                 |                    |                 |            |
| Traveller's name: GABRIEL GOCK                                                                                                    | Email:<br>Special Notes (Required for "S" or "P" Euroda'): MM DD YYYY |                        |                    |            |                 |                 |                    |                 |            |
|                                                                                                    |                                                                       |                        |                    | Traveller' | s name: 0       | GABRIEL         | GOCK               |                 |            |
|                                                                                                    |                                                                       |                        |                    |            |                 | MM DD           | YYYY               |                 |            |
|                                                                                                    |                                                                       |                        |                    |            |                 |                 | ····               |                 | ]          |
| Approved By Date Entered By Date Voucher Number                                                                                                    | Approved By                                                           | Date<br>MM D           | D YYYY             | ered By    |                 | Dat             |                    | Voucher Nu      | umber      |

## **Taxes – Helpful Hints**

- Divide GST amount by 5% and PST amount by 7% to get pre-tax amounts
- Airfare in Canada has GST
- Car rentals have GST/PST
  - o · Fuel has GST only on car rental invoices-put on separate line
- Mileage has GST
  - UBC = \$0.41/km, BCGEU = \$0.42/km
- Cab fares have GST. If there is a tip use TRV
- Bus Greyhound has GST, Transit buses have no tax
- Ferry has no tax
- Toll has no tax
- Meals receipts with tip and/or per diems have TRV (Per diem = \$50.50/day) Meals without tip have GST.
- Hotel-break out taxes. Room charge + GST are combined and put on one line with GST checked.
   "Hotel Taxes" are not GST applicable and go on a separate line with no tax box checked.
- Parking has GST.

## **Other Tips**

- Departmental Amex bills are paid directly to Amex (Speed Chart following cardholder's name).
- Individual Amex bills are the responsibility of the cardholder. UBC will reimburse the cardholder directly for expenses.
- The first two lines on a Travel Smart Form correspond to signing authority for the Speed Chart/PG. If the payee has signing authority on the PG then one-over-one authorization is required.
- The second two lines on a Travel Smart Form correspond to Policy #83. The supervisor of the traveler must *always* sign and if the traveler is an employee a signature is required as well.
- There will always be an Authorizing signature and a Supervisor's signature on a Travel req.
- If an invoice number comes up invalid, please double check to make sure the invoice has not been paid before. If you can't find it, check with Finance before altering the invoice number.
- Travel advances can only be done 10 days before the date of travel.
- If an original receipt or invoice is not available a missing receipt form must be attached.

## **Taxes – Helpful Hints**

- Divide GST amount by 5% and PST amount by 7% to get pre-tax amounts
- Airfare in Canada has GST
- Car rentals have GST/PST
  - $\circ\,\cdot\,\,$  Fuel has GST only on car rental invoices-put on separate line
- Mileage has GST
  - UBC = \$0.41/km, BCGEU = \$0.42/km
- Cab fares have GST. If there is a tip use TRV
- Bus Greyhound has GST, Transit buses have no tax
- Ferry has no tax
- Toll has no tax
- Meals receipts with tip and/or per diems have TRV (Per diem = \$50.50/day) Meals without tip have GST.
- Hotel-break out taxes. Room charge + GST are combined and put on one line with GST checked.
   "Hotel Taxes" are not GST applicable and go on a separate line with no tax box checked.
- Parking has GST.

## **Other Tips**

- Departmental Amex bills are paid directly to Amex (Speed Chart following cardholder's name).
- Individual Amex bills are the responsibility of the cardholder. UBC will reimburse the cardholder directly for expenses.
- The first two lines on a Travel Smart Form correspond to signing authority for the Speed Chart/PG. If the payee has signing authority on the PG then one-over-one authorization is required.
- The second two lines on a Travel Smart Form correspond to Policy #83. The supervisor of the traveler must *always* sign and if the traveler is an employee a signature is required as well.
- There will always be an Authorizing signature and a Supervisor's signature on a Travel req.
- If an invoice number comes up invalid, please double check to make sure the invoice has not been paid before. If you can't find it, check with Finance before altering the invoice number.
- Travel advances can only be done 10 days before the date of travel.
- If an original receipt or invoice is not available a missing receipt form must be attached.

UBC

|                                     | VERSUTY OF EXTINGLE COLUMNIA NEWS ] 670                                                                                                    | 1996   ORREDORIS   SEARCH VOC   03/000 40/000                                             |
|-------------------------------------|----------------------------------------------------------------------------------------------------|-------------------------------------------------------------------------------------------|
| FINANCE                             | HARMONIZED SALES TAX                                                                                                    | QUICKFIND                                                                                 |
| COMPTROLLER<br>FINANCE              |                                                                                                    | Finance Homepage<br>HST Contacts                                                          |
| ACCOUNTS<br>PAYABLE                 | Effective July 1, 2010, BC's Provincial Sales Tax (PST) will be replaced with the Harmonized S                                                                                                    | ales Tax                                                                                  |
| ANALYSIS                            | (CVAT) and provincial component of 7% (PVAT).                                                                                                    | Rebate Exemptions<br>Freight Services Info<br>Sheet                                       |
| OFFICE                              | Goods and services that are taxable under the GST will be taxable under HST, except for the eligible for a point of sale rebate on BC's portion of the harmonized tax. Although there is GST                 | items         Admissions_Info         Sheet           Γ on these         Memberships Info |
| REPORTING                           | items, the BC portion of the HST will not apply; please click here for more details.                                                                                                    | Transportation Passes                                                                     |
| PAYROLL<br>REVENUE<br>ACCOUNTING    | you will not pay HST. GST-exempt from GST will be HST-exempt and zero-rated items for GST pr<br>be zero-rated under the HST.                                                                                 | an item now, Passage<br>urposes will Transportation Info<br>Sheet<br>Intancible Personal  |
| RESEARCH AND<br>TRUST<br>ACCOUNTING | Although HST does not come into effect until July 1, consideration must be given to purchases agreements that originate before that date but call for delivery of taxable goods or services or July 1, 2010. | s, sales or Property Info Sheet<br>n or after Services Info Sheet                         |
| SYSTEMS                             | For transactions that will be subject to HST prior to July 1, 2010, please send copies                                                                                                    | of QReqs                                                                                  |
| UBC<br>OKANAGAN                     | and back-up documentation, along with your contact information to Accounts Payble<br>ap@finance.ubc.ca or Accounts Payable, Attention: HST Transition Period.                                                | e at Search Finance                                                                       |
|                                     | Key Dates:                                                                                                    | Powered by                                                                                |
|                                     | <ul> <li>October 14, 2009 - Announcement date</li> <li>May 1, 2010 - Specified pre-implementation date</li> <li>July 1, 2010 - Implementation date</li> </ul>                                                | Google                                                                                    |

#### TRAINING SESSIONS:

Finance is please to offer a half-day seminar lead by KPMG discussing HST impact on UBC. The seminar will cover common HST scenarios and issues as well as what UBC will need to do to prepare for the introduction of the HST. The seminar will end with a brief session from Accounts Payable reviewing UBC specific items related to HST such as new tax (VAT) codes and purchasing scenarios.

Registration is required for the following training sessions:

#### **UBC** at Vancouver

Wednesday, May 12, 2010 1:00 - 4:00pm Thursday, May 13, 2010 9:00am - 12noon

To register please email Jessica Heering at training@finance.ubc.ca and include your name, e-mail, department and which session you would like to attend.

#### **UBC at Okanagan**

Thursday, May 27, 2010 9:00am - 12 noon

To register please contact Antonella Lee at 250-807-8797 and provide your name, department, phone number and e-mail.

#### **Transitional Rules:**

Are required to determine which tax (existing PST or the BC component of the HST (PVAT)) will apply to transactions that straddle the July 1, 2010 implementation date for the HST; please click here for more details.

#### **Revenues:**

Effective July 1, 2010 UBC will be required to charge 12% HST on goods & services sold, with the exception of items that qualify for the Point of Sale (POS) rebates (click here for more details on POS rebates). The "Place of Supply Rules" are used to determine which tax, if any, is applicable to the particular transaction; please click here for more details. If the supply is made in Canada the HST must be collected (provided the supply is not exempt or zero-rated). Where a supply is determined not to be made in Canada, it is outside the scope of the HST, unless the supply is imported, or deemed to be Imported, into Canada by the recipient.

#### **Expenses:**

Under HST goods and services are either taxable, exempt or zero-rated.

## 05/05/2010

#### Taxable:

Most goods and services are taxable, UBC can claim an ITC on commercial activities to recover the tax paid on inputs used in making those supplies.

#### Exempt:

Consumers do not pay HST on exempt items. UBC can not claim an ITC on inputs used in making exempt items such as dental services, childcare services.

#### Zero-rated:

Consumers do not pay HST on zero-rated items, those making zero-rated supplies can claim input tax credits .

#### **Rebates:**

UBC is eligible for a rebate of 75% on the provincial portion of the HST (PVAT). The purpose of the rebate is to ensure that on average UBC(Universities) pay no more tax when HST is implemented on July 1, 2010 than we currently pay in PST.

There is no change to the GST rebate of 67%.

The blended tax rate (after rebates) is 3.4%.

Tax Rates - Interprovincial Purchases & Sales:

|                         | GST | Provincial | HST | QST   |                            |
|-------------------------|-----|------------|-----|-------|----------------------------|
| Alberta                 | 5%  |            |     |       |                            |
| British Columbia        | 5%  |            | 12% |       | Effective July 1, 2010     |
| Manitoba                | 5%  | 7%         |     |       | -                          |
| New Brunswick           |     |            | 13% |       |                            |
| Newfoundland & Labrador |     |            | 13% |       |                            |
| Northwest Territories   | 5%  |            |     |       |                            |
| Nova Scotia             |     |            | 13% |       | 15% Effective July 1, 2010 |
| Nunavut                 | 5%  |            |     |       |                            |
| Ontario                 |     |            | 13% |       | Effective July 1, 2010     |
| Prince Edward Island    | 5%  | 10%        |     |       | 10%x(5% x sale price)      |
| Quebec                  | 5%  | 7.5%       |     | 12.5% | 7.5%x(5% x sale price)     |
| Saskatchewan            | 5%  | 5%         |     |       |                            |
| Yukon                   | 5%  |            |     |       |                            |

#### **AP Interfaces**

Please click here.

#### **Frequently Asked Questions:**

#### Coming Soon:

- Travel Requisitions and QReqs
  New HST GL Accounts
  Procedures for processing invoices Inventory Items

#### Contacts

#### For questions related to these areas, please contact the person noted:

Accounts Payable: Margaret Yuen 604-822-4493 myuen@finance.ubc.ca

Customs/Logistics: Vickie Wakefield 604-827-4530 victoria.wakefield@ubc.ca

Purchase Order/Supply Management: Jack Boychuk 250-807-8613 jack.boychuk@ubc.ca

Further information can be obtained from the following B.C. Government website: www.gov.bc.ca/hst

#### **Customer Driven, Information Focused**

Hours of Operation Monday-Friday 8:30-4:30 PM

Last Reviewed May 5, 2010 10:07AM

to top | UBC.ca » UBC Finance

UBC Financial Services 305 - 2075 Wesbrook Mall, Vancouver, BC Canada V6T 1Z1 tel 604.822.2454 | fax 604.822.2417 | e-mail customerservice@finance.ubc.ca

© Copyright The University of British Columbia, all rights reserved.

8

.

## Where is the Requisition Smart Forms Page?

The Requisition Smart Forms Page provides requisition users with a single easy access location to the Smart Forms as well as links to commonly used pages in other applications. This page can be found in FMS nQuery and is accessible to users who have successfully completed the Smart Forms Training course.

| UBC                                                                                              |                                                                                                    |
|--------------------------------------------------------------------------------------------------|----------------------------------------------------------------------------------------------------|
| REQUISITION SMART FORMS                                                                          | QREQ-NOTAX  QREQ-TAX  TRAVEL  EDIT  PRINT   FMS NQUERY                                                                                                    |
|                                                                                                  |                                                                                                    |
|                                                                                                  | Financial Services Department                                                                                                    |
|                                                                                                  | Requisition Smart Forms                                                                                                    |
| As of 1st April 2013 HST<br>Procurement Services Off<br>of HST. Please submit you<br>turn-around | will be coming to an end in BC. Any SmartForm received in the Payment and<br>ice after 31st March will not be eligible for rebates on the provincial portion<br>ur HST applicable payment requisitions as early as possible. For our current<br>time, please contact our Procure-to-Pay Client Services Team. |
|                                                                                                  | Please select the type of requisition you would like to enter:                                                                                                    |
|                                                                                                  | <ul> <li><u>Requisition for Payment (Qreq-NoTax)</u></li> <li><u>Qreq-Tax</u></li> <li><u>Travel Requisition</u></li> </ul>                                                                                                    |

## What are Smart Forms?

Smart Forms are electronic data entry forms that serve to replace the paper-based requisition forms. Information normally written on paper-based requisition forms are entered in the Smart Forms and stored in a database for further use and processing. The use of Smart Forms eliminates duplicate data capture, incidences of missing information, and reduces processing time. By electronically capturing the requisition details, data validation is performed and many of the errors that typically cause delays in payment can be rectified before the requisition is submitted to Payment & Procurement Services (PPS). Several control features are built into the Smart Forms and these will be discussed in further detail in succeeding chapters. Advantages to the departments using Smart Forms include:

- 1. Vendor information automatically populates when Vendor ID is entered.
- 2. When default speedchart is entered, all line items will be automatically populated with the default speedchart and its related Fund #, Dept ID and PG #.
- 3. Foreign exchange conversion is immediately available as long as the relevant currencies are selected. No need for manual foreign currency conversions.
- 4. Travel account codes depending on trip type are automatically provided for all identified expense types.

## What is the Requisition Processing application?

The Requisition Processing application is a system used to enter Smart Forms and process these requisitions. Some features of the Requisition Processing application include:

- > Ability to edit requisitions before these are processed
- > Ability to view processed requisitions
- Electronic tracking of back-up documentation upon receipt in Payment & Procurement Services
- > Electronic reviews in Payroll and Revenue Accounting
- > Ability to interface with the PeopleSoft system to upload requisitions data

## Who drafts and passes policies?

The Board of Governors is responsible for drafting and passing policies contained in the UBC Policy and Procedure Handbook.

Members of respective service units draft policies and procedures at the functional level. The administrative head of the unit, e.g. Director of Financial Services, approves these policies and procedures.

## Where are policies and procedures located online?

UBC Policies and Procedures are located on the official website of the Office of the University Counsel. They are responsible for updating the policies on the website on a regular basis. The address is: <u>http://www.universitycounsel.ubc.ca/policies/</u>

Various functional level policies and procedures are located at the following addresses: Payment & Procurement Services – <u>http://www.finance.ubc.ca/policies-and-procedures</u> <u>procedures</u> Travel Program – <u>http://www.travel.ubc.ca/</u> Supply Management – <u>http://www.supplymanagement.ubc.ca/</u>

### Who are the contact persons?

| Name                                                               | Telephone    | E-mail Address        |
|--------------------------------------------------------------------|--------------|-----------------------|
| Jennifer Brunt<br>Procure to Pay Client Services Manager           | 604-827-1543 | jennifer.brunt@ubc.ca |
| Lavina Yuen<br>Procure to Pay Client Services Assistant<br>Manager | 604-827-1737 | lavina.yuen@ubc.ca    |
| General Inquiries for Procure To Pay<br>Client Services            | 604-822-2417 | info.pps@ubc.ca       |

## SELECTED REQUISITION POLICIES

The Requisition for Payment form is generally used for payments under \$3,500. It is also used for payments of one-time only purchases or one-time only vendors, travel expenses, honorarium, legal and professional fees, consulting fees, utilities, and subjects payments.

## Signing Authority for Requisitions

- 1. An authorized signatory must approve all requisition for payments in writing. In general, the authorized signatories are the Department Head, or P/G Manager or those listed as authorized signing authorities for the Department or P/G. This list can be found in FMS nQuery. Refer to Chapter 8 for details.
- 2. The authorized signatory must be at least one administrative level ("one-over-one" authorization) higher than the individual requesting for the reimbursement. For payments related to payments to third parties, the one-over-one authorization still applies. The payee/employee cannot sign for his/her own expenses even if the requisition is made out to a third party.
- 3. One-over-one authorization cannot be delegated to an administrator. An administrator cannot authorize employee reimbursement or expense (even if the administrator has signing authority at the P/G and/or Departmental level) unless the direct supervisor of the claimant has approved the requisition for payment.
- 4. When a temporary signing authority is appointed in the absence of the official authorized signatory, then an appointment letter/note must be attached to the requisition form to complete the back-up documentation.
- 5. All authorized signatories must complete a UBC Signature Card which must be kept on file with Payment & Procurement Services.
- 6. The Security Administrator is responsible for making changes to the authorized signing authorities for the respective Department or P/G. If a Security Administrator is not assigned to a Department or P/G, then a written instruction must be given to Research & Trust Accounting (RTA) for Research & Specific Purpose Funds, or to Revenue Accounting within Financial Reporting for Endowment and GPO Funds to request for a change in the signing authority.

## Supporting Documentation for Requisitions

- 1. Only original receipts and/or invoices are accepted as supporting documentation for requisitions. This includes evidence of cost of purchase and receipt of goods and service.
- 2. Credit card slips or monthly statements are generally not adequate as supporting documentation. Photocopies or faxed copies are generally not allowed as well. Exceptions to this rule are itemized in UBC Travel Policy #83.
- 3. In case invoices or receipts are lost, a Missing Receipt form signed by requester and one administrative level higher needs to be completed and attached. Refer to sample of Missing Receipt form on the next page.

| UBC THE                                                                                 | THE UNIVERSITY OF BRITISH COLUMBIA    |  |  |  |  |
|-----------------------------------------------------------------------------------------|---------------------------------------|--|--|--|--|
|                                                                                         | MEMORANDUM                            |  |  |  |  |
| TO: Financial Services                                                                  | FROM:                                 |  |  |  |  |
| DATE:                                                                                   | PHONE:                                |  |  |  |  |
| TRAVEL CLAIM #TR                                                                        |                                       |  |  |  |  |
| REQUISITION #Q                                                                          | REQUISITION #Q                        |  |  |  |  |
| RE: Original Receipts/Invoices                                                          |                                       |  |  |  |  |
| I hereby certify that<br>(describe missing ticket, hotel bill, invoice, etc. in detail) |                                       |  |  |  |  |
| has/have been lost or misplaced. This/These expense/s were incurred on(date)            |                                       |  |  |  |  |
| and are billable to Project/Grant number                                                |                                       |  |  |  |  |
| These expenses have not and will not be claimed from any other source.                  |                                       |  |  |  |  |
|                                                                                         | Name and Signature of Payee/Requester |  |  |  |  |

Name and Signature of Authorized Signing Authority (at least one admin level higher than payee)

Note: For Research Grants, please specify if there were any purchased alcohol in meals expense. The Missing Receipt form must be printed on "UBC" letterhead.

4. Site Stamping on the original invoice, documenting the amount, date, req#, and certifying that invoice was paid/reimbursed by UBC are acceptable if part of the invoice amount is to be paid by another university or organization or the payee needs to retain original invoice/receipt for warranty purposes.

| Site Stamp:  | This invoice/compon was<br>paid/teimbursed by<br>The University of<br>British Columbia |  |  |  |  |
|--------------|----------------------------------------------------------------------------------------|--|--|--|--|
|              | ForReg.#                                                                               |  |  |  |  |
| لم<br>Travel | Certified by                                                                           |  |  |  |  |

1. All travel expenses for the University of British Columbia must be valid, complete, authorized and must comply with the guidelines stated in UBC Policy #83 and #84, as well The Canadian Institutes of Health Research (CIHR), The Natural Sciences and Engineering Research Council (NSERC) and The Social Sciences and Humanities Research Council (SSHRC) guidelines, and any other granting agency guidelines, where applicable. Refer to relevant policies located on the web.

Visit <u>www.travel.ubc.ca</u> for information on trip planning, travel and health insurance, and more.

- 2. The valid account codes for travel Smart Forms are:
  - > Account codes in the 61XXX and 62XXX series, 634000 and 656000.
- 3. There are three types of travel requisitions.

### Travel Advances

- A travel advance can only be issued to UBC faculty, staff and students. If the advance is issued to a student, the approving faculty member is responsible for ensuring that the travel advance is cleared by the student.
- > Travel advances are only issued in Canadian dollars.
- This is money issued in advance of actual travel and must be made no more than 10 business days prior to the start of the trip.
- > It is requested on a Travel Requisition form using account number 139400.
- Requests of \$5,000 and over require a breakdown of expected expenses on a separate sheet of paper.
- A traveller cannot have more than one travel advance outstanding. A new travel advance will not be granted until the previous outstanding travel advance is cleared.
- > A travel advance can be made out for one trip only.

### Travel Advance Clearances

- This is a travel requisition that settles a previous advance. The travel clearance must be submitted within 30 days after the end of the trip.
- If the travel expenses are less than the travel advance obtained, a refund cheque equivalent to the difference between the travel expense and advance must be

obtained from the traveller. Deposit the refund cheque using the Online Cash Receipts tool and attach a copy of the Cash Receipt to the travel clearance.

The travel clearance with documentation attached will allocate expenses to the proper account and settle the outstanding travel advance.

### **Travel Claims**

- > Travel requisitions submitted for reimbursement of travel expenses.
- 4. On the travel requisitions, the purpose of trip/destination and the travel dates must always be specified. Special notes for Research and Specific Purpose Funds must also be specified.
- 5. In order to comply with the reporting requirement of the Financial Information Act (FIA), the EMPLOYEE VENDOR ID must be entered in the "Alternate Vendor Number" field for all FIA type expenses paid to third parties on behalf of UBC Employees. FIA requires that UBC employees earning more than \$75,000 annually have their expenses disclosed. Please refer to APPENDIX F for a listing of FIA type expenses.
- If FIA type expenses paid to FIA Vendors are not for UBC employees, enter NON-UBC in the "Alternate Vendor Number" field. A list of some FIA Vendors can be found in APPENDIX F.
- When paying one of the FIA Vendors listed in APPENDIX F, an error message will be populated and the Smart Form will not be saved if **Employee Vendor ID** or **NON-UBC** is not entered in the "Alternate Vendor Number" field.
- If the travel reimbursement claim of an employee includes expenses of other employees, the expenses must be broken down by traveller. Except for the traveller who the payment is made out to, all other travellers must have their **Employee Vendor ID** entered in the "Alternate Vendor Number" field against their respective expense lines.
- 9. If the travel reimbursement claim of an employee includes expenses of nonemployees but this was not recorded properly on the initial travel requisition(s), the "FIA Third Party Travel Paid by UBC" Form (see sample Form on next Page) must be filled out and forwarded to Payment & Procurement Services at Year End. The expenses to be recorded on this form are the third party expenses which need to be reduced from the recorded expenses of the employee who paid on behalf of the non-employees.
- 10. For American Express claims:
  - Only travel expenses should be paid using the American Express (AMEX) card. Non-travel expenses should be paid using the UBC Purchase Card (PCard).
  - > The American Express card should not be used for personal expenses.
  - Always include the credit card number and cardholder name in the Cheque Message field so that this credit card number will appear on the payment report that is sent to American Express by Payment & Procurement Services.
  - If the original statements are not available, photocopies or faxed copies of American Express statements are acceptable. Submit the statement together with original invoices or receipts of purchases and expenses.

- Employee Vendor ID or NON-UBC must be entered in the "Alternate Vendor Number" field for all the travellers involved with the travel expenses.
- 11. For North South Travel claims:
  - > Only original invoices should be submitted.
  - > Only one invoice should be entered per Travel Requisition.
  - Similar to AMEX, Employee Vendor ID or NON-UBC must be entered in the "Alternate Vendor Number" field for all the travellers involved with the travel expense.
- 12. For non-resident travellers, the non-resident's foreign address and number of days in Canada are required to be entered in the travel requisitions. A T4ANR (tax form for non-residents) will be issued to these non-resident travellers for reporting purposes only. No withholding taxes will be deducted.
- 13. If the traveller opts to claim per diems for his/her meals, no receipts are required. Meal per diems may be claimed for an entire day or a partial day. Calculation showing the amount claimed must be attached. Please refer to UBC Travel Policy #83 for per diem amounts.

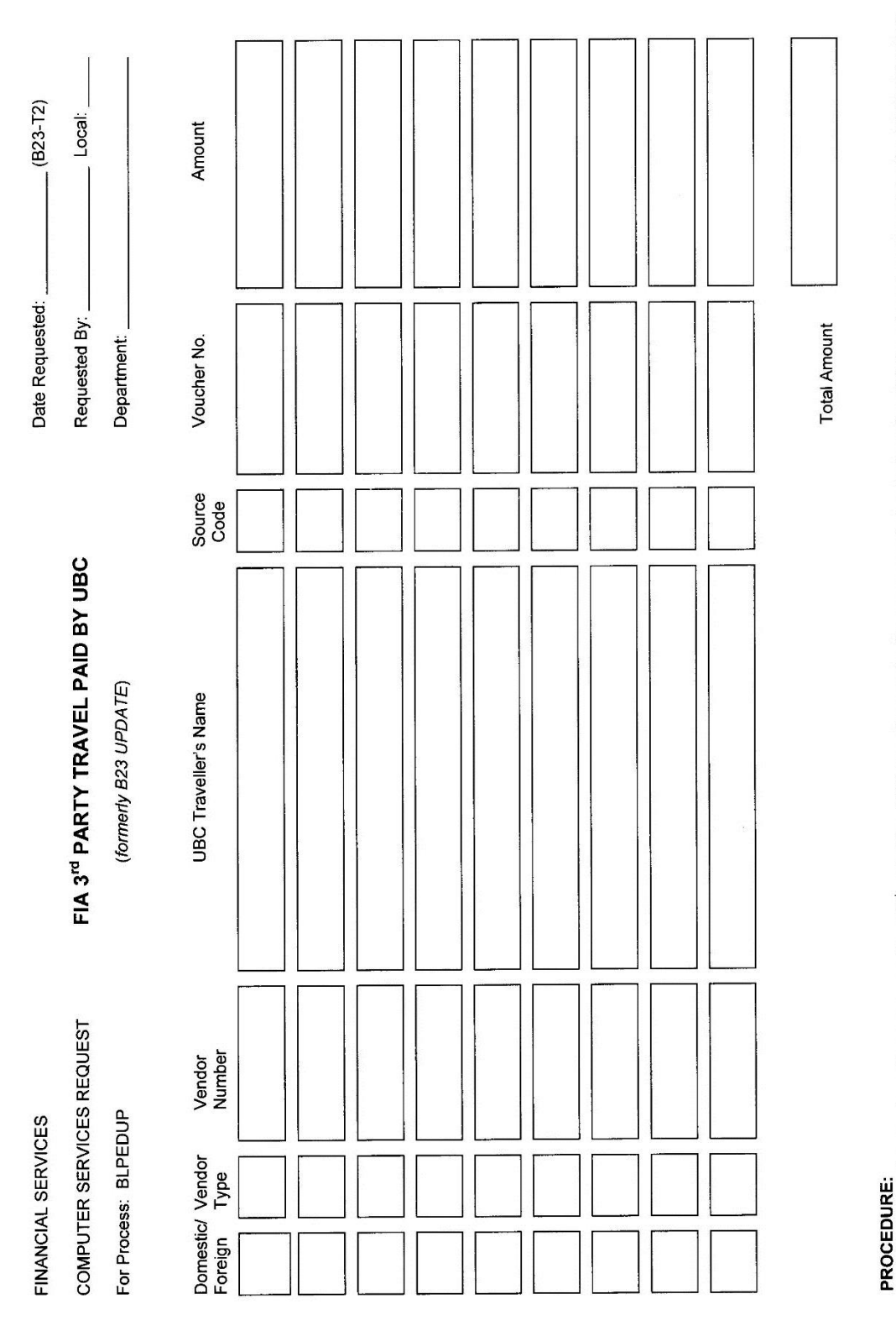

## FIA Third Party Travel Paid by UBC

PROCEDURE: UBC Travellers that pay travelling expenses for a 3<sup>rd</sup> party Non-UBC traveller require the expenses to be displayed on this form to reduce the originating UBC Traveller's travel expenses for reporting purposes as a per the Financial Information Act (FIA). Use the Alternate Vendor in AP system for UBC employees 3<sup>rd</sup> party travel.

## Honorariums and Paying for Services

- 1. Honorarium and payment for services to resident individuals:
  - Please refer to the <u>Reference Guide Determining, Hiring and Paying for</u> <u>Services</u> on our Finance website for further instructions (<u>http://finance.ubc.ca/procure-pay</u>) before submitting a payment request on a Qreq-Tax Smart Form.
  - The SIN No. must be completed, the inclusive dates of service must be provided, as well as supporting documents such as an invoice, copy of agreement/contract etc.
  - All honorariums and payments for services to resident individuals are reviewed by Payroll.
  - The handling code must end with a T (indicating that T4A tax form will be attached to the cheque) for resident individuals.
  - Handling code "CX" may also be used if the requisition cheque and the tax form will be returned to an individual other than the payee.
  - The departments need to verify if the individual is or has been a UBC employee. If the individual is currently an employee, or has been an employee during the current calendar year (January to December), the employee should be paid by Payroll instead of a requisition cheque.
  - If the resident individual is GST-registered, this will be treated as a payment to a resident company. The payment to a GST-registered individual should be made using a Qreq-NoTax Smart Form (follow instructions below outlined under point # 2).
- 2. Honorarium and payment for services to resident companies:
  - Please refer to the <u>Reference Guide Determining, Hiring and Paying for</u> <u>Services</u> on our Finance website for further instructions (<u>http://finance.ubc.ca/procure-pay</u>).
  - The Qreq-NoTax Smart Form should be completed instead of the Qreq-Tax Smart Form.
- 3. Honorarium and payment for services to non-residents (if services provided in Canada):
  - Please refer to the <u>Reference Guide Determining, Hiring and Paying for</u> <u>Services</u> on our Finance website for further instructions (<u>http://finance.ubc.ca/procure-pay</u>) before submitting a payment request on a Qreq-Tax Smart Form.
  - The non-resident's foreign address and number of days in Canada are required, as well as supporting documents such as an invoice, copy of agreement/contract etc.
  - All honorariums and payments for services to non-residents are reviewed by Revenue Accounting for tax implications.

- A 15% withholding tax will be deducted unless a tax waiver is attached. The non-resident can request for a tax waiver from the Canada Revenue Agency, typical processing time is 30 days.
- A T4ANR (tax form for non-residents) will be issued and attached to the requisition cheque whether withholding tax is deducted or not.
- The handling code must end with an F (indicating that T4ANR tax form will be attached to the cheque) for non-residents.
- If the work is not performed in Canada, withholding tax does not apply and no T4ANR will be issued.

## A Research Subjects Payment

- The guidelines in <u>UBC Policy #89 Research Involving Human Subjects</u> as well as the <u>Research Subject Payments Policy</u> found on the Finance website <u>http://finance.ubc.ca/policies-and-procedures</u> (under "Accounts Payable") should be followed.
- 2. Research subjects are defined as those who use their body for science and are paid a nominal fee.
- 3. The PI (Principal Investigator) must retain all receipts for audit purposes.
- 4. Use account code 712100 Participation Services for subject payments (if payment per subject is under \$500). The payment is made to the PI directly who distributes the funds.
- 5. On the Qreq-NoTax Smart Form, specify how many research subjects are required and how much will be paid for each person.
- 6. Payments to research subjects are not taxable (if payment per subject is under \$500).
- If the payment per research subject is \$500 or over, the payment is taxable and a tax form needs to be issued (T4A tax form). Please refer to the <u>Reference Guide –</u> <u>Determining, Hiring and Paying for Services</u> on our Finance website for further instructions (<u>http://finance.ubc.ca/procure-pay</u>) with regards to which account code and Smart Form to use.
- 8. The PI is responsible for returning any unspent funds.

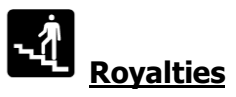

- 1. If the royalty payment is issued to a resident individual or company, the payee will receive a T5 slip but no tax will be deducted from their payment.
- 2. If the royalty payment is issued to a non-resident individual or company, the payee will receive a T4ANR form, and a 10% withholding tax will be deducted from the cheque amount.
- 3. Royalty Payments must be submitted on a Qreq-Tax Smart Form. Refer to page 33 for account codes used for royalty payments.

## Consulting fees/Professional fees

- Please refer to the <u>Reference Guide Determining, Hiring and Paying for Services</u> on our Finance website for further instructions (<u>http://finance.ubc.ca/procure-pay</u>). Consulting fees and professional fees are for payees that are incorporated, limited, or a real company name. Invoices are normally prepared in their own letterhead.
- 2. Use a Qreq-NoTax Smart Form for these types of payments. No tax forms will be issued.

## 오 <u>Prizes & Awards</u>

- 1. Any payment relating to scholarships or achievements is considered an "award". Normally, awards have pre-established guidelines and criteria. Awards are taxable and should be coded to account 753000 Scholarships & Bursaries. SIN is required and T4A will be issued. Qreq-Tax Form must be used.
- 2. Prizes can be considered an award if they are for achievement in an area ordinarily carried on by the recipient. If it is not included in this category it is considered a "windfall" and not taxable.
- 3. Prizes that are considered a "windfall" will be coded to account 754000 Prizes. This is not taxable if the contest is open to everybody. These types of prizes should be submitted on the Qreq-NoTax Form.

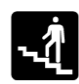

## Foreign Currency Expenses

- 1. Exchange rates are provided on all Smart Forms to determine the Canadian dollar equivalent of foreign currency denominated expenses.
- 2. For Qreq-NoTax and Qreq-Tax Smart Forms, the exchange rate on the invoice date will be used.
- 3. For Travel Smart Forms, the average exchange rate of the trip duration will be used.
- 4. USD exchange rates are taken directly from PeopleSoft whereas the exchange rates for other foreign currencies are provided by the Bank of Canada in the Smart Forms system.
- 5. For foreign currency expenses paid using the traveller's personal credit card, the traveller has the option to treat the expense as a Canadian payment. A copy of the credit card statement showing the CAD equivalent, with confidential information blacked-out, needs to be submitted together with the original foreign invoices.

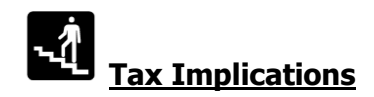

- 1. GST
  - The federal Goods and Services Tax (GST) is a consumption tax levied on most of the non-salary and benefit expenditures of the University.
  - Refer to the Canada Revenue Agency's website for more information. <u>http://www.cra-arc.gc.ca/tx/bsnss/tpcs/gst-tps/menu-eng.html</u>
  - The University effectively reduces the 5% GST rate to 1.65% for most academic and administrative expenditures since we are able to claim a 67% rebate.
  - The most critical requirement when processing purchase invoices is to identify the GST being paid to suppliers and to code it properly on the requisition so that the University can claim its 67% rebate or 100% input tax credit. If GST is paid and not identified or coded properly, the full 5% cost will be charged to the department affecting that budget and wrongfully overspending University resources by 3.35%.
  - It is required that the GST REGISTRATION NUMBER appear on each invoice exceeding \$30 if GST is charged and we are to claim either a rebate or input tax credit. Without it, Canada Revenue Agency may deny our recovery claim.
  - Tangible goods under \$1,600 will be self-assessed GST as they pass through UBC Customs Services in Supply Management. Most imported goods over \$1,600 will have the GST paid by the UBC broker as they cross the border.
  - Imported non-tangible items will not be captured at the border. UBC is required to self-assess and effectively pay the GST on such services/goods and separately claim back a rebate.
  - Review all non-Canadian invoices to determine if GST needs to be self-assessed. GST applies to most purchases of the University. If a GST self-assessment is required, please submit the invoice on a paper requisition form. GST selfassessments cannot be processed via Smart Forms.
- 2. PST
  - Provincial Sales Tax (or PST) is imposed on the purchaser of tangible personal property and certain services within the province of British Columbia. This excludes real property and services.
  - Refer to the Provincial Sales Tax website for more information. <u>http://www2.gov.bc.ca/gov/topic.page?id=589542DDDB6347F7A7C80C1783F4B</u> <u>A6D</u>
  - Review all out-of-province and non-Canadian invoices to determine if PST should be self-assessed. If a PST self-assessment is required, please submit the invoice on a paper requisition form. PST self-assessments cannot be processed via Smart Forms.
- 3. TRV
  - Canada Revenue Agency allows a simplified method to be used to estimate travel reimbursements. This formula is commonly referred to as the 4/104 formula.

- The 4/104 formula may only be used in situations where 90% or more of the amounts being reimbursed include GST, and the expenditures are of a similar nature. Normally, the TRV is used for meals and entertainment.
- One advantage of using the 4/104 formula is that the person claiming the reimbursement does not have to separate taxable expenditures from non-taxable expenditures (for example, a tip on a restaurant meal does not have to be removed for the purpose of calculating the GST rebate or input tax credit).

## Handling Codes

- 1. The cheques are distributed based on the handling codes selected on the requisition forms.
- 2. The more common handling codes available to Smart Forms are as follows:
  - > MN Mail out directly to payee, no attachment.
  - MA Mail out directly to payee, with attachment. The attachment must already be attached to the requisition form.
  - > MT Mail out directly to payee, attach T4A form, for resident individuals.
  - > MF Mail out directly to payee, attach T4ANR, for non-residents.
  - > CN Campus mail, no attachment.
  - CA Campus mail, with attachment. The attachment must already be attached to the requisition form.
  - > CT Campus mail, attach T4A form, for resident individuals.
  - > CF Campus mail, attach T4ANR, for non-residents.
  - > CD Campus mail, return to individual other than payee.
  - > CX Campus mail, attach Tax form, return to individual other than payee.
  - > PN Pick-up from Financial Services, no attachment.
  - PA Pick-up from Financial Services, with attachment. The attachment must already be attached to the requisition form.
  - > PT Pick-up from Financial Services, attach T4A form, for resident individuals.
  - > PF Pick-up from Financial Services, attach T4ANR, for non-residents.

For UBCO use only:

- > ON Okanagan, no attachment
- > OA Okanagan, with attachment
- OP Okanagan, Pick-up
- > OT Okanagan, attach tax form
- > OF Okanagan, attach T4ANR

## CREATE REQUISITIONS

There are three types of Smart Forms.

- Qreq-NoTax Smart Form: This type of requisition form is used when entering non-travel and non-honorarium requisitions for payment that do not require a tax form to be issued to the payee.
- Travel Smart Form: This type of requisition form is used for travel advance, travel clearance/settlement, and travel claims.
- Qreq-Tax Smart Form: This type of requisition form is used for payments of honorariums and services that require a tax form to be issued to individuals and corporations, for both residents and non-residents, and for both employees (if approved by Payroll) and non-employees.

There is a standard set of control features included in all web-based requisition forms (Smart Forms). A summary of these standard features is as follows:

- A unique Q- (for Qreq-NoTax Smart Form), TR-(for Travel Smart Form), H- (for Qreq-Tax Smart Form) reference number will be assigned to each requisition form depending on the type selected.
- Vendor details are populated when both vendor ID and location codes are entered.
- When SpeedChart is used, the chartfields for Fund, DeptID, Program (optional) and Project/Grant (optional) will be populated.
- The Amount of Cheque will be compared with the sum of the amounts from the Line Charges. If the two are not equal, an error message will appear and the form will not be saved.
- For foreign currency denominated receipts/invoices to be paid in CAD, an appropriate exchange rate will be used and the system will automatically calculate the Canadian dollar equivalent.
- If the Invoice Number is not available, the form will use the unique Q-, TR-, or H- reference number in this field if the letters Q, TR or H were entered as placeholder.

Smart Forms can only be used for CAD and USD cheque payments, CAD direct deposit payments (EFT) and USD direct deposit payments (ACH). EFT stands for Electronic Fund Transfer and ACH stands for Automated Clearing House. For bank drafts or wire transfers, or payments to be made in foreign currency (other than USD), the paper requisition forms will still be used instead of Smart Forms.

To switch among the three web-based requisition forms (Smart Forms), click on the appropriate form on the menu.

REQUISITION SMART FORMS

QREQ-NOTAX| QREQ-TAX| TRAVEL EDIT| PRINT | FMS NQUERY

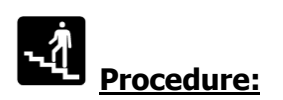

1. Go to the Management Systems Portal and click on FMS nQuery.

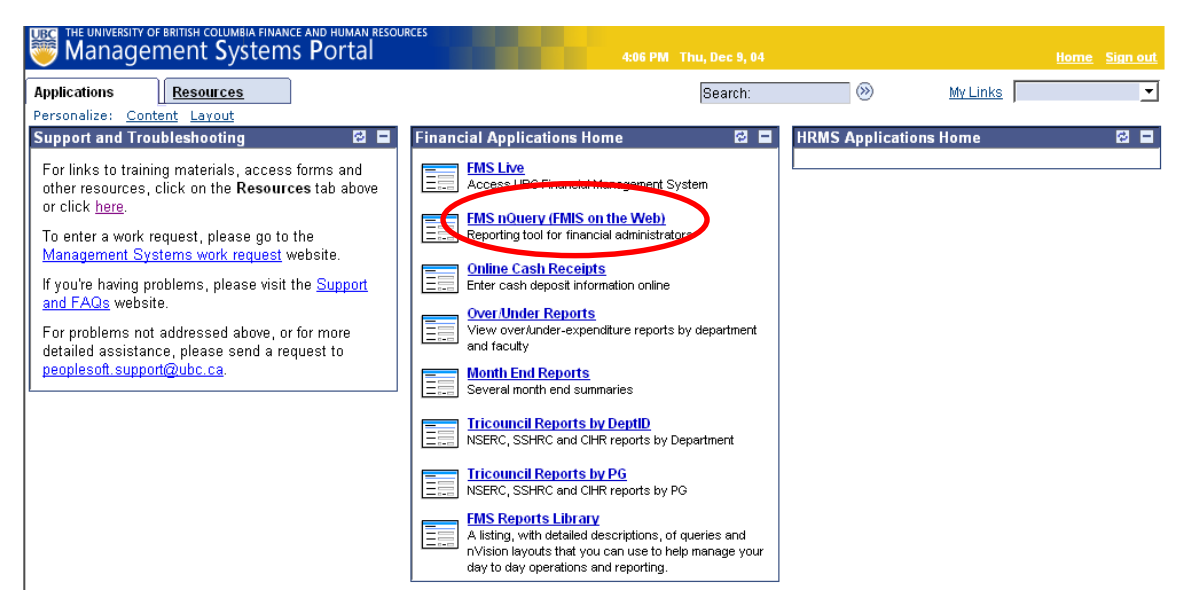

2. Smart Forms can only be accessed using FMS nQuery so that the vendor lookup function will work and the user security features are in place. Click on the Smart Forms tab.

FMS nQuery Menu [Chartfields | Cash Receipt Smart Forms | Accounts Payable | General Ledger | Payroll | Purchasing | Security | Misc | UPDATE Zone | My Profile ]

Good afternoon, Allison See. Welcome to FMS nQuery!

You can now download 2004 Tri-Council Research Statements (Form 300) in Microsoft Word format.

You can also download <u>Over/Under Reports</u> in Microsoft Excel format. Please be advised the new link to the Over/Unders site has changed. If you have any questions or concerns, please contact Ray McNichol at 822-5770 or mcnichol@finance.ubc.ca

| <u>Chartfields</u>         | To look up the FMS chartfields and speedchart. This link allows you to browse the FMS account structure and other FMS chartfields such as P/G, Department, Fund as well as Program. You can also use speedchart inquiry to search speedchart.                                                      |
|----------------------------|----------------------------------------------------------------------------------------------------|
| Cash Receipt               | Deposit form for making bank deposits. FMS is automatically updated from the information on the form.                                                                                                    |
| <u>Accounts</u><br>Payable | To look up your Accounts Payable Vendors and Vouchers. You will be able to search for a vendor to check its address or check that status of pending payments to this vendor.                                                                                                    |
| <u>General</u><br>Ledger   | To look up your general ledger summary and journal entry. You will be able to retrieve the ledger summary by entering a set of chartfields and defining the scope of your search. Or you can use the journal inquiry panel to search a journal entry by either journal id or UBC reference number. |
| Payroll                    | To look up Project/Grant Summary Actuals, YTD Actuals, Commitments and Benefits Charges. You can also lookup Employee<br>Details for a particular Account or Employee.                                                                                                    |
| Purchasing                 | To look up your purchase order.                                                                                                    |
| Security                   | For FMS nQuery administrators to manage access security. You will be able to lookup your own security administration profile and grant other user access privilege. [FMS nQuery Administrators Only]                                                                                               |
| Misc                       | To look up exchange rate and FMS nQuery administrator of your department.                                                                                                    |
| Update Zone                | To update attributes of department and project grant. [FMS nQuery Administrators and Project Managers Only]                                                                                                    |
| My Profile                 | To update your personal information and view your access privilege.                                                                                                    |

3. To create requisitions, click on the <u>Smart Forms</u> button.

The Smart Forms are used to enter Qreqs, Travel and Honorarium expenses. Please click

| Smart Forms       | To create/ edit Q, Travel and Honorarium Smart Forms. |
|-------------------|-------------------------------------------------------|
| Print/Review Form | To print/ review/ delete Smart Forms.                 |
| Documentation     | To download the Training Manual for Campus users.     |

4. You will be taken to the Requisition Smart Forms page below. Select the type of requisition that you would like to work on.

| UBC                        |                                                                                |
|----------------------------|--------------------------------------------------------------------------------|
| REQUISITION SMART FORMS    | QREQ-NOTAX  QREQ-TAX  TRAVEL  EDIT  PRINT   FMS NQUERY                         |
|                            |                                                                                |
|                            |                                                                                |
|                            |                                                                                |
|                            |                                                                                |
|                            | Financial Services Department                                                  |
|                            |                                                                                |
|                            | Requisition Smart Forms                                                        |
|                            |                                                                                |
|                            |                                                                                |
|                            |                                                                                |
| As of 1st April 2013 HST w | vill be coming to an end in BC. Any SmartForm received in the Payment and      |
| Procurement Services Offi  | ce after 31st March will not be eligible for rebates on the provincial portion |
| of HST_Please submit you   | IF HST applicable payment requisitions as early as possible. For our current   |
| turn-around                | time, please contact our Procure-to-Pay Client Services Team.                  |
|                            |                                                                                |
|                            | Please select the type of requisition you would like to enter:                 |
|                            | <u>Requisition for Payment (Qreq-NoTax)</u>                                    |
| (                          | • <u>Qreq-Tax</u>                                                              |
|                            | • Travel Requisition                                                           |

| 180                                                                                                   |                                                                       |                                                                                                    |                                                          |                                                                                                    |
|----------------------------------------------------------------------------------------------------|-----------------------------------------------------------------------|----------------------------------------------------------------------------------------------------|----------------------------------------------------------|----------------------------------------------------------------------------------------------------|
| QREQ-NOTAX - REQUISITION FOR PAYMEN                                                                   | r (4                                                                  | REQ-NOTAX   QREQ-TAX   TRAVEL                                                                                                    | EDIT  PRINT   FMS NQUERY                                 |                                                                                                    |
| Vendor ID #: Addr #:                                                                                  | Employee ID or<br>Student #:                                          | Payment Currency: *<br>Canadian Dollar , CAD 🖵                                                                                                    | Payment Method:<br>Default Method                        | Payment method<br>for vendor is<br>deriving from                                                                |
| Payee (as it should read on the cheque): * Address Lines: *                                           | SIN:<br>GST Registration #:<br>Invoice #: *                           | Expense Currencies:<br>Canadian Dollar . CAD<br>US Dollar . USD<br>Euro . EUR<br>Argentine Peso . ARS<br>Australian Dollar . AUD<br>Bahamian Dollar . BSD | Selected Currencie                                       | setup, i.e. if<br>vendor is set up<br>for direct deposit,<br>then the payment<br>method will                    |
| City: *  City: *  Province/State: *  Postal/Zip Code: *  Country: *                                   | Invoice Date: *<br>mm/dd/yy<br>Payment Amount: *                      | ]                                                                                                    |                                                          | default to direct<br>deposit, if vendor<br>is not set up for<br>direct deposit,<br>then payment<br>method will  |
| Line Information and Charges                                                                          |                                                                       |                                                                                                    |                                                          | default to<br>cheque.                                                                                           |
| Default Speed Chart (will be inserted for all lines                                                   | ;); <b></b>                                                           | D . 1 D                                                                                                    | ****                                                     |                                                                                                    |
| Curr Amount Equivalent PST                                                                            | Chart Account                                                         | Fund (Org) *Program                                                                                                    | Grant(PG) Vendor Number                                  |                                                                                                    |
|                                                                                                    |                                                                       |                                                                                                    |                                                          |                                                                                                    |
|                                                                                                    |                                                                       |                                                                                                    |                                                          | Handling code is<br>a required field in<br>Smart Forms. No                                                      |
|                                                                                                    |                                                                       |                                                                                                    |                                                          | be sent out if                                                                                                  |
|                                                                                                    |                                                                       |                                                                                                    | Line                                                     | vendor is set up                                                                                                |
| C.00 [0.00 ] For<br>From (Dept): *<br>Direct Queries To: *<br>Phone # (ex: 604-555-1212 or 2-5252): * | Details of Payment or S                                               | iummary of Attached Invoice: (m                                                                                                    | ax 180 char.)                                            | payments (EFT). It<br>is recommended<br>that vendor<br>invoice number is<br>entered in the<br>"Invoice #" field |
| Email: *                                                                                              | Handling Code for Distr                                               | ibution of Cheque: *                                                                                                    |                                                          | and adequate                                                                                                    |
| Authorization<br>Print Name: *                                                                        | Choose a Handling Co<br>Cheque Message: (Max<br>Enter name, departmen | de<br>& 55 characters. Enter name and<br>t and location for CD). INFO WIL                                                                                 | phone no. for cheque pick-ups.<br>L BE PRINTED ON CHEQUE | entered in the<br>"Cheque<br>Message" field to                                                                  |
| Print Name 2 (if required):                                                                           | Separate Cheque? 🗖                                                    |                                                                                                    |                                                          | help the payee<br>identify the<br>payment.                                                                      |
| Save                                                                                                  |                                                                       |                                                                                                    |                                                          |                                                                                                    |

5. Select the link **<u>Requisition for Payment (Qreq-NoTax)</u>** and the Q-Requisition for Payment data entry screen will appear.

6. The Payment Method will default to "EFT" and display "EFT on the screen whenever you select an E-type vendor (i.e. when you enter the Employee Vendor ID into the Vendor ID field). If the employee is set up for direct deposit with UBC Payroll then the payment will defaul to direct deposit, otherwise a cheque will be issued despite "EFT" having displayed on screen. If the employee requires a cheque payment for petty cash replenishment, travel advance or another reason, simply select "Cheque" from the "Payment Method" drop-down list instead.

|                                                                                                    | EQ-NOTAX - REQL    | ISITION FOR PA               | YMENT                     |                                                                        | QR                                                                    | EQ-NOTAX                                                                 | QREQ-TAX                                                                                                    | ( TRAVEL)                           | EDIT  PRINT            | FMS NQUERY                         |            |
|----------------------------------------------------------------------------------------------------|--------------------|------------------------------|---------------------------|------------------------------------------------------------------------|-----------------------------------------------------------------------|--------------------------------------------------------------------------|----------------------------------------------------------------------------------------------------|-------------------------------------|------------------------|------------------------------------|------------|
| Vendor III<br>E 11200<br>Pays (at<br>Address<br>City: *<br>VANCOI<br>Province/<br>BC<br>Postal/Zi<br>Country:<br>CAN | UVER<br>State: *   | Add<br>1<br>n the cheque): * |                           | Employe<br>Student<br>SIN:<br>GST Reg<br>Invoice<br>Invoice<br>Invoice | e ID or<br>#:<br>istration #:<br>#: *<br>Date: *<br>yy<br>: Amount: * | Paymer<br>Canad<br>Expens<br>Canad<br>US Do<br>Loro .<br>Austra<br>Baham | nt Currency:<br>ian Dollar . (<br>e Currencie:<br>ian Dollar . (<br>Ilar . USD<br>EUR<br>:ine Peso . A<br>lian Dollar .<br>ian Dollar . | *<br>CAD<br>CAD<br>RS<br>AUD<br>BSD |                        | Payment Meth<br>EFT<br>Canadian Do | Ilar . CAD |
| Default S                                                                                                    | peed Chart (will I | be inserted for a            | l lines):                 |                                                                        |                                                                       |                                                                          |                                                                                                    |                                     |                        |                                    |            |
| Curr                                                                                                    | Amount             | Canadian<br>Equivalent       | 7% G<br>PST<br>If applica | ST Speed<br>Chart                                                      | Account                                                               | Fund                                                                     | Dept ID<br>(Org)                                                                                                    | *Program                            | *Project/<br>Grant(PG) | Alternate<br>Vendor Number         |            |
| CAD 💂                                                                                                    |                    |                              |                           |                                                                        |                                                                       |                                                                          |                                                                                                    |                                     |                        |                                    | ]          |
| CAD                                                                                                    |                    |                              |                           |                                                                        |                                                                       |                                                                          |                                                                                                    |                                     |                        |                                    | ]          |
| CAD                                                                                                    |                    |                              |                           |                                                                        |                                                                       |                                                                          |                                                                                                    |                                     |                        |                                    | ]          |
| CAD 💂                                                                                                    |                    |                              |                           |                                                                        |                                                                       |                                                                          |                                                                                                    |                                     |                        |                                    | ]          |
| CAD                                                                                                    | ,                  |                              |                           |                                                                        |                                                                       |                                                                          |                                                                                                    |                                     |                        |                                    | ]          |
| CAD 📮                                                                                                    |                    |                              |                           |                                                                        |                                                                       |                                                                          |                                                                                                    |                                     |                        |                                    | ]          |
| CAD 📮                                                                                                    |                    |                              |                           |                                                                        |                                                                       |                                                                          |                                                                                                    |                                     |                        |                                    | ]          |
| CAD                                                                                                    |                    |                              |                           |                                                                        |                                                                       |                                                                          |                                                                                                    |                                     |                        |                                    | More       |
|                                                                                                    | 0.00               | 0.00                         | Totals                    |                                                                        |                                                                       |                                                                          |                                                                                                    |                                     |                        | -1                                 | Lines      |
| From (I                                                                                                    | Dept): *           |                              |                           | Details of P                                                           | ayment or S                                                           | ummary o                                                                 | f Attached I                                                                                                    | nvoice: (m                          | ax 180 char.)          |                                    |            |

| From (Dept): *                          | Details of Payment or Summary of Attached Invoice: (max 180 char.)                                                                                                |
|-----------------------------------------|----------------------------------------------------------------------------------------------------|
| Direct Queries To: *                    |                                                                                                    |
| Phone # (ex: 604-555-1212 or 2-5252): * |                                                                                                    |
| Email: *                                | Handling Code for Distribution of Cheque: *                                                                                                    |
|                                         | CN - Campus Mail no Attachment                                                                                                    |
| Authorization Print Name: *             | Cheque Message: (Max. 55 characters. Enter name and phone no. for cheque pick-ups.<br>Enter name, department and location for CD), INFO WILL BE PRINTED ON CHEQUE |
| Print Name 2 (if required):             | Separate Cheque?                                                                                                    |
| Save                                    |                                                                                                    |
|                                         |                                                                                                    |

7. Click on **Travel** on the right-hand side of the menu, and the Travel: Claims, Advances & Clearances data entry screen will appear.

| UBC                                                                                                    | 0                                                             |                                                                                                    |                                                          |          |                       | ,                                 |  |
|----------------------------------------------------------------------------------------------------|---------------------------------------------------------------|----------------------------------------------------------------------------------------------------|----------------------------------------------------------|----------|-----------------------|-----------------------------------|--|
|                                                                                                    |                                                               |                                                                                                    |                                                          |          |                       |                                   |  |
| Travel Requisition Type: * Claim  Vendor ID #: Location: Addr #: Student #: SiN: Payee (as it should read on the cheque): * Address Lines: * Non-Resident? Invoice #: *                                                                                                    | ]<br>]<br>#:<br>-                                             | Payment Currence<br>Canadian Dollar<br>Expense Currenci<br>Canadian Dollar<br>US Dollar , USD<br>Euro , EUR<br>Afghanistan Afgh<br>Albanian Lek , AL<br>Algerian Dinar , D | y: *<br>. CAD -<br>es:<br>. CAD<br>ani . AFA<br>L<br>DZD |          | Payment<br>DEFAULT ME | Method: *<br>THOD<br>Dollar . CAD |  |
| City: * Imm/dd/yy City: * Imm/dd/yy Province/State: * Postal/Zip Code: * Payment Amount Country: * GST Override Am * GST Override Am * Postal Expens Previous Travel F                                                                                                    | ]<br>*<br>*<br>hount:<br>!<br>rriginal<br>ses<br>kequisition: |                                                                                                    |                                                          |          |                       |                                   |  |
| Line Information and Charges                                                                                                    | Tunn Select                                                   | -1                                                                                                    |                                                          |          |                       |                                   |  |
| PST Self Assess?  Curr Amount Canadian GST PST TRV Expense Ty                                                                                                    | pe Speed                                                      | Account Fund                                                                                                    | Dept ID                                                  | *Program | *Project/             | Alternate<br>Vendor               |  |
| Equivalent if applicable                                                                                                    | - Chart                                                       |                                                                                                    | (Org)                                                    | ]]       | Grant(PG)             | Number                            |  |
|                                                                                                    |                                                               |                                                                                                    |                                                          |          |                       |                                   |  |
|                                                                                                    |                                                               |                                                                                                    |                                                          |          |                       |                                   |  |
|                                                                                                    |                                                               |                                                                                                    |                                                          |          |                       |                                   |  |
| CAD                                                                                                    | sp 🗾 📖                                                        |                                                                                                    |                                                          |          |                       |                                   |  |
| CAD - Meals                                                                                                    | <u> </u>                                                      |                                                                                                    |                                                          |          |                       |                                   |  |
| CAD J CAD J | en 🕶 📃                                                        |                                                                                                    |                                                          |          |                       |                                   |  |
|                                                                                                    | ati_                                                          |                                                                                                    |                                                          |          |                       |                                   |  |
|                                                                                                    | 8 R 🛨 📃                                                       |                                                                                                    |                                                          |          |                       |                                   |  |
|                                                                                                    | <u> </u>                                                      |                                                                                                    |                                                          |          |                       |                                   |  |
|                                                                                                    |                                                               |                                                                                                    |                                                          |          |                       | More Lines                        |  |
|                                                                                                    |                                                               | 620000                                                                                                    |                                                          |          |                       |                                   |  |
|                                                                                                    |                                                               | 620000                                                                                                    | <u>ار ا</u>                                              | 1        |                       | ]]                                |  |
| 0.00 0.00 Total Expenses                                                                                                    |                                                               |                                                                                                    |                                                          |          |                       |                                   |  |
| Advance                                                                                                    |                                                               | 139400                                                                                                    |                                                          |          |                       |                                   |  |
| Clearance<br>0.00 0.00 Net Amount to be Paid by                                                                                                    | Traveller OR                                                  | 131110                                                                                                    |                                                          |          |                       |                                   |  |
| Net Amount to Traveller                                                                                                    |                                                               |                                                                                                    |                                                          |          |                       |                                   |  |
| Handling Code for Distribution of Cheque: * Choose a Handling Code                                                                                                    | Purpose of                                                    | Trip/Destination: *                                                                                                    | <u></u>                                                  |          |                       |                                   |  |
| Return to (if handling code = CD):                                                                                                    | ]                                                             |                                                                                                    | -                                                        |          |                       |                                   |  |
| Separate Cheque?                                                                                                    | Authoriz                                                      | ation                                                                                                    |                                                          |          |                       |                                   |  |
| From (Dept): *                                                                                                    | Print Name                                                    | e 2 (if required):                                                                                                    |                                                          |          |                       |                                   |  |
| Direct Queries To: *                                                                                                    | Direct Queries To: * Direct Supervisor: *                     |                                                                                                    |                                                          |          |                       |                                   |  |
| Phone # (ex: 604-555-1212 or 2-5252): * Supervisor's Title: *                                                                                                    |                                                               |                                                                                                    |                                                          |          |                       |                                   |  |
| Email:                                                                                                    | Traveller's                                                   | Name: *                                                                                                    |                                                          |          |                       |                                   |  |
| Special Notes (Required for "S" or "R" Funds):                                                                                                    |                                                               |                                                                                                    |                                                          |          |                       |                                   |  |
|                                                                                                    |                                                               |                                                                                                    |                                                          |          |                       |                                   |  |
| Save                                                                                                    |                                                               |                                                                                                    |                                                          |          |                       |                                   |  |

8. Click on **Qreq-Tax** on the right-hand side of the menu, and the data entry screen for honorariums and payment for services will appear.

|                                                                                                    |                                                                                                    | c                                                                                                    |                                                                                                    | ( TRAVELI EDITI                                                                       |                                                              |                                          |
|----------------------------------------------------------------------------------------------------|----------------------------------------------------------------------------------------------------|----------------------------------------------------------------------------------------------------|----------------------------------------------------------------------------------------------------|---------------------------------------------------------------------------------------|--------------------------------------------------------------|------------------------------------------|
|                                                                                                    |                                                                                                    |                                                                                                    |                                                                                                    |                                                                                       |                                                              |                                          |
| Vendor ID #:<br>Payee (as it should read or<br>Address Lines: *<br>City: *<br>Province/State: *                                                    | Addr #:                                                                                              | Employee ID or<br>Student #:<br>SIN:<br>GST Registration #<br>Non-Resident?<br>Individual?<br>Invoice #: * | Payment Currency:<br>Canadian Dollar .<br>Expense Currencie<br>Canadian Dollar . USD<br>US Dollar . USD<br>Euro . EUR<br>Argentine Peso . A<br>Australian Dollar .<br>Bahamian Dollar . | *<br>CAD -<br>SI<br>CAD<br>ARS<br>AUD<br>BSD                                          | Payment Meti<br>Default Meth<br>Selected Curr<br>Canadian Do | nod:<br>od -<br>encies:<br>illar , CAD - |
| Postal/Zip Code: *                                                                                                    | ]                                                                                                    | Payment Amount: *                                                                                          |                                                                                                    |                                                                                       |                                                              |                                          |
|                                                                                                    | ]                                                                                                    |                                                                                                    |                                                                                                    |                                                                                       |                                                              |                                          |
| Line Information and<br>Default Speed Chart (will b<br>Curr Amount                                                                                 | d Charges<br>e inserted for all lines): [<br>Canadian 7% G<br>Equivalent PST                         | ST Speed Accou                                                                                             | int Fund Dept ID<br>(Org)                                                                                                    | <sup>)</sup> *Program <sup>*</sup> Pr<br>Gra                                          | oject/ Alternate<br>nt(PG) Vendor Nur                        | nber                                     |
| CAD 🔪                                                                                                    |                                                                                                    |                                                                                                    |                                                                                                    |                                                                                       |                                                              |                                          |
| CAD                                                                                                    |                                                                                                    |                                                                                                    |                                                                                                    |                                                                                       |                                                              |                                          |
| CAD 🗸                                                                                                    |                                                                                                    |                                                                                                    |                                                                                                    |                                                                                       |                                                              |                                          |
|                                                                                                    |                                                                                                    |                                                                                                    |                                                                                                    |                                                                                       |                                                              |                                          |
|                                                                                                    |                                                                                                    |                                                                                                    |                                                                                                    |                                                                                       |                                                              | More                                     |
|                                                                                                    |                                                                                                    |                                                                                                    |                                                                                                    |                                                                                       |                                                              | Lines                                    |
| 0.00                                                                                                    | 0.00 Totals                                                                                          | i                                                                                                    |                                                                                                    |                                                                                       |                                                              |                                          |
| From (Dept): * Direct Queries To: * Phone # (ex: 604-555- Email: * Details of Payment or Si char.) For payment to non-resi please indicate the num | 1212 or 2-5252): *<br>ummary of Attached Invo<br>dents performing service<br>ber of days in country. | bice: (max 180 S<br>as in Canada,                                                                          | Handling Code for Distri<br>Choose a Handling Co<br>Cheque Message: (Max<br>cheque pick-ups. Enter<br>NFO WILL BE PRINTE<br>Geparate Cheque?                                            | bution of Cheque:<br>Je<br>. 55 characters. Er<br>name, department<br>D ON CHEQUE<br> | *<br>iter name and phone no<br>and location for CX).         | , for                                    |
| Save                                                                                                    |                                                                                                    |                                                                                                    |                                                                                                    |                                                                                       |                                                              |                                          |

9. Complete the fields in the requisition form by following these guidelines. All fields followed by an asterisk \* are required fields.

| HEADER – ABOVE LINE INFORMATION AND CHARGES                                             |                                                                                                    |                        |  |  |
|-----------------------------------------------------------------------------------------|----------------------------------------------------------------------------------------------------|------------------------|--|--|
| FIELD NAME                                                                              | FIELD DEFINITION AND DESCRIPTION                                                                                                    | <b>APPLIES TO</b>      |  |  |
| Payee (as it should<br>read on the cheque)                                              | Enter name of payee as it should appear on cheque. This field will auto-populate after<br>you enter the Vendor ID in the Vendor ID field. Titles should not be included, e.g., Mr.,<br>Dr., etc. Use full legal name. Do not use acronyms, e.g., use American Association of<br>Dental Schools, not AADS. There can be only one payee per requisition. For multiple<br>payees, prepare separate requisitions for each one. For individuals, use "Last Name,First<br>Name".                                                                                                    | All                    |  |  |
| Vendor ID, Location<br>and Address<br>Sequence                                          | <b>Use FMS nQuery link</b> to search for the Vendor ID and Address Sequence. If the Vendor ID is entered, the Address Fields will be automatically populated using the default Address Sequence. If the address on the invoice is different from the default address, search FMS nQuery for the correct address and enter the appropriate address sequence. If the Vendor ID cannot be found in FMS nQuery, a new vendor will have to be requested for this payee via the Vendor Centre. Refer to Chapter 7 for details.                                                                                                    | All                    |  |  |
|                                                                                         | For regular vendors, the Vendor ID is a 10-digit numeric code. To enter leading zeroes, hold the "0" key down and the system will add enough zeroes to the Vendor ID to make it a 10-digit numeric code. For Employee IDs, enter "E" followed by the 7-digit Employee ID. "E" type Vendor IDs have to be used in order to get direct deposit for employee reimbursement claims. For Student IDs, enter "S" followed by the 8-digit Student ID.                                                                                                    |                        |  |  |
| Address Fields<br>Address Line, City,<br>Province/State,<br>Postal/Zip Code,<br>Country | For existing vendors, these fields will be populated if the Vendor ID is entered. Include street address, city, province, postal code and country. This is the mailing address for the cheque, and it is essential that the information is correct. If this is an existing vendor with a new address, a new address will have to be requested via the Vendor Centre. Refer to Chapter 7 for details.                                                                                                    | All                    |  |  |
| Employee ID #                                                                           | Employee number is required for any payment to a new employee without a "E" type Vendor ID in the Vendor database. Enter the 7-digit Employee ID prefixed by an " <b>E</b> ". Vendor IDs for employees are created using their Employee IDs.                                                                                                    | All                    |  |  |
| Student #                                                                               | If payment is made to a student, use the 8-digit student number, prefixed by an " <b>S</b> ".<br>This becomes a required field if the student will be paid for the first time in FMS. Vendor<br>IDs for students are created using their Student IDs.                                                                                                    | All                    |  |  |
| SIN #                                                                                   | For Honorarium and Payment for Services only: Enter the 9-digit SIN. If the SIN is available in PeopleSoft, then this field will be populated when the existing vendor ID is entered. SIN is required if honorarium or other type of income payment is made to a resident individual. A validation will be performed to ensure that only valid SIN #s are entered.                                                                                                    | Qreq-Tax<br>Smart Form |  |  |
| GST Registration #                                                                      | Enter the GST Registration # if available. The GST Registration # is required for PST Self- Assessment. Small companies not charging GST do not require a GST number. This is the Small Supplier Rule which applies to small businesses that will earn \$30,000 or less in a calendar year from all sources.                                                                                                    | All                    |  |  |
| Invoice Number                                                                          | Vendor invoice number is printed on cheque stub or email notification of payment if payee is set up for direct deposit payments. The invoice number must be unique. For invoices without an invoice number, enter Q (on a Qreq-NoTax Smart Form), TR (on a Travel Smart Form), or H (on a Qreq-Tax Smart Form) as placeholder. The Q-, TR-, H-Requisition Reference # will be populated in the Invoice Number field automatically when the requisition form is saved. For invoices paid in installments, the same invoice number is used with a suffix (-1, -2,, -n) to denote that the payment transaction originated from one invoice. Use all CAPITAL letters. A new Smart Form must be created for each invoice; the requisition form cannot accommodate multiple invoices. | All                    |  |  |
| HEADER – ABOVE LINE INFORMATION AND CHARGES                         |                                                                                                    |                        |  |  |  |  |  |  |  |  |  |
|---------------------------------------------------------------------|----------------------------------------------------------------------------------------------------|------------------------|--|--|--|--|--|--|--|--|--|
| FIELD NAME                                                          | FIELD DEFINITION AND DESCRIPTION                                                                                                    | <b>APPLIES TO</b>      |  |  |  |  |  |  |  |  |  |
| Payment Amount                                                      | Enter the amount to be paid in Canadian dollars for CAD payment currency, or US dollars for USD payment currency.                                                                                                    | All                    |  |  |  |  |  |  |  |  |  |
| Invoice Date                                                        | Enter the vendor's invoice date or transaction date (mm/dd/yy). The Invoice Date will be used to determine the appropriate exchange rate for foreign currency denominated expenses, except Travel (see Departure Date and Return Date fields for Travel).                                                           | All                    |  |  |  |  |  |  |  |  |  |
| Individual                                                          | Check ( $$ ) this box if the requisition is for an honorarium or other type of income and the payee is an individual. This will trigger payroll review of the honorarium; and if the payee is not a UBC employee, a T4A tax form will be prepared and attached to the cheque payment.                               | Qreq-Tax<br>Smart Form |  |  |  |  |  |  |  |  |  |
| Non-Resident                                                        | Check ( $$ ) this box if the requisition is for an honorarium or other type of income and the payee is a non-resident. A 15% withholding tax will be deducted from the total amount, if applicable. A T4ANR tax form will be issued to the non-resident.                                                            | Qreq-Tax<br>Smart Form |  |  |  |  |  |  |  |  |  |
|                                                                     | Check ( $$ ) this box if the requisition is for reimbursement of travel expenses to a non-resident payee. No withholding tax is deducted from the total amount. A T4ANR tax form will be issued to the non-resident.                                                                                                | Travel Smart<br>Form   |  |  |  |  |  |  |  |  |  |
| Departure Date                                                      | Enter the trip start date (mm/dd/yy). The Departure Date cannot be later than the Return Date. Both the Departure Date and the Return Date will be used for foreign currency denominated travel expenses to get the average exchange rate for the trip duration.                                                    | Travel Smart<br>Form   |  |  |  |  |  |  |  |  |  |
| Return Date                                                         | Enter the trip end date (mm/dd/yy). The Return Date cannot be earlier than the Departure Date. Both the Departure Date and the Return Date will be used for foreign currency denominated travel expenses to get the average exchange rate for the trip duration.                                                    | Travel Smart<br>Form   |  |  |  |  |  |  |  |  |  |
| Reference # of<br>Original Advance                                  | Enter the TR- Reference No. of the original travel advance. This field is required for travel clearances.                                                                                                    | Travel Smart<br>Form   |  |  |  |  |  |  |  |  |  |
| Previous Travel<br>Requisition                                      | Enter the TR- Reference No. of the previous travel requisition. This field is required if several travel requisition forms are completed for one trip.                                                                                                    | Travel Smart<br>Form   |  |  |  |  |  |  |  |  |  |
|                                                                     | Example: The conference registration fee was paid through an earlier requisition form before the travel commenced. After the trip has concluded, a new requisition form is prepared for the remainder of the travel expenses incurred. The previous requisition number must be entered here for reference purposes. |                        |  |  |  |  |  |  |  |  |  |
| Type of Travel                                                      | Identify the type of travel requisition from the drop down menu.                                                                                                    | Travel Smart           |  |  |  |  |  |  |  |  |  |
| <ul> <li>Requisition</li> <li>Advance</li> <li>Clearance</li> </ul> | Select advance if the requisition is for money to be given to the traveller prior to the commencement of the trip. Note that data can only be entered in the Advance line.                                                                                                    | Form                   |  |  |  |  |  |  |  |  |  |
| o Claim                                                             | Select clearance if the receipts/invoices are submitted with the requisition to settle/clear a previous travel advance.                                                                                                    |                        |  |  |  |  |  |  |  |  |  |
|                                                                     | Select claim if the requisition is for the reimbursement of travel expenses where no previous travel advance is given, or if the requisition is for a corporate payment, e.g. American Express, North South Travel, etc. Note that data cannot be entered in the Advance line.                                      |                        |  |  |  |  |  |  |  |  |  |

| HEADER – ABOVE LINE INFORMATION AND CHARGES |                                                                                                    |                   |  |  |  |  |  |  |  |  |
|---------------------------------------------|----------------------------------------------------------------------------------------------------|-------------------|--|--|--|--|--|--|--|--|
| FIELD NAME                                  | FIELD DEFINITION AND DESCRIPTION                                                                                                    | <b>APPLIES TO</b> |  |  |  |  |  |  |  |  |
| Payment Currency                            | Identify the payment currency for this requisition, either CAD or USD. CAD cheques are restricted to Canadian or US beneficiaries and US cheques should be made payable to US or Canadian beneficiaries only. There can be only one payment currency for each requisition.                                                                                                    | All               |  |  |  |  |  |  |  |  |
| Payment Method                              | Currently, only the cheque payment method and direct deposit payment method (EFT/ACH) are allowed for Smart Forms. If the "E" type Vendor ID is entered in the Vendor ID field, direct deposit will be made to the employee, provided the employee is set up for direct deposit with UBC Payroll. Cheque can be requested for Travel Advance, Petty Cash replenishment and USD payments. To find out if a supplier/vendor or employee is set up for EFT or ACH, check to see if EFT or ACH appears under the Vendor Payment Type when you search for a vendor in FMS nQuery. If it is blank, then the default payment method is cheque.                                                                                                    | All               |  |  |  |  |  |  |  |  |
| Expense Currencies                          | If there are foreign currency-denominated expenses, identify the expense currencies to be used in this requisition. Use the scroll buttons to search for the foreign currency to be used. Double click on the foreign currency to add it to the list of Selected Currencies. Alternatively, you can highlight the foreign currency and click on the<br>Alternatively, you can highlight the foreign currency and click on the<br>Selected Currencies, highlight the currency and click on the<br>Selected Currencies, highlight the selected Currency and click on the<br>Selected Currencies, highlight the selected Currency and click on the<br>Selected Currencies, highlight the selected Currency and click on the<br>Selected Currencies, highlight the selected Currency and click on the<br>Selected Currencies, highlight the selected Currency and click on the<br>Selected Currencies, highlight the selected Currency and click on the Selected Currency and selected Currency and selected Currency and selected Currency and selected Currency and selected Currency and selected Currency and selected Currency and selected Currency and selected Currency | All               |  |  |  |  |  |  |  |  |
| Selected Currencies                         | The payment currency is automatically included in the list of Selected Currencies. Only the currencies to be used in the line items should be included here.                                                                                                    | All               |  |  |  |  |  |  |  |  |

| LINE INFORMATION AND CHARGES                                                |                                                                                                    |                      |  |  |  |  |  |  |  |  |
|-----------------------------------------------------------------------------|----------------------------------------------------------------------------------------------------|----------------------|--|--|--|--|--|--|--|--|
| FIELD NAME                                                                  | FIELD DEFINITION AND DESCRIPTION                                                                                                    | <b>APPLIES TO</b>    |  |  |  |  |  |  |  |  |
| Default SpeedChart                                                          | If the SpeedChart code is the same for all or most distribution line items, enter the default SpeedChart code here. This SpeedChart code will be copied in all distribution line items and the related chartfields will be populated as well. If a line item has a different SpeedChart code, simply override the default by entering a new SpeedChart code in that line.                                                                                                    | All                  |  |  |  |  |  |  |  |  |
| Trip Type <ul> <li>Conference</li> <li>Field Trip</li> <li>Other</li> </ul> | Select the trip type from the drop down menu (conference, field trip, other). The account codes associated with the type of expense will change depending on the trip type selected.                                                                                                    | Travel Smart<br>Form |  |  |  |  |  |  |  |  |
| Currency                                                                    | Select the appropriate currency from the drop-down list based on the currency stated on the invoice. The list includes all Selected Currencies.                                                                                                    | All                  |  |  |  |  |  |  |  |  |
| Amount                                                                      | Enter the total amount per line to be paid, including GST & PST. The amount entered here must be in its original currency, whether CAD or foreign currency. Do not combine the amount of multiple currencies here.<br>For credit card payments of foreign currency denominated invoices, select CAD as the currency and enter the amount appearing on the credit card statement. No foreign currency conversion is required in this case. However, the credit card statement must be submitted together with the foreign currency denominated invoice. Before submitting the credit card statement, all confidential items (e.g. credit card no., outstanding balance, etc.) may be whited-out/redacted to protect the cardholder's privacy.<br>NOTE: A line amount may be the sum of several items. If so, all items in that line amount must have the same GST/PST coding. (i.e. group all Y/Y (i.e. GSTPST) bills with the same chartfield codes together on one line, all Y/N (GST only) bills with the same chartfield codes together on a second line, do not combine Y/Y & Y/N bills together on one line.) | All                  |  |  |  |  |  |  |  |  |

| LINE INFORMATION AND CHARGES                           |                                                                                                    |                          |  |  |  |  |  |  |  |  |  |
|--------------------------------------------------------|----------------------------------------------------------------------------------------------------|--------------------------|--|--|--|--|--|--|--|--|--|
| FIELD NAME                                             | FIELD DEFINITION AND DESCRIPTION                                                                                                    | <b>APPLIES TO</b>        |  |  |  |  |  |  |  |  |  |
| Canadian Equivalent                                    | This is a system-calculated amount. If the currency is CAD, then whatever is entered in the Amount field will be calculated 1:1. If the currency is a foreign currency, then the exchange rate on the invoice date will be multiplied by the Amount to arrive at the Canadian dollar equivalent.                                                                                                    | All                      |  |  |  |  |  |  |  |  |  |
|                                                        | For travel clearance and claims, the average exchange rate of the trip duration (all dates<br>between and including the departure date and return date) is used and will be multiplied<br>by the Amount to arrive at the Canadian dollar equivalent.                                                                                                    | Travel Smart<br>Form     |  |  |  |  |  |  |  |  |  |
| GST                                                    | Check ( $$ ) GST box if GST is included in the amount. Note that if the entire amount is not subject to GST but has the same account code, then separate the amounts and show them in two or more lines depending on their tax implications.                                                                                                    | All                      |  |  |  |  |  |  |  |  |  |
|                                                        | Example: There is no GST on international airfare, but there is GST on the booking fee. Separate the amount of the international airfare from the booking fee, and check ( $$ GST box for the booking fee since GST is only applicable to this.                                                                                                    |                          |  |  |  |  |  |  |  |  |  |
| PST                                                    | Check ( $$ ) PST box if PST is included in the amount. Note that the PST box cannot be checked if the GST box is unchecked.                                                                                                    | All                      |  |  |  |  |  |  |  |  |  |
| TRV                                                    | Check ( $\checkmark$ ) TRV box if the expense type is Meals or Entertainment incurred in Canada and where 90% or more of the amounts being reimbursed include GST and the expenditures are of a similar nature. Checking the TRV box indicates that a simplified formula (4/104) can be used to estimate the GST amount and the expenditure does not have to be separated between taxable and non-taxable components. Note that if TRV is checked, both GST and PST must be unchecked. TRV cannot be used for Expense Types other than Meals and Entertainment. | Travel Smart<br>Form     |  |  |  |  |  |  |  |  |  |
| Expense Type                                           | Expense Type is already pre-determined in the form. In any of the line items, the Expense Type can be changed by selecting a different type from the drop down list.                                                                                                    | Travel Smart<br>Form     |  |  |  |  |  |  |  |  |  |
| SpeedChart                                             | Required. The SpeedChart is set up with only some of the chartfields (i.e. Fund, Dept ID and PG if applicable). <b>Use FMS nQuery link</b> for SpeedChart listings. Refer to Chapter 8 for details.                                                                                                    | All                      |  |  |  |  |  |  |  |  |  |
| Account                                                | Enter the Account code for each distribution line. Travel and Qreq-Tax codes cannot be entered on the Qreq-NoTax Smart Form.                                                                                                    | Qreq-NoTax<br>Smart Form |  |  |  |  |  |  |  |  |  |
|                                                        | Entries in the account field are system-populated depending on the Trip Type selected.<br>These system-populated account codes may be changed as long as a travel account code<br>is entered in its place. Non-travel account codes cannot be entered on the Travel<br>Requisition form.                                                                                                    | Travel Smart<br>Form     |  |  |  |  |  |  |  |  |  |
|                                                        | For resident individuals, account 656220 will be populated automatically in the line charges. If a different account code should be used, simply override the prepopulated account code and enter the appropriate account code. Note that only Qreq-Tax account codes can be entered here. Refer to Page 33 for the valid account codes for Qreq-Tax Smart Forms.                                                                                                    | Qreq-Tax<br>Smart Form   |  |  |  |  |  |  |  |  |  |
| Fund<br>Dept ID (Org)<br>Program<br>Project/Grant (PG) | These fields will be auto-populated after the Speed Chart field is entered. Complete any missing required chartfields. Complete the Project/Grant (PG) chartfield to allow for SpeedChart verification during the upload process. Enter the required set of chartfields not included in the SpeedChart code. The Program and Project/Grant (PG) fields are optional.                                                                                                    | All                      |  |  |  |  |  |  |  |  |  |
|                                                        | For the Project/Grant (PG) and Dept ID, these must be open and/or active, otherwise, the chartfield will not be valid.                                                                                                    |                          |  |  |  |  |  |  |  |  |  |

|                                                           | LINE INFORMATION AND CHARGES                                                                                                    |                      |  |  |  |  |  |
|-----------------------------------------------------------|----------------------------------------------------------------------------------------------------|----------------------|--|--|--|--|--|
| FIELD NAME                                                | FIELD DEFINITION AND DESCRIPTION                                                                                                    | <b>APPLIES TO</b>    |  |  |  |  |  |
| Alternate Vendor<br>Number (Financial<br>Information Act) | Enter employee number when a payment is made to a third party, on behalf of a UBC employee. The prefix "E" must be used. Examples of these types of payments are membership dues, registration fees, extraordinary hiring expenses, vehicle leases, tuition, or relocation and travel expenses. |                      |  |  |  |  |  |
|                                                           | Example: A group registers for a seminar. The employee number of each person must be entered in Alternate Vendor Number to ensure the University can comply with Financial Information Act.                                                                                                    |                      |  |  |  |  |  |
| More Lines                                                | Click on the "More Lines" link to insert additional distribution lines.                                                                                                    | All                  |  |  |  |  |  |
| Total Expenses or<br>Totals                               | This is a system-calculated sum that adds the Canadian dollar equivalent of all line items entered.                                                                                                    | All                  |  |  |  |  |  |
| Advance                                                   | Enter a positive amount for Travel Advances in the Amount column. Enter a negative<br>amount for Travel Advance Clearances in the Amount column. The Speed Chart, Fund<br>Code, Dept ID and PG must be the same as the original travel advance.                                                 | Travel Smart<br>Form |  |  |  |  |  |
| Clearance                                                 | This is a system-calculated amount equivalent to the amount of cheque attached to the requisition in cases when the Travel Expenses are less than (<) the Travel Advance.                                                                                                    | Travel Smart<br>Form |  |  |  |  |  |
| Net Amount to be<br>Paid by Traveller                     | This is a system-calculated sum and will have an amount when Total Expenses are less than (<) the Travel Advance.                                                                                                    | Travel Smart<br>Form |  |  |  |  |  |
| Net Amount to<br>Traveller                                | This is a system-calculated sum and will have an amount when Total Expenses are more/higher than (>) the Travel Advance.                                                                                                    | Travel Smart<br>Form |  |  |  |  |  |

|                                                                     | BELOW LINE INFORMATION AND CHARGES                                                                                                    |                                          |  |  |  |  |  |  |  |  |  |  |
|---------------------------------------------------------------------|----------------------------------------------------------------------------------------------------|------------------------------------------|--|--|--|--|--|--|--|--|--|--|
| FIELD NAME                                                          | FIELD DEFINITION AND DESCRIPTION                                                                                                    | <b>APPLIES TO</b>                        |  |  |  |  |  |  |  |  |  |  |
| From (Dept): / Direct<br>Queries To: / Phone<br>#: / Email Address: | Enter the department name, identification and contact information of the originator/iniator.                                                                                                    | All                                      |  |  |  |  |  |  |  |  |  |  |
| Details of Payment or<br>Summary of Attached<br>Invoices            | Enter the explanation of expenditure(s) to be paid or provide a summary of the invoices attached to the requisition form. This will not be printed on the cheque stub/EFT Advice. For non-residents performing services in Canada, the number of days in Canada must be specified as this information is required on the T4ANR tax form. | Qreq-NoTax<br>and Qreq-Tax<br>Smart Form |  |  |  |  |  |  |  |  |  |  |
| Handling Code                                                       | Select the handling code from the drop-down list. This is used to identify the method of distribution for the cheque printed from this requisition.                                                                                                    | All                                      |  |  |  |  |  |  |  |  |  |  |
|                                                                     | For honorarium or payment for services paid to a resident individual, the handling code must end with "T", except for "CX". This means that a T4A tax form will be attached to the cheque payment.                                                                                                    |                                          |  |  |  |  |  |  |  |  |  |  |
|                                                                     | For payments made to non-resident individuals performing services in Canada, the handling code must end with "F". This means that a T4ANR tax form will be attached to the cheque and sent to the payee.                                                                                                    |                                          |  |  |  |  |  |  |  |  |  |  |
|                                                                     | If an attachment is required with a cheque, the originator must prepare the attachment<br>and forward it to Payment & Procurement Services together with the requisition. The<br>handling code must end with "A" to denote that the cheque will be mailed with an<br>attachment.                                                         |                                          |  |  |  |  |  |  |  |  |  |  |
|                                                                     | For direct deposit, no attachments will be mailed to the payee along with the payment except for tax forms.                                                                                                    |                                          |  |  |  |  |  |  |  |  |  |  |

| Below Line Information And Charges                  |                                                                                                    |                        |  |  |  |  |  |  |  |  |
|-----------------------------------------------------|----------------------------------------------------------------------------------------------------|------------------------|--|--|--|--|--|--|--|--|
| Field Name                                          | FIELD DEFINITION AND DESCRIPTION                                                                                                    | <b>APPLIES TO</b>      |  |  |  |  |  |  |  |  |
| Cheque Message                                      | Optional. Enter a message here and it will be displayed on the cheque stub/EFT Advice to help the payee identify the payment.                                                                                                    | All                    |  |  |  |  |  |  |  |  |
|                                                     | For payments with no vendor invoice #, include a brief description of what the payment is for to assist the payee in determining what has been paid.                                                                                                    |                        |  |  |  |  |  |  |  |  |
|                                                     | For handling codes starting with "P" for pick-up, enter the name of the person and phone number to call to let him/her know that the cheque is available for pick-up.                                                                                                    |                        |  |  |  |  |  |  |  |  |
|                                                     | For handling code "CD" or "CX", specify the name of the person, department name and location (campus address) where the cheque should be returned to.                                                                                                    |                        |  |  |  |  |  |  |  |  |
|                                                     | For payments to American Express, enter the account number of the credit card and name of cardholder in this field so that it will be displayed on the EFT Advice.                                                                                                    | Travel Smart<br>Form   |  |  |  |  |  |  |  |  |
|                                                     | The trip destination, duration, and purpose of the trip should be entered here. This will assist the payee in determining what the cheque payment is for.                                                                                                    |                        |  |  |  |  |  |  |  |  |
|                                                     | Enter a brief description of the honorarium or payment for services to assist the payee in determining what the cheque payment is for.                                                                                                    | Qreq-Tax<br>Smart Form |  |  |  |  |  |  |  |  |
| Separate Cheque<br>Required                         | Check ( $\checkmark$ ) this box if you do not want this payment to be included on a cheque with other payments to this vendor (i.e. a separate cheque payable to the vendor will be prepared for this payment only). To save time, money and the environment, use only when you use Handling Codes PN, PA, PT, CD or CX. Please do not check this box for direct deposit payments. | All                    |  |  |  |  |  |  |  |  |
| Special Notes<br>(Required for "S" or<br>"R" Funds) | Include in this field any additional information regarding the claim to aid in processing of<br>the travel requisition, e.g. additional personnel that accompanied the traveller, different<br>countries visited, and any other information that may explain the receipts attached.                                                                                                | Travel Smart<br>Form   |  |  |  |  |  |  |  |  |
| Purpose of<br>Trip/Destination                      | Enter the purpose of trip and destination(s) travelled. This will not be printed on the cheque stub/EFT Advice.                                                                                                    | Travel Smart<br>Form   |  |  |  |  |  |  |  |  |
| Authorization Print<br>Name 1                       | Enter the name of the person who has authority to sign on the Dept ID or PG.                                                                                                    | All                    |  |  |  |  |  |  |  |  |
| Authorization Print<br>Name 2                       | If 2 signatures are required, enter the name of another person who has authority to approve payment. In most cases, this person is senior to the first signatory. Signature of the employee claimant's direct supervisor is required if the person signed on Authorizing Signature 1 does not have one-over-one signing authority.                                                 | All                    |  |  |  |  |  |  |  |  |
| Direct Supervisor,<br>Supervisor's Title            | Enter the name of the traveller's direct supervisor and his/her title.                                                                                                    | Travel Smart<br>Form   |  |  |  |  |  |  |  |  |
| Traveller's Name                                    | Enter the name of the traveller.                                                                                                    | Travel Smart<br>Form   |  |  |  |  |  |  |  |  |

10. Review the form to ensure that all entries are correct. Save the requisition form by clicking on the **Save** button. A Q-, TR-, H- Requisition Reference # will be assigned to the requisition. For invoices without an invoice number, the assigned Q-, TR-, H- Requisition Reference # will be entered by the system in the Invoice No. field if the letters Q, TR or H were entered into Invoice No. field as a placeholder. Make a note of the Q-, TR-, H- Requisition Reference # as it will be asked when you print the requisition form.

- 11. For the Travel requisition form, depending on the type selected, some line charges may be blocked from data entry.
- 12. For the Travel Claim type, all line charges are available for data entry, except for the Advance and Clearance lines. This is a sample of the Line Information and Charges section of the Travel Claim type.

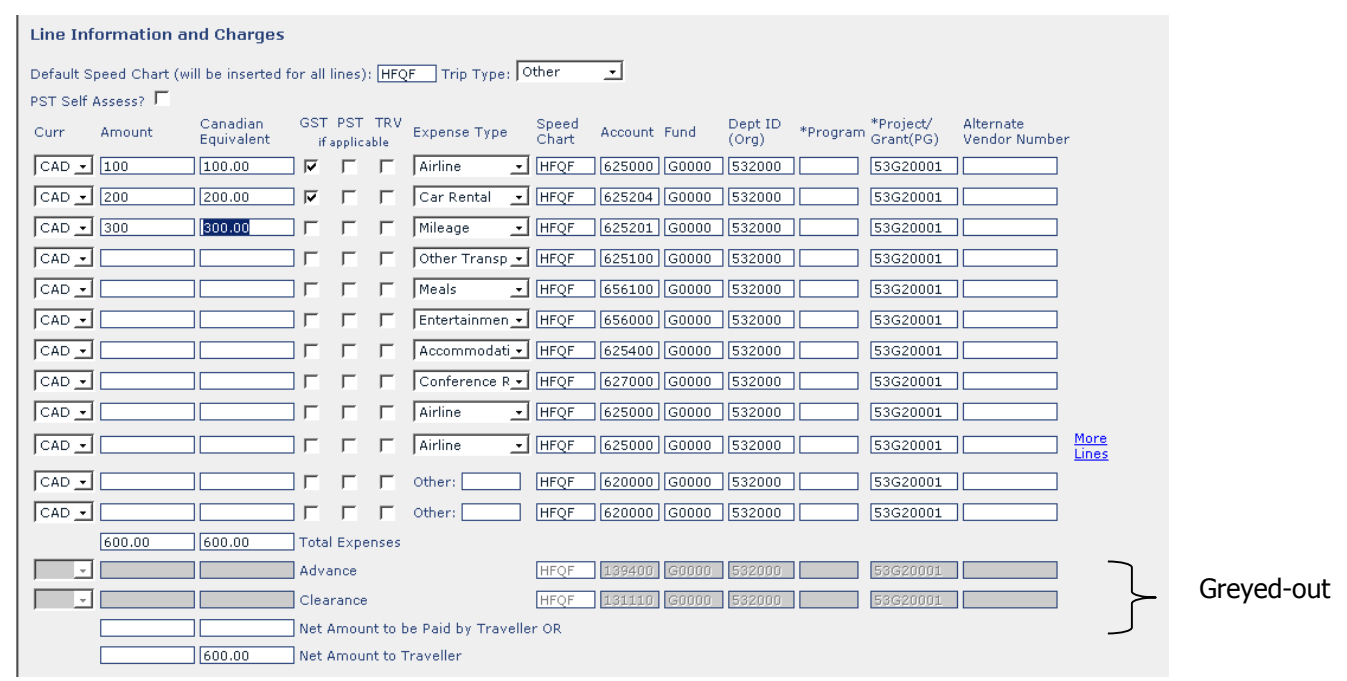

13. For the Travel Advance type, only the Travel Advance line will be available for data entry, all other line charges will be blocked or greyed-out. The Travel Advance Amount must be entered as a positive number. This is a sample of the Line Information and Charges section of the Travel Advance type.

| Line Information and Charg            | es                             |                                                        |                                                                                  |              |
|---------------------------------------|--------------------------------|--------------------------------------------------------|----------------------------------------------------------------------------------|--------------|
| Default Speed Chart (will be insert   | ed for all lines): Trip Type   | Select 👤                                               |                                                                                  |              |
| PST Self Assess?                      |                                |                                                        |                                                                                  |              |
| Curr Amount Canadian<br>Equivalen     | GST PST TRV<br>t if applicable | Speed Account Fund Dept IE<br>Chart Account Fund (Org) | <sup>)</sup> *Program <sup>*</sup> Project/ Alternate<br>Grant(PG) Vendor Number |              |
|                                       | Airline                        |                                                        |                                                                                  |              |
|                                       | 🔽 🔽 🔽 Car Rental               |                                                        |                                                                                  |              |
|                                       | <b>ГГ ∏</b> Mileage            |                                                        |                                                                                  |              |
|                                       | 🗌 🖵 🦵 🗍 Other Transp           |                                                        |                                                                                  |              |
|                                       | F F Meals                      |                                                        |                                                                                  |              |
|                                       | 🗌 🔽 🔽 🗖 Entertainmer           |                                                        |                                                                                  |              |
|                                       | 🗌 🗖 📕 🗖 Accommodat             |                                                        |                                                                                  | → Greved-out |
|                                       | Conference F                   | ✓                                                      |                                                                                  |              |
|                                       | F F Airline                    |                                                        |                                                                                  |              |
| · · · · · · · · · · · · · · · · · · · | Airline                        | <u> </u>                                               |                                                                                  | ore<br>nes   |
|                                       | 🗌 🔽 🔽 Other:                   | 620000                                                 |                                                                                  |              |
| ▼                                     | 🗌 🔽 🔽 Other: 📃                 | 620000                                                 |                                                                                  |              |
| 0.00                                  | Total Expenses                 |                                                        |                                                                                  |              |
| CAD [ 1000 1000                       | Advance                        | HJDF 139400 G0000 632200                               | 63G22000                                                                         |              |
| ▼                                     | Clearance                      | HJDF 131110 G0000 632200                               | 63G22000                                                                         |              |
|                                       | Net Amount to be Paid by Trav  | eller OR                                               |                                                                                  |              |
| 1000.00 1000.00                       | Net Amount to Traveller        |                                                        |                                                                                  |              |

14. For the Travel Clearance type, all line charges are available for data entry. The Travel Advance Amount must always be entered as a NEGATIVE amount.

15. If the advance is greater than the sum of the travel expenses, then the balance to be refunded is automatically calculated and shown in the lines Clearance and Net Amount To Be Paid By Traveller. The entry in the "Payment Amount" field should be "0". A copy of the Cash Receipt showing the payment from the traveller must be submitted together with the travel requisition. This is a sample of the Line Information and Charges section where the Travel Advance is greater than the Travel Clearance.

| Line Info  | ormation ar   | nd Charges             |             |                |            |                    |                |         |       |                  |          |                        |                           |                  |
|------------|---------------|------------------------|-------------|----------------|------------|--------------------|----------------|---------|-------|------------------|----------|------------------------|---------------------------|------------------|
| Default Sp | eed Chart (wi | II be inserted fo      | or all I    | ines):         | HFQI       | Trip Type: 🖸       | ther           | •       |       |                  |          |                        |                           |                  |
| PST Self A | ssess? 🗖      |                        |             |                |            |                    |                |         |       |                  |          |                        |                           |                  |
| Curr       | Amount        | Canadian<br>Equivalent | GST<br>if a | PST<br>pplicat | TRV<br>ole | Expense Type       | Speed<br>Chart | Account | Fund  | Dept ID<br>(Org) | *Program | *Project/<br>Grant(PG) | Alternate<br>Vendor Numbe | er               |
| CAD 👤      | 100           | 100.00                 |             | Г              | Γ          | Airline 💽          | HFQF           | 625000  | G0000 | 532000           |          | 53G20001               |                           |                  |
| CAD -      | 200           | 200.00                 |             | Г              | Г          | Car Rental 💽       | HFQF           | 625204  | G0000 | 532000           |          | 53G20001               |                           |                  |
| CAD -      | 300           | 300.00                 | ] [         | Г              | Г          | Mileage 💽          | HFQF           | 625201  | G0000 | 532000           |          | 53G20001               |                           |                  |
| CAD -      |               |                        | ] [         | Г              | Г          | Other Transp 💌     | HFQF           | 625100  | G0000 | 532000           |          | 53G20001               |                           |                  |
| CAD -      |               |                        | Π           | Г              | Г          | Meals 💽            | HFQF           | 656100  | G0000 | 532000           |          | 53G20001               |                           |                  |
| CAD -      |               |                        |             | Г              | Г          | Entertainmen 💌     | HFQF           | 656000  | G0000 | 532000           |          | 53G20001               |                           |                  |
| CAD -      |               |                        | ] [         | Г              | Г          | Accommodati 💌      | HFQF           | 625400  | G0000 | 532000           |          | 53G20001               |                           |                  |
| CAD -      |               |                        | ] [         | Г              | Г          | Conference R 💌     | HFQF           | 627000  | G0000 | 532000           |          | 53G20001               |                           |                  |
| CAD -      |               |                        | ] [         | Г              | Г          | Airline 💽          | HFQF           | 625000  | G0000 | 532000           |          | 53G20001               |                           |                  |
| CAD -      |               |                        | ] Г         | Г              | Г          | Airline 💽          | HFQF           | 625000  | G0000 | 532000           |          | 53G20001               |                           | <u>Me</u><br>Lir |
| CAD -      |               |                        | ] [         | Г              | Г          | Other:             | HFQF           | 620000  | G0000 | 532000           |          | 53G20001               |                           |                  |
| CAD -      |               |                        | ] [         | Г              | Г          | Other:             | HFQF           | 620000  | G0000 | 532000           |          | 53G20001               |                           |                  |
|            | 600.00        | 000.00                 | liotai      | LAPO           |            |                    |                |         |       |                  |          |                        |                           |                  |
| CAD 💽      | -1000         | -1000                  | ] Adva      | nce            |            |                    | NEOF           | 139400  | G0000 | 532000           |          | 53G20001               |                           |                  |
| CAD -      | 400.00        | 400.00                 | ] Clear     | ance           |            |                    | HEQE           | 131110  | G0000 | 532000           |          | 53G20001               |                           |                  |
|            | 400.00        | 400.00                 | Net A       | moun           | t to b     | e Paid by Travelle | OR             |         |       |                  |          |                        |                           |                  |
|            |               |                        | Not         |                | . to 11    | raveller           |                |         |       |                  |          |                        |                           |                  |

16. If the advance is less than the sum of the travel expenses, then the balance owing to the traveller is automatically calculated and shown in the line Net Amount To Traveller. A payment will be made to the traveller for this amount and the same amount should be entered in the "Payment Amount" field. This is a sample of the Line Information and Charges section where the Travel Advance is less than the Travel Clearance.

| ourr  | Assess  | Canadian   | GST      | PST     | TRV  | Evpance Type     | Speed | Account | Fund  | Dept ID | *Program | *Project/ | Alternate     |
|-------|---------|------------|----------|---------|------|------------------|-------|---------|-------|---------|----------|-----------|---------------|
|       | Announc | Equivalent | if.      | applica | ble  | Expense Type     | Chart | Account |       | (Org)   |          | Grant(PG) | Vendor Number |
|       | 100     | 100.00     | <b>V</b> | Г       | Г    | Airline <u> </u> | HFQF  | 625000  | G0000 | 532000  |          | 53G20001  |               |
| CAD 👤 | 200     | 200.00     |          | Г       | Г    | Car Rental 👤     | HFQF  | 625204  | G0000 | 532000  |          | 53G20001  |               |
| CAD 🛃 | 300     | 300.00     | ] [      | Г       | Г    | Mileage 💽        | HFQF  | 625201  | G0000 | 532000  |          | 53G20001  |               |
| CAD 🛃 |         |            | ] [      | Г       | Г    | Other Transp 💌   | HFQF  | 625100  | G0000 | 532000  |          | 53G20001  |               |
| CAD 🛃 |         |            | ] [      | Г       | Г    | Meals 💽          | HFQF  | 656100  | G0000 | 532000  |          | 53G20001  |               |
| CAD 🛃 |         |            | ] [      | Г       | Г    | Entertainmen 💌   | HFQF  | 656000  | G0000 | 532000  |          | 53G20001  |               |
| CAD 🚽 |         |            | ] [      | Г       | Г    | Accommodati -    | HFQF  | 625400  | G0000 | 532000  |          | 53G20001  |               |
| CAD - |         |            | ] [      | Г       | Г    | Conference R 💌   | HFQF  | 627000  | G0000 | 532000  |          | 53G20001  |               |
| CAD - |         | ]          | ] 	[     | Г       | Г    | Airline 💽        | HFQF  | 625000  | G0000 | 532000  |          | 53G20001  |               |
| CAD 🔸 |         | ]          | ] [      | Г       | Г    | Airline 💽        | HFQF  | 625000  | G0000 | 532000  |          | 53G20001  |               |
| CAD 💽 |         |            | ] [      | Г       | Г    | Other:           | HFQF  | 620000  | G0000 | 532000  |          | 53G20001  |               |
| CAD 🛃 |         |            | ] =      | Г       | Г    | Other:           | HFQF  | 620000  | G0000 | 532000  |          | 53G20001  |               |
|       | 600.00  | 600.00     | ] Total  | Expe    | nses |                  |       |         |       |         |          |           |               |
| CAD 🛃 | -500    | -500       | ] Adva   | nce     |      |                  | NFQF  | 139400  | G0000 | 532000  |          | 53G20001  |               |
| CAD - |         | ][         | Clea     | rance   |      |                  | HEQF  | 131110  | G0000 | 532000  |          | 53G20001  |               |

17. If the advance is equal to the sum of the travel expenses, then the balance owing or owed is nil (zero). This is a sample of the Line Information and Charges section where the Travel Advance is the same as the Travel Clearance.

| PST Self / | Assess? 🗖 |                        |           |                |            |                |                |         |       |                  |          |                        |                            |
|------------|-----------|------------------------|-----------|----------------|------------|----------------|----------------|---------|-------|------------------|----------|------------------------|----------------------------|
| Curr       | Amount    | Canadian<br>Equivalent | GST<br>if | PST<br>applica | TRV<br>ble | Expense Type   | Speed<br>Chart | Account | Fund  | Dept ID<br>(Org) | *Program | *Project/<br>Grant(PG) | Alternate<br>Vendor Number |
| CAD 🛃      | 100       | 100.00                 | <b>v</b>  | Г              | Г          | Airline 💽      | HFQF           | 625000  | G0000 | 532000           |          | 53G20001               |                            |
| CAD 🛃      | 200       | 200.00                 |           | Г              | Г          | Car Rental 💽   | HFQF           | 625204  | G0000 | 532000           |          | 53G20001               |                            |
| CAD 🛃      | 300       | 300.00                 |           | Г              | Г          | Mileage 💽      | HFQF           | 625201  | G0000 | 532000           |          | 53G20001               |                            |
| CAD 🛃      |           |                        |           | Г              | Г          | Other Transp 💌 | HFQF           | 625100  | G0000 | 532000           |          | 53G20001               |                            |
| CAD 🛃      |           |                        |           | Г              | Г          | Meals 💽        | HFQF           | 656100  | G0000 | 532000           |          | 53G20001               |                            |
| CAD 🛃      |           |                        |           | Г              | Г          | Entertainmen 💌 | HFQF           | 656000  | G0000 | 532000           |          | 53G20001               |                            |
| CAD 🛃      |           |                        |           | Г              | Г          | Accommodati -  | HFQF           | 625400  | G0000 | 532000           |          | 53G20001               |                            |
| CAD 🛃      |           |                        |           | Г              | Г          | Conference R - | HFQF           | 627000  | G0000 | 532000           |          | 53G20001               |                            |
| CAD 👤      |           |                        |           | Г              | Г          | Airline 💽      | HFQF           | 625000  | G0000 | 532000           |          | 53G20001               |                            |
| CAD -      |           |                        |           | Г              | Г          | Airline 💽      | HFQF           | 625000  | G0000 | 532000           |          | 53G20001               |                            |
| CAD 🛃      |           |                        |           | Г              | Г          | Other:         | HFQF           | 620000  | G0000 | 532000           |          | 53G20001               |                            |
| CAD 🛃      |           |                        |           | Г              | Г          | Other:         | HFQF           | 620000  | G0000 | 532000           |          | 53G20001               |                            |
|            | 600.00    | 600.00                 | _ Tota    | l Expe         | nses       |                |                |         |       |                  |          |                        |                            |
| CAD -      | -600      | -600                   | Adva      | ance           |            |                | HFQF           | 139400  | G0000 | 532000           |          | 53G20001               |                            |
| CAD -      | 0.00      | 0.00                   | Clea      | rance          |            |                | HEQE           | 131110  | G0000 | 532000           |          | 53G20001               |                            |

- 18. Depending on the form used the system will perform additional validation procedures when the button is clicked. Error messages may appear if discrepancies are found.
  - a. Qreq-Tax Smart Form
    - > The SIN No. must be completed for resident individuals (i.e. when the non-resident box is blank and the individual box is checked  $\sqrt{}$ ).
    - The handling code must end with a T (i.e. only MT, CT, PT, CX are allowed) for resident individuals (i.e. when the non-resident box is blank and the individual box is checked √).
    - > The handling code must end with an F (i.e. only MF, CF, PF are allowed) for non-resident individuals and companies (non-resident box is checked  $\sqrt{}$ ).
    - > These are the only valid account codes for Qreq-Tax Smart Forms.

| Account | Description                      | Account | Description                   |
|---------|----------------------------------|---------|-------------------------------|
| 565000  | Performing artist fees-Cda-T4A   | 730000  | Royalties-Cdn residents       |
| 566000  | Performing artists-Non resident  | 730001  | Royalties-Cdn Companies       |
| 598020  | Empl Benefits-Living Allow T4A   | 731000  | Royalties-Non residents       |
| 656220  | Token of Appreciation            | 753000  | Scholarship & bursary-Oth T4A |
| 713001  | Prof'l fees-Individuals T4A      |         |                               |
| 713005  | Prof'l fees-NR contractor in CAN |         |                               |

- b. Travel Smart Form
  - If the Travel Advance type is selected, only the Advance distribution line must be completed and the amount must be positive.
  - If Travel Clearance is selected, the Advance distribution line must be completed and the amount must be negative. In addition, at least one other distribution line must be completed.
  - > Non-travel account codes cannot be entered here.
- c. Qreq-NoTax Smart Form
  - Travel and Qreq-Tax account codes cannot be entered here. Professional fees (713000) are allowed.
- 19. A sample of a completed requisition form with a Tracking Reference # is provided on the next page.

| REQUISITION FOR PAYMENT                                                                                                    | OREO-NOTAX   TRAVEL OREO.TAX IIT   PRINT   FMS NQUERY                                                                                                    |
|----------------------------------------------------------------------------------------------------|----------------------------------------------------------------------------------------------------|
| Requisition Succe                                                                                                    | essfully Loaded Tracking ID: <b>Q10000980</b>                                                                                                    |
| Vendor ID #:       Location:       Addr #:       Employee ID or         CADMAIN       1       Student #:       Student #:         Payse (as it should read on the cheque): *       SIN:       SIN:         Address Lines: *       GST Registratio       GST Registratio         Image: Structure of the structure of the structure of | Payment Currency: *     Payment Method: *       Canadian Dollar , CAD ✓     Cheque ✓       Expense Currencies:     Selected Currencies:       Canadian Dollar , CAD     >>       US Dollar , USD     >>       Marking Afghanistan Afghani , AFA     Albanian Lek , ALL       Algerian Dinar , DZD     ✓ |
| Invoice Date: *       City: *       06/17/2005       VANCOUVER       Province/State: *       BC       Postal/Zip Code: *       V6T 121       Country: *       CAN       *                                                                                                    | :<br>nt: *<br>imount:                                                                                                    |
| Line Information and Charges Default Speed Chart (will be inserted for all lines):  Curr Amount Equivalent if applicable Chart Acc CAD  85.5 85.5  CAD CAD CAD CAD CAD CAD CAD CAD CAD CA                                                                                                    | PST Self Assess?                                                                                                    |
| 85.50       85.50       Totals         From (Dept): *       Details of Payn         Financial Reporting       Binding for tra         Direct Queries To: *       Departmental         Phone # (ex: 604-555-1212 or 2-5252): *       Handling Code         GA - FINANCI       Cheque Messa         Print Name *       Return to (if h.         Print Name 2 (if required):       Separate Cheque                                                                                                    | ment or Summary of Attached Invoice: (max 254 char.)<br>aining manual - Managing Your<br>I Account<br>a for Distribution of Cheque: *<br>IAL SERVICES USE ONLY<br>age:<br>andling code = CD):                                                                                                    |

20. To create a new requisition, start with a BLANK form by clicking on the Qreq-NoTax, Travel, or Qreq-Tax tab at the top of the page. If the Tracking Reference # is shown on the form when you enter a new requisition, the system will assume that you want to make changes to the current requisition, rather than create a new one.

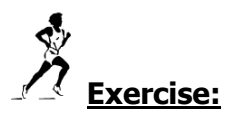

Create the following requisitions: Requisition 1: Qreq-NoTax Requisition 2: Travel Claim Requisition 3: Qreq-Tax \*\*\* Exercise for Q Requisition \*\*\*

|            |                                                                          | Invoice          |                                  |                                                              |
|------------|--------------------------------------------------------------------------|------------------|----------------------------------|--------------------------------------------------------------|
|            |                                                                          | Invoice          | <b>Pri</b><br>Van                | inting House Ltd.<br>818 West Broadway<br>couver, BC V5Z 1J8 |
|            |                                                                          |                  |                                  | Fax: 604.299.1718                                            |
|            |                                                                          |                  | Invoice Number:<br>Invoice Date: | 27798 - Your Initial<br>7/12/2013                            |
| Bill To:   | UBC Financial Services<br>305 - 2075 Wesbrook Mall<br>Vancouver, V6T 1Z1 |                  |                                  |                                                              |
| Descriptie | on                                                                       |                  |                                  | Price                                                        |
| 100 Post   | tcard Imprints                                                           |                  |                                  | 36.60                                                        |
|            |                                                                          | 5% GST<br>7% PST |                                  | 1.83<br>2.56                                                 |
|            |                                                                          | Balance Due      |                                  | 40.99                                                        |

\_

GST # 133274241

| make it unique |
|----------------|
| ,              |
|                |
| EBXT           |
| 641600         |
|                |

Suggested Answer on Page 75

I.

# Practice Exercise for Requisition 2: Travel Claim

#### \*\*\* Exercise for Travel Requisition \*\*\*

| Name:         | Chandler, Michael                         |
|---------------|-------------------------------------------|
| Department:   | Peter Wall Institute for Advanced Studies |
|               | University Centre                         |
|               | 6331 Crescent Road                        |
|               | Vancouver, BC                             |
|               | V6T 1Z2                                   |
| Invoice Date: | 12-Jul-13                                 |

# Conference in London, UK from Jul 5 to 10, 2013 (SpeedChart CHFJ)

|                                      |               |        | CAD      | Notes |
|--------------------------------------|---------------|--------|----------|-------|
| Airfare                              |               |        | 1,200.00 | 1     |
| Booking Fee (GST incl.)              |               |        | 36.75    |       |
| Taxi (To and from Vancouver Airport) |               |        | 50.00    | 2     |
| Meal per diem USD 60.00 x 6          | USD           | 360.00 |          | 3     |
| Accommodation                        | British Pound | 400.00 |          |       |
| Conference Registration              | EUR           | 100.00 |          |       |

I would like to pick up my cheque from Finance. Please have them to call my local at 2-2211 when the cheque is ready.

Notes:

i,

1. International airfare is not GST applicable

Taxi fare is GST included
 Meal per diem Rate is US\$80.00/day for travelling within United States and other countries under UBC Policy 83

Suggested Answer on Page 76

\*\*\* Exercise for Honorarium \*\*\*

Donald Duck 1234 West 7th Avenue Vancouver, BC V6K 2C6 SIN # 729 814 814

# INVOICE

DATE: 01-Jul-13

PROJECT: Drummond / Mapping Marriage Law in Spanish Gitano Communities

WORK DONE: Proofreading

- RATE: \$ 600.00 / project
- TOTAL DUE: \$600.00

н

| Notes:<br>- This vendor do<br>- Pls identify the | es not exist in the data base status of the Payee |
|--------------------------------------------------|---------------------------------------------------|
| Charge to:<br>SpeedChart                         | CHFJ                                              |

Suggested Answer on Page 77

# PRINT REQUISITIONS

There are two options to print requisition forms.

- PDF format This is the preferred option. This is generated through FMS nQuery – Print Form tab in pdf format. However, currently, it is limited to only ten line charges. Hence, if the requisition contains more than ten line charges, then the HTML format option must be used.
- HTML format The print function in the web browser is used to print the requisition form in html format. This print option must only be used if the requisition contains more than ten line charges.

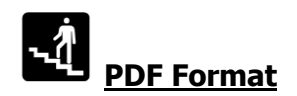

# 1. In FMS nQuery menu, click on Smart Forms.

FMS nQuery Menu

[Chartfields | Cash Recept | Smart Forms] Accounts Payable | General Ledger | Payroll | Purchasing | Security | Misc | UPDATE Zone | My Profile ]

Good afternoon, Allison See. Welcome to FMS nQuery!

You can now download 2004 Tri-Council Research Statements (Form 300) in Microsoft Word format.

You can also download Over/Under Reports in Microsoft Excel format. Please be advised the new link to the Over/Unders site has changed. If you have any questions or concerns, please contact Ray McNichol at 822-5770 or mcnichol@finance.ubc.ca

| <u>Chartfields</u>         | To look up the FMS chartfields and speedchart. This link allows you to browse the FMS account structure and other FMS chartfields such as P/G, Department, Fund as well as Program. You can also use speedchart inquiry to search speedchart.                                                      |
|----------------------------|----------------------------------------------------------------------------------------------------|
| Cash Receipt               | Deposit form for making bank deposits. FMS is automatically updated from the information on the form.                                                                                                    |
| <u>Accounts</u><br>Payable | To look up your Accounts Payable Vendors and Vouchers. You will be able to search for a vendor to check its address or check that status of pending payments to this vendor.                                                                                                    |
| <u>General</u><br>Ledger   | To look up your general ledger summary and journal entry. You will be able to retrieve the ledger summary by entering a set of chartfields and defining the scope of your search. Or you can use the journal inquiry panel to search a journal entry by either journal id or UBC reference number. |
| <u>Payroll</u>             | To look up Project/Grant Summary Actuals, YTD Actuals, Commitments and Benefits Charges. You can also lookup Employee<br>Details for a particular Account or Employee.                                                                                                    |
| Purchasing                 | To look up your purchase order.                                                                                                    |
| Security                   | For FMS nQuery administrators to manage access security. You will be able to lookup your own security administration profile and grant other user access privilege. [FMS nQuery Administrators Only]                                                                                               |
| Misc                       | To look up exchange rate and FMS nQuery administrator of your department.                                                                                                    |
| Update Zone                | To update attributes of department and project grant. [FMS nQuery Administrators and Project Managers Only]                                                                                                    |
| My Profile                 | To update your personal information and view your access privilege.                                                                                                    |

# 2. To print requisitions, click on

Print/Review Form

# FMS nQuery Menu

[Chartfields | Cash Receipt | Smart Forms | Accounts Payable | General Ledger | Payroll | Purchasing | Security | Misc | UPDATE Zone | My Profile ]

#### Smart Forms

Please click here: How to process TriCouncil Travel Expenses

Please click here: FIA Requirement and Alternate Vendor ID field

The Smart Forms are used to enter Qreqs, Travel and Honorarium expenses. Please click

| Smart Forms       | To create/ edit Q, Travel and Honorarium Smart Forms. |
|-------------------|-------------------------------------------------------|
| Print/Review Form | To print/ review/ delete Smart Forms.                 |
| Documentation     | To download the Training Manual for Campus users.     |

3. If you are anywhere in the Requisition Processing application, choose the PRINT tab (please see below).

REQUISITION SMART FORMS

QREQ-NOTAX| QREQ-TAX| TRAVEL| EDIT PRINT | FMS NQUERY

Print/Review Form

4. Both the PRINT tab in the Requisition Processing application and the button in FMS nQuery will take you to the Smart Forms Print page. There are two options to choose from. You can enter the Tracking ID No. and click on the Submit Query button. The Tracking ID No. must not have any letter-prefix.

button. The Tracking ID No. must <u>not</u> have any letter-prefix.

# Smart Forms

| Tracking ID 10000980                | ] Qreq-NoTax 🗹 Qreq-Tax 🗹 1         | Travel       |            |          |
|-------------------------------------|-------------------------------------|--------------|------------|----------|
| Submit Query OR                     |                                     |              |            |          |
| From Date                           | To Date                             |              |            |          |
| Day Month Year<br>27 • NOV • 2014 • | Day Month Year<br>27 • NOV • 2014 • | 🗵 Qreq-NoTax | 🗹 Qreq-Tax | 🗷 Travel |
| Submit Query                        |                                     |              |            |          |

 Or you can choose the inclusive dates when the requisition was created and click on the <u>Submit Query</u> button. To limit the number of requisitions retrieved, you can check (✓) the applicable box for Qreq-NoTax, Travel, or Qreq-Tax.

# Smart Forms

| Tracking | ) ID         | <b>V</b> | Qreq-No | Tax 🔽 Qr | eq-Tax | ✓ Trave | I          |            |          |
|----------|--------------|----------|---------|----------|--------|---------|------------|------------|----------|
| Do not e | enter prefix | Q/H/TR   |         |          |        |         |            |            |          |
| Subm     | it Query     | OR       |         |          |        |         |            |            |          |
|          |              |          |         |          |        |         |            |            |          |
|          | From Date    | е        |         | To Date  |        |         |            |            |          |
| Day      | Month        | Year     | Dav     | Month    | Year   |         |            |            |          |
| 27 👻     | NOV 👻        | 2014 👻   | 27 👻    | NOV 👻    | 2014   | -       | Qreq-NoTax | 🛛 Qreq-Tax | 🛛 Travel |
| Subm     | it Query     |          |         |          |        |         |            |            |          |

6. If you choose to enter the Tracking ID, only this requisition will be retrieved.

FMS nQuery Menu

[Chartfields | Cash Receipt | Smart Forms | Accounts Payable | General Ledger | Payroll | Purchasing | Security | Misc | UPDATE Zone | My Profile ]

Smart Forms

| FMS Smart       | Forms - | SF Search   |           |           |           |          |          |        |             |
|-----------------|---------|-------------|-----------|-----------|-----------|----------|----------|--------|-------------|
| Tracking        | Req.    | Payee       | Date      | Date      | Date      | Vendor   | Employee | Total  | Queries     |
| U               | Type    | Name        | Entered   | Received  | Processed | U        | U        | Amount | 10          |
| <u>10000980</u> | Q       | SEE,ALLISON | 20-JUN-05 | 05-JUL-05 | 06-JUL-05 | E3958442 | E3958442 | 85.50  | Allison See |

7. If you're not sure what your requisition Tracking ID is, or if you want to print a previously submitted requisition, choose the inclusive date option. All requisitions entered during those dates will be shown. You can click on the Tracking ID link and print your requisitions from there. If you choose to enter the inclusive dates, multiple requisitions will be retrieved.

Smart Forms

| FMS Smar        | t Form       | s - SF Search                   |                 |                  |                   |              |                |                 |                    |
|-----------------|--------------|---------------------------------|-----------------|------------------|-------------------|--------------|----------------|-----------------|--------------------|
| Tracking<br>ID  | Req.<br>Type | Payee Name                      | Date<br>Entered | Date<br>Received | Date<br>Processed | Vendor<br>ID | Employee<br>ID | Total<br>Amount | Queries To         |
| 10000982        | TR           | SEE,ALLISON                     | 20-JUN-05       | 05-JUL-05        | 05-JUL-05         | E3958442     | E3958442       | 720.03          | Allison See        |
| <u>10000980</u> | Q            | SEE,ALLISON                     | 20-JUN-05       | 05-JUL-05        | 06-JUL-05         | E3958442     | E3958442       | 85.50           | Allison See        |
| <u>10000979</u> | Q            | ROGERS WIRELESS<br>INCORPORATED | 20-JUN-05       | 28-JUN-05        | 28-JUN-05         | 0000059210   |                | 86.93           | Nancy Kwan         |
| <u>10000977</u> | Q            | PATRICK MOORE                   | 20-JUN-05       | 28-JUN-05        |                   | E5466598     |                | 1,726.37        | RADICY<br>BRALETIC |
| <u>10000976</u> | Q            | GRAND AND TOY LIMITED           | 20-JUN-05       | 22-JUN-05        | 24-JUN-05         | 000009348    |                | 29.64           | An Keylock         |
|                 |              |                                 |                 |                  |                   |              |                |                 |                    |

- 8. Click on the Tracking ID to retrieve the requisition. Note that you can only retrieve the requisition that you have entered. You will not be able to retrieve the requisitions entered by a different user.
- 9. Once the requisition form has loaded in PDF format, click on the button to

print the requisition. Or you can also click on the FMS nQuery (please see below/next page).

button to return to

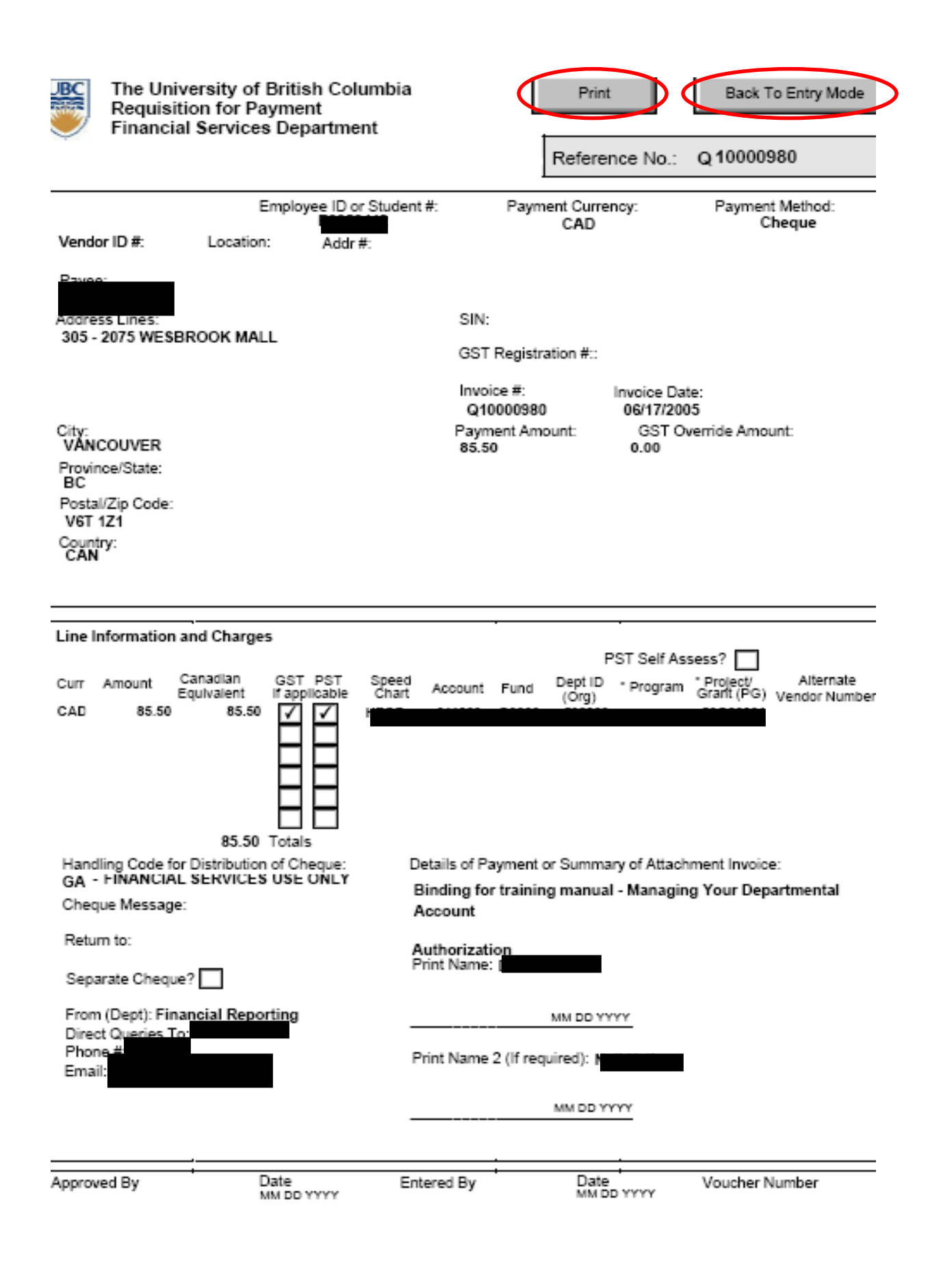

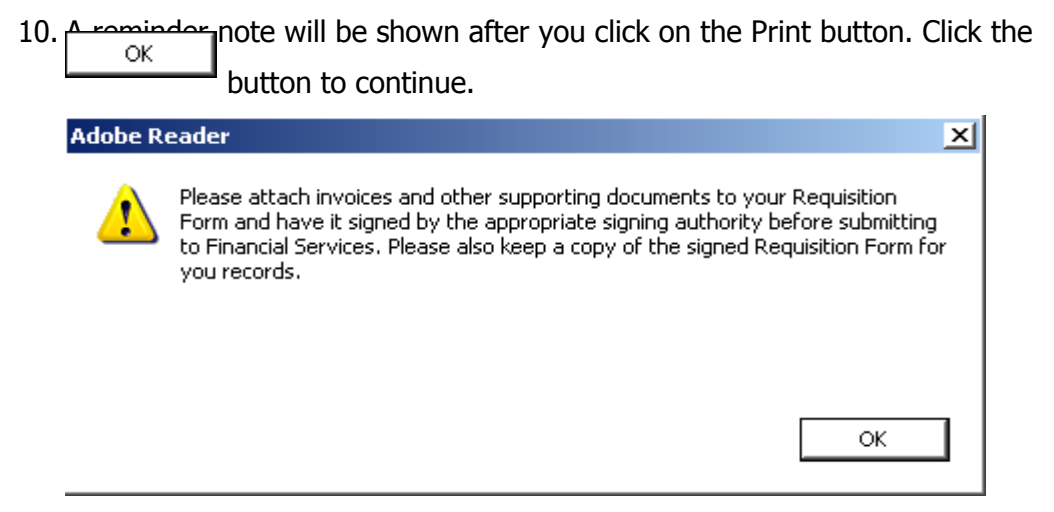

11. You will be taken to the Print window. Change Page Scaling to "Fit to Printer Margins". Click on the OK button to print the form.

| Print                                                                                                    | ? ×                                                      |
|----------------------------------------------------------------------------------------------------|----------------------------------------------------------|
| Printer<br>Name: \\UBC_GSAB\HP LaserJet 4000 Series PC  Status: Ready<br>Type: HP LaserJet 4000 Series PCL                                                                                                    | Properties<br>Comments and Forms:<br>Document and Stamps |
| <ul> <li>All</li> <li>Current view</li> <li>Current page</li> <li>Pages from: 1 to: 1</li> <li>Subset: All pages in range   <ul> <li>■ Reverse pages</li> </ul> </li> <li>Page Handling <ul> <li>Copies: 1 = Collate</li> <li>Page Scaling: Fit to Printer Margins</li> <li>■ Auto-Rotate and Center</li> <li>■ Choose Paper Source by PDF page size</li> </ul> </li> <li>Print to file</li> </ul> |                                                          |
| Printing Tips Advanced                                                                                                    | Units: Inches         Zoom: 91%           1/1 (1)        |

12. Currently, requisitions with a maximum of 10 lines can be printed in PDF format using the FMS nQuery – Print button. If your requisition form has 11 lines or more, you will have to print using your internet browser (HTML format).

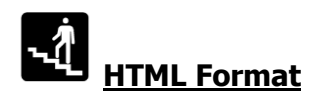

- 1. After the requisition has been created, and while the Tracking Reference # is still visible, you can print the requisition form by clicking on File --> Print in your browser.
- 2. Depending on the version of your browser, you will get this Print window.

| Print                                                                                                    | ? 🔀                                                   |
|----------------------------------------------------------------------------------------------------|-------------------------------------------------------|
| Printer         Name:       pdfFactory Pro         Status:       Ready         Type:       pdfFactory 2         Where:       FPP2:         Comment:       Comment: | Properties                                            |
| Print range          Image: Print range         Pages       from: 1         Selection                                                                              | Copies<br>Number of copies: 1<br>1 2 3 Collate        |
| <ul> <li>As laid out on the screen</li> <li>The selected frame</li> <li>Each frame separately</li> </ul>                                                           | OK Cancel                                             |
| General Options General Options Select Printer HP LaserJet 4 on finance_bigred HP LaserJet 4000 Series PCL on finance_b HP LaserJet 4000 Series PCL on UBC_GSA     | HP Laserjet 4<br>igred HP LaserJet 4<br>MP LaserJet 5 |
| Status: Ready<br>Location:<br>Comment:                                                                                                    | ☐ Print to file _ Preferences<br>Find Printer         |
| Page Range<br>All<br>Selection Current Page<br>Pages: 1<br>Enter either a single page number or a single<br>page range. For example, 5-12                          | Number of copies: 1 ÷<br>Collate 123 123              |
| Pr                                                                                                    | int Cancel Apply                                      |

3. To enhance print output, change the default setting in your Page Setup to the following:

| Page Setup                                                                                                    | Page Setup                                                                                                    |
|----------------------------------------------------------------------------------------------------|----------------------------------------------------------------------------------------------------|
| Format & Options Margins & Header/Footer                                                                                            | Format & Options Margins & Header/Footer                                                                                                    |
| Format   Orientation:   Portrait   Landscape   Scale: 100 % Shrink To Fit Page Width    Options  Print Background (colors & images) | Margins (inches)         Te:       0.25         Bottola:       0.25         Bottola:       0.25         Headers & Footers        blank      blank         Left:       Center:         Left:       Center:         Left:                                                                                                    |
| OK Cancel                                                                                                    | OK Cancel                                                                                                    |
| Page Setup                                                                                                    | <u>? ×</u>                                                                                                    |
| Paper<br>Size:<br>Letter<br>Source:<br>Automatically Select                                                                         | Measurements and April 1999<br>Provide States of Systems States (SAL)<br>Provide States of Systems States (SAL)<br>Provide States of States (SAL)<br>Provide States of Provide States (SAL)<br>Provide States of Provide States (SAL)<br>Provide States of Provide States (SAL)<br>Provide States of Provide States (SAL)<br>Provide States of Provide States (SAL)<br>Provide States of Provide States (SAL)<br>Provide States of Provide States (SAL)<br>Provide Provide States (SAL)<br>Provide Provide States (SAL)<br>Provide States of Provide States (SAL)<br>Provide Provide States (SAL)<br>Provide Provide States (SAL)<br>Provide Provide States (SAL)<br>Provide Provide States (SAL)<br>Provide Provide Provide States (SAL)<br>Provide Provide |
| Headers and Footers                                                                                                    |                                                                                                    |
| Footer                                                                                                    |                                                                                                    |
| Orientation       Margins (millimeters)         Portrait       Left:       2.5         Landscape       OK       OK                  | Right: 2.5<br>Bottom 2.5<br>Cancel Printer                                                                                                    |

4. This is a sample of a printed Qreq-NoTax Smart Form using the browser button (HTML format).

|                                                                                                    |                                                         |                                                                                                    | Q1                                                                                                    | 0000                           | 077                      |
|----------------------------------------------------------------------------------------------------|---------------------------------------------------------|----------------------------------------------------------------------------------------------------|----------------------------------------------------------------------------------------------------|--------------------------------|--------------------------|
| (endor ID # : Locatin<br>D000035509 0000<br>ayee (as it should read of<br>MDS METRO LABORATO<br>ddress Lines:<br>3680 GILMORE WAY<br>Sity: BURNABY<br>rovince/State: BC<br>tostal/Zip Code:<br>756 4V8                                   | on: Addr #:<br>01 1<br>on the cheque):<br>ORY SERVICES  | Employee ID or<br>Student #:<br>SIN:<br>GST Registration #:<br>Invoice #:<br>424432039<br>Invoice Date: 03/31/2r<br>Payment Amount: 20.0<br>GST Override<br>Amount:                           | Payment Currency:<br>Canadian Dollar . CAD<br>005                                                                      | <u> </u>                       | Payment Method<br>Cheque |
| Country: CAN<br>ST Self Assess?<br>Curr Amount Canadi<br>CAD 20.0 20.0<br>20.00 20.00<br>From (Dept):<br>Direct Queries To:<br>Email:                                                                                                    | d Charges<br>an GST PST<br>lent if applicable<br>Totals | Speed Account Fund Op<br>Chart Account Fund (Or<br>E<br>Details of Payment or Sum<br>LAB CHARGES<br>Handling Code for Distribu<br>MA - Mail with Attachmen<br>Cheque Message:<br>Return to:   | ot ID *Program <sup>*</sup> Project/ 4<br>g) *Program Grant(PG) v<br>mary of Attached Invoice:<br>tion of Cheque:<br>t | 의 ternate<br>/endor Number<br> |                          |
| Country: CAN<br>ST Self Assess?<br>Curr Amount Canadi<br>Curr Amount Canadi<br>Curr 20.0 20.0<br>20.00 20.00<br>From (Dept):<br>Direct Queries To:<br>Email:<br>Authorization<br>Print Name:<br>MM DD YYYY<br>Print Name 2 (if required) | d Charges<br>an GST PST<br>lent if applicable<br>Totals | Speed Account Fund Or<br>Chart (Or<br>Details of Payment or Sum<br>LAB CHARGES<br>Handling Code for Distribu<br>MA - Mail with Attachmen<br>Cheque Message:<br>Return to:<br>Separate Cheque? | TID *Program <sup>*Project/ A</sup><br>g) *Program Grant(PG) v<br>imary of Attached Invoice:<br>tion of Cheque:<br>t   | Alternate<br>Vendor Number     |                          |

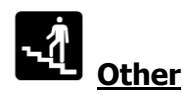

1. There are fields in the printed form that are not shown in the web-based requisition forms (Smart Forms). These fields are explained below.

| Additional Fields in Printed Requisitions |                                                                                                    |                   |  |  |  |
|-------------------------------------------|----------------------------------------------------------------------------------------------------|-------------------|--|--|--|
| FIELD NAME                                | FIELD DEFINITION AND DESCRIPTION                                                                                                    | <b>APPLIES TO</b> |  |  |  |
| Authorizing Signature<br>1 & Date 1       | Signature of person authorized to sign on the Dept ID or P/G and the date approved.                                                                                                    | All               |  |  |  |
| Authorizing Signature<br>2 & Date 2       | Signature of the second person authorized to sign on the Dept ID or P/G; or signature of the employee claimant's direct supervisor if the person signed on Authorizing Signature 1 does not have one-over-one signing authority. | All               |  |  |  |
| Number of Days                            | This is a system-calculated field which shows the no. of days of the trip duration.                                                                                                    | Travel            |  |  |  |
| Traveller's Signature<br>& Date           | Signature of the traveller and the date signed.                                                                                                    | Travel            |  |  |  |
| Direct Supervisor's<br>Signature & Date   | Signature of the traveller's direct supervisor who authorized the trip and the date signed.                                                                                                    | Travel            |  |  |  |
|                                           | REQUISITION PROCESSING USE ONLY                                                                                                    |                   |  |  |  |
| Approved by                               | Initials of person who reviewed the data.                                                                                                    | All               |  |  |  |
| Date                                      | The date the person checked the requisition.                                                                                                    | All               |  |  |  |
| Entered by                                | Initials of person who uploaded the data into FMS.                                                                                                    | All               |  |  |  |
| Date                                      | FMS Data Entry Use. The date the person uploaded the data into FMS.                                                                                                    | All               |  |  |  |
| Voucher Number                            | Write the system-assigned voucher number here.                                                                                                    | All               |  |  |  |

- Obtain the appropriate signatures on the requisition form and attach all necessary supporting documents. Note that the traveller must sign on the travel requisitions. Supporting documentation includes evidence of the cost of purchases and the receipt of goods or services. Complete and attach a Lost Receipt form in case of missing receipts/invoices.
- 3. Submit the original requisition form with original signature(s) and all original supporting documents to Payment & Procurement Services.

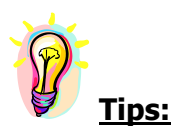

- Keep a copy of the signed requisition and supporting documents for your records before the original documents are sent to Payment & Procurement Services. The requisition reference number will be used to inquire on the status of the requisition online (refer to Chapter 9). Once the requisition has been paid, the requisition can be filed in individual ledgers.
- Take note of all travel advance requests sent to Payment & Procurement Services. The travel advance amount is needed when a requisition for travel advance clearance is prepared. The Travel Requisition Reference # is required to be included in the clearance.
- Please make sure the Adobe Acrobat Reader installed on your computer is v. 6.0 or higher and it's properly installed.
- Please do not enter unmatched parenthesis, i.e. only "(" or ")", or special characters/symbols in any of the entry fields. The system cannot create a PDF file if they are used.
- If the Tracking ID in the Smart Forms Print page is not highlighted and underlined (i.e. if the Tracking ID is not a hyperlink), that means the line charges are more than 10. You may go back to the EDIT Tab, enter the Tracking ID, load the requisition form and print it out in HTML format by clicking on File --> Print in your browser.

# DELETE REQUISITIONS

Campus users have the ability to delete their own requisitions as long as the back-up documents have not yet been received by Payment & Procurement Services. Users will not be able to delete requisitions created by another user.

Once a requisition is deleted, it can never be retrieved again. So the user must be absolutely certain that the requisition is not needed before actually deleting it. The most common reason for deleting a requisition is because it is a duplicate.

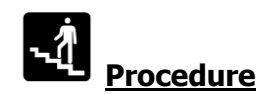

# 1. In FMS nQuery menu, click on Smart Forms.

#### FMS nQuery Menu

[Chartfields | Cash Recent] Smart Forms Accounts Payable | General Ledger | Payroll | Purchasing | Security | Misc | UPDATE Zone | My Profile ]

Good afternoon, Allison See. Welcome to FMS nQuery!

You can now download 2004 Tri-Council Research Statements (Form 300) in Microsoft Word format.

You can also download <u>Over/Under Reports</u> in Microsoft Excel format. Please be advised the new link to the Over/Unders site has changed. If you have any questions or concerns, please contact Ray McNichol at 822-5770 or mcnichol@finance.ubc.ca

| <u>Chartfields</u>       | To look up the FMS chartfields and speedchart. This link allows you to browse the FMS account structure and other FMS chartfields<br>such as P/G, Department, Fund as well as Program. You can also use speedchart inquiry to search speedchart.                                                   |
|--------------------------|----------------------------------------------------------------------------------------------------|
| Cash Receipt             | Deposit form for making bank deposits. FMS is automatically updated from the information on the form.                                                                                                    |
| Accounts<br>Payable      | To look up your Accounts Payable Vendors and Vouchers. You will be able to search for a vendor to check its address or check that status of pending payments to this vendor.                                                                                                    |
| <u>General</u><br>Ledger | To look up your general ledger summary and journal entry. You will be able to retrieve the ledger summary by entering a set of chartfields and defining the scope of your search. Or you can use the journal inquiry panel to search a journal entry by either journal id or UBC reference number. |
| Payroll                  | To look up Project/Grant Summary Actuals, YTD Actuals, Commitments and Benefits Charges. You can also lookup Employee<br>Details for a particular Account or Employee.                                                                                                    |
| Purchasing               | To look up your purchase order.                                                                                                    |
| Security                 | For FMS nQuery administrators to manage access security. You will be able to lookup your own security administration profile and grant other user access privilege. [FMS nQuery Administrators Only]                                                                                               |
| Misc                     | To look up exchange rate and FMS nQuery administrator of your department.                                                                                                    |
| Update Zone              | To update attributes of department and project grant. [FMS nQuery Administrators and Project Managers Only]                                                                                                    |
| My Profile               | To update your personal information and view your access privilege.                                                                                                    |

# 2. The Delete button is included in the print option, hence you need to click on

Print/Review Form

to access it.

#### FMS nQuery Menu

[Chartfields | Cash Receipt | Smart Forms | Accounts Payable | General Ledger | Payroll | Purchasing | Security | Misc | UPDATE Zone | My Profile ]

#### Smart Forms

Please click here: How to process TriCouncil Travel Expenses

Please click here: FIA Requirement and Alternate Vendor ID field

The Smart Forms are used to enter Qreqs, Travel and Honorarium expenses. Please click

| Smart Forms       | To create/ edit Q, Travel and Honorarium Smart Forms. |
|-------------------|-------------------------------------------------------|
| Print/Review Form | To print/ review/ delete Smart Forms.                 |
| Documentation     | To download the Training Manual for Campus users.     |

3. If you are anywhere in the Requisition Processing application, choose the PRINT tab (please see below).

REQUISITION SMART FORMS

QREQ-NOTAX| QREQ-TAX| TRAVEL| EDIT PRINT FMS NQUERY

Print/Review Form

4. Both the PRINT tab in the Requisition Processing application and the button in FMS nQuery will take you to the Smart Forms Print page. There are two options to choose from. You can enter the Tracking ID No. and click on the

Submit Query button. The Tracking ID No. must not have any letter-prefix.

# Smart Forms

| Tracking ID 10000980                | 🛛 Qreq-NoTax 🗹 Qreq-Tax 📝 🕯 | Travel       |              |        |
|-------------------------------------|-----------------------------|--------------|--------------|--------|
| Submit Query OR                     |                             |              |              |        |
| From Date                           | To Date                     |              |              |        |
| Day Month Year<br>27 • NOV • 2014 • | DayMonthYear27 ▼NOV ▼2014 ▼ | ☑ Qreq-NoTax | 🗹 Qreq-Tax 🛛 | Travel |
| Submit Query                        |                             |              |              |        |

 Or you can choose the inclusive dates when the requisition was created and click on the <u>Submit Query</u> button. To limit the number of requisitions retrieved, you can check (✓) the applicable box for Qreq-NoTax, Travel, or Qreq-Tax.

# Smart Forms

| Tracking | ) ID         | <b>V</b> | Qreq-No | Tax 🔽 Qr | eq-Tax | 🗸 Trave | I          |            |          |
|----------|--------------|----------|---------|----------|--------|---------|------------|------------|----------|
| Do not e | enter prefix | Q/H/TR   |         |          |        |         |            |            |          |
| Subm     | it Query     | OR       |         |          |        |         |            |            |          |
|          |              |          |         |          |        |         |            |            |          |
|          | From Dat     | е        |         | To Date  |        |         |            |            |          |
| Day      | Month        | Year     | Dav     | Month    | Year   |         |            |            |          |
| 27 🗸     | NOV 👻        | 2014 👻   | 27 🔻    | NOV 👻    | 2014   |         | Qreq-NoTax | 🗷 Qreq-Tax | 🗷 Travel |
| Subm     | it Query     |          |         |          |        |         |            |            |          |

6. If you choose to enter the Tracking ID, only this requisition will be retrieved. If the back-up documents for the requisition have not yet been received by Payment & Procurement Services, you will see the <u>Delete</u> link at the very last column (please see below). However, if the back-up documents for the requisition have been received by Payment & Procurement Services, you will not see this <u>Delete</u> link anymore.

Smart Forms

FMS Smart Forms - SF Search

| Tracking ID R   | leq. Ty | be Payee Name | Date Entered | l Vendor ID Emp | loyee ID Total Amour | t Queries | То     |
|-----------------|---------|---------------|--------------|-----------------|----------------------|-----------|--------|
| <u>10001631</u> | TR      | SEE,ALLISON   | 01-SEP-05    | E3958442        | 485.96               | Allison   | Delete |

7. If you're not sure what your requisition Tracking ID is, choose the inclusive date option. All requisitions entered during those dates will be shown. If a different user entered the requisition, you will not see the <u>Delete</u> link (please see below).

| Smart Forms     |              |                                 |                 |              |                |                 |                       |
|-----------------|--------------|---------------------------------|-----------------|--------------|----------------|-----------------|-----------------------|
| FMS Smart       | Forms        | - SF Search                     |                 |              |                |                 |                       |
| Tracking<br>ID  | Req.<br>Type | Payee Name                      | Date<br>Entered | Vendor<br>ID | Employee<br>ID | Total<br>Amount | Queries<br>To         |
| 10001672        | Q            | NUNN,NATHAN                     | 01-SEP-05       | E3421635     |                | 813.06          | An Keylock            |
| 10001671        | TR           | Cima Cina                       | 01-SEP-05       |              |                | 91.50           | Roseanne              |
| 10001670        | Q            | GRAND AND TOY LIMITED           | 01-SEP-05       | 0000009348   |                | 210.89          | An Keylock            |
| 10001669        | TR           | GRAND, STEPHANIE                | 01-SEP-05       | S23131022    |                | 542.05          | Helen Man             |
| 10001668        | Q            | TELUS MOBILITY                  | 01-SEP-05       | 0000071440   |                | 37.45           | Helen Man             |
| 10001667        | Q            | ARAMARK REFRESHMENT<br>SERVICES | 01-SEP-05       | 0000083666   |                | 75.30           | Chee                  |
| 10001654        | TR           | ADEM,MELANIA                    | 01-SEP-05       | 0000125099   | E3569411       | 872.99          | Chee                  |
| 10001645        | TR           | GRAND,STEPHANIE                 | 01-SEP-05       | S23131022    |                | 542.05          | Helen Man             |
| <u>10001631</u> | TR           | SEE,ALLISON                     | 01-SEP-05       | E3958442     |                | 485.96          | Allison <u>Delete</u> |
| <u>10001500</u> | TR           | Ruan, YongBin                   | 01-SEP-05       |              |                | 568.64          | Chee                  |

Please click on the Tracking ID to retrieve the Smart Form

If you are certain that the requisition needs to be deleted, click on the <u>Delete</u> link.
 You will be asked to confirm that you want to delete the requisition. Click <u>Delete</u> if you want to proceed, or <u>Cancel</u> to go back.

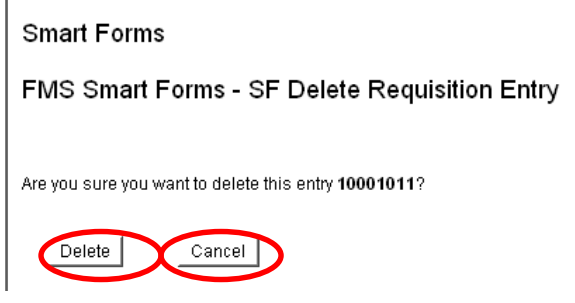

9. If you choose \_\_\_\_\_, the requisition record will be deleted in its entirety and you will not be able to retrieve it again.

# EDIT REQUISITIONS

Users can still edit their requisitions at any time as long as the back-up documents have not yet been received by Payment & Procurement Services. After the department of Payment & Procurement Services has received the back-up documents, the requisitions can only be viewed by users, and no edits will be allowed.

When editing a requisition, ensure that the latest version is printed afterwards. This should bear the signature of the authorized signatory and be submitted to Payment & Procurement Services together with the back-up documents.

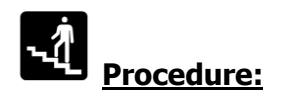

1. To edit a requisition, choose EDIT from the Requisition Smart Forms Page.

| UBC                                                                                                | $\sim$                                                                                                    |
|----------------------------------------------------------------------------------------------------|----------------------------------------------------------------------------------------------------|
| REQUISITION SMART FORMS                                                                            | QREQ-NOTAXI QREQ-TAXI TRAVEL EDITI PRINT   FMS NQUERY                                                                                                    |
|                                                                                                    |                                                                                                    |
|                                                                                                    | Financial Services Department                                                                                                    |
|                                                                                                    | Requisition Smart Forms                                                                                                    |
| As of 1st April 2013 HST v<br>Procurement Services Off<br>of HST. Please submit you<br>turn-around | vill be coming to an end in BC. Any SmartForm received in the Payment and<br>ice after 31st March will not be eligible for rebates on the provincial portion<br>Ir HST applicable payment requisitions as early as possible. For our current<br>time, please contact our Procure-to-Pay Client Services Team.<br>Please select the type of requisition you would like to enter:<br>• <u>Requisition for Payment (Qreq-NoTax)</u><br>• <u>Qreq-Tax</u><br>• <u>Travel Requisition</u> |

2. The following screen will appear. Enter the Requisition # (without the letter-prefix) and click on the Load button.

| UBC                       |                                                        |
|---------------------------|--------------------------------------------------------|
| LOAD EXISTING REQUISITION | QREQ-NOTAX  QREQ-TAX  TRAVEL  EDIT  PRINT   FMS NQUERY |
| Load Existing Requis      | ition                                                  |
| Requisition #:            | Load                                                   |

- 3. The requisition will be loaded onto the screen. Make the necessary corrections and click on the <u>save</u> button at the bottom of the requisition. Note that the <u>save</u> button will not appear if the requisition has already been received by Payment & Procurement Services. Even if changes were made to this requisition, these changes cannot be saved.
- 4. Print the requisition form again after changes have been made. Payment & Procurement Services must have a copy of the latest requisition form in order to do manual updates.

# SEARCH FOR VENDOR ID AND LOCATION

To assist in the creation of requisitions, the payee's address fields are auto-populated whenever the Vendor ID is entered. It is highly recommended that users of web-based requisition forms (Smart Forms) enter the Vendor ID as this will also facilitate the processing of these requisitions in Payment & Procurement Services.

There are three applications where the Vendor ID can be searched: Vendor Centre, FMS Live, and FMS nQuery. Vendor update requests are handled through the Vendor Centre in PeopleSoft and all users have access to the Vendor Centre. Only users in online (FMS Certified) departments/faculties have access to FMS Live. However, most users have access to FMS nQuery.

There are three general types of Vendor IDs:

- > Regular Vendor The Vendor ID is a 10-digit numeric code with leading zeroes.
- Employee The Employee-Vendor ID is prefixed by an "E" plus the 7-digit Employee ID. Employee Vendor ID must be used in order to get payment by direct deposit.
- Student The Student-Vendor ID is prefixed by an "S" plus the 8-digit Student ID.

# Search, Add or Change Vendor Information Using the Vendor Centre

Users can search for existing vendors, submit new vendor requests, or request changes to existing vendors via the Vendor Centre.

1. Click on Vendor Centre on the Home or FMS Self-Service tab when you log in to the Management Systems Portal.

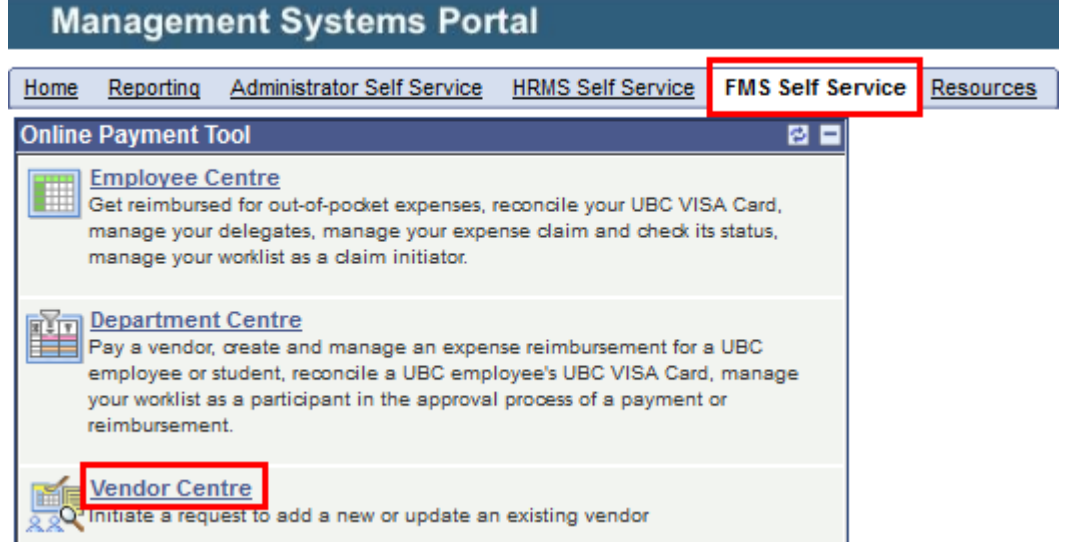

- 2. Please refer to the Vendor Centre learning document on the <u>Finance website</u> for further instructions. You can find the document under OPT Learning Resources on the Finance website. Go to <u>www.finance.ubc.ca</u>, click on <u>OPT</u> (Online Payment Tool) on the top right of the page, then click on <u>Learning Resources</u>, under Finance & Admin Staff locate the document titled "<u>Searching, Adding or Changing Vendor</u> <u>Information Using the Vendor Centre</u>". You will also find some helpful tips in the document titled "<u>Vendor Centre Smart Search Tips</u>" on the same webpage.
- 3. If the vendor ID is found in the Vendor Centre, note this number down along with the address sequence number so that you can enter this information into the appropriate fields on your Smart Form. If the vendor ID or address is not found, then submit a vendor request via the Vendor Centre first. Once the new vendor or address is approved and set up, record the vendor ID and address sequence number in the designated fields on your Smart Form.

# Search via FMS nQuery

1. To search for a vendor ID and location in FMS nQuery, click on FMS nQuery (FMIS on the Web) when you log on to the Management Systems Portal via CWL.

| Management Systems Portal                                                                                                    | URCES 4:06 PM Thu, Dec 9, 04                                                                                                    |                        |          |
|----------------------------------------------------------------------------------------------------|----------------------------------------------------------------------------------------------------|------------------------|----------|
| Applications Personalize: Content Layout Support and Troublesbacking                                                                                                    | Search:                                                                                                    | BDMS Applications Home | <b>▼</b> |
| For links to training materials, access forms and<br>other resources, click on the <b>Resources</b> tab above<br>or click <u>here</u> .<br>To enter a work request, please go to the<br><u>Management Systems work request</u> website.<br>If you're having problems, please visit the <u>Support</u><br>and FAQs website.<br>For problems not addressed above, or for more<br>detailed assistance, please send a request to<br><u>peoplesoft.support@ubc.ca</u> . | Historical Reports       Envice         Envice tool: Financial Management System         Envice tool: Financial Management System         Envice tool: Financial Management System         Envice tool: Financial administrators         Online Cash Receipts         Enter cash deposit information online         Over.Under Reports         View over.Under-expenditure reports by department and faculty         Month End Reports         Several month end summaries         Tricouncil Reports by DeptID         NSERC, SSHRC and CHR reports by Poertment         Misting with detailed descriptions, of queries and nivision layouts that you can use to help manage your day to day operations and reporting. |                        |          |

2. Select Accounts Payable from the FMS nQuery Menu.

#### [Chartfields | Cash Receipt Accounts Payable General Ledger | Payroll | Purchasing | Security | Misc | UPDATE Zone | My Profile ] To look up the FMS chartfields and speedchart. This link allows you to browse the FMS account structure and other FMS chartfields such as P/O, Department, Fund Chartfields as well as Program. You can also use speedchart inquiry to search speedchart. Deposit form for making bank deposits. FMS is automatically updated from the information on the form. ceipt. To look up your Accounts Payable Vendors and Vouchers. You will be able to search for a vendor to check its address or check that status of pending payments to this vendor. Accounts Pavable To look up your general ledger summary and journal entry. You will be able to retrieve the ledger summary by entering a set of chartfields and defining the scope of your search. Or you can use the journal inquiry panel to search a journal entry by either journal id or UBC reference number. Genera Ledger To look up Project/Grant Summary Actuals, VTD Actuals, Commitments and Benefits Charges. You can also lookup Employee Details for a particular Account or Payroll Employee. Purchasing To look up your purchase order. For FMS nQuery administrators to manage access security. You will be able to lookup your own security administration profile and grant other user access Security privilege, IFMS nQuery Administrators Only Misc To look up exchange rate and FMS nQuery administrator of your department. Update Zone To update attributes of department and project grant. [FMS nQuery Administrators and Project Managers Only] To update your personal information and view your access privilege. My Profile

3. Select FMS Vendors & Vouchers from the Accounts Payable Menu.

## Accounts Payable

FMS nQuery Menu

[FMS Vendors & Vouchers] Soucher search by UBC Requisition # [Voucher Distribution | Cheque Inquiry]

| $\langle$ | EMS Vendors & Vouchers              | To lookup the vendor number, contact information or search for payments made to a FMS Vendor. |
|-----------|-------------------------------------|-----------------------------------------------------------------------------------------------|
|           | Voucher search by UBC Requisition # | To lookup voucher by UBC Requisition #.                                                       |
|           | Voucher Distribution                | To lookup voucher distribution by voucher id.                                                 |
|           | Cheque Inquiry                      | To lookup cheque information and its associated voucher(s).                                   |

4. Alternatively, in a blank Smart Form, click the FMS nQuery link next to the Vendor ID # field to search for the Vendor ID and Address.

# 5. The FMS Vendor Search screen will appear.

## FMS Vendor Search

Use the following query to to get a summary of activity. The links on the page allow you to drill down into the details on the specific amount.

| Vendor Name       |  |
|-------------------|--|
| Vendor Short Name |  |
| Select            |  |

- 6. Search for vendor ID by entering the short name or the full name. Short name is a search key composed of 6 characters.
  - > Company: The short name is the first 3 characters of the first word of the vendor name followed by the first 3 characters of the second word of the vendor name.
  - Individual: The short name is the first 3 characters of the last name followed by the first 3 characters of the first name.
- 7. Enter the short name in the "Vendor Short Name" field or the vendor name in the

"Vendor Name" field and click on the \_\_\_\_\_ button.

## FMS Vendor Search

Use the following query to to get a summary of activity. The links on the page allow you to drill down into the details on the specific amount. Vendor Name Vendor Short Name GRATOY

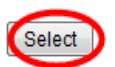

Accounts Payable - Vendor Vendor ID Vendor Short Name Vendor Name

0000010803 IKOCAP-001

IKON CAPITAL,

Show Address Search Vouchers

8. The following information will appear if we enter GRATOY in the "Vendor Short Name" field.

Accounts Payable
[<u>FMS Vendors & Vouchers | Voucher search by UBC Requisition # | Voucher Distribution | Cheque Inquiry</u>]
Accounts Payable - Vendor
Vendor ID Vendor Short Name Vendor Name
Vendor Payment Type

| 0000009348 | GRATOY-001 | GRAND AND TOY LIMITED, | Show Address | Search \ | /ouchers |
|------------|------------|------------------------|--------------|----------|----------|
| 0000009380 | GRATOY-003 | GRANVILLE TOYOTA,      | Show Address | Search \ | /ouchers |
|            |            |                        |              |          |          |

9. To find out the default payment method, look under "Vendor Payment Type". If the vendor is set up for direct deposit, then "EFT" will appear for Canadian payables (see below), and "ACH" will appear for USD payables (see below). If the "Vendor Payment Type" is blank, then the vendor is set up for cheque payments by default (see above).

FMS nQuery Menu [Chartfields | Cash Receipt | Smart Forms | Accounts Payable | General Ledger | Payroll | Purchasing | Security | Misc | UPDATE Zone | My Profile ]

Accounts Payable

[FMS Vendors & Vouchers | Voucher search by UBC Requisition # | Voucher Distribution | Cheque Inquiry ]

Accounts Payable - Vendor

| Vendor<br>ID | Vendor Sho<br>Name | ort   | Vendor Name                      | Vendor F<br>Type | Payment |                        |                                  |
|--------------|--------------------|-------|----------------------------------|------------------|---------|------------------------|----------------------------------|
| 0000135271   | 1 INTAQU-001       |       | INTEGRATED AQUA SYSTEMS<br>INC., | ACH              |         | <u>Show</u><br>Address | <u>Search</u><br><u>Vouchers</u> |
| 0000004134   | CANACA-002         | CANAD | IAN ACADEMY OF ENGINEERIN        | G, <b>(</b>      | EFT     | <u>Show</u><br>Address | Search<br>Vouchers               |

- 10. If the Vendor ID cannot be located using the short name, use a **keyword search** in the "Vendor Name" field.
  - By entering just the keyword, the system will assume that the vendor name begins with the keyword.
  - Use "%" as wildcard before or after the keyword so that the system will provide a list of vendors containing the keyword entered anywhere in the vendor name. For example, if "%IKON" is entered in the "Vendor Name" field, the system will list the following vendors.

| FMS Vendor Search                                                                                                    |  |  |  |  |
|----------------------------------------------------------------------------------------------------|--|--|--|--|
| Use the following query to to get a summary of activity. The links on the page allow you to drill down into the details on the specific amount. |  |  |  |  |
| Vendor Name %IKON                                                                                                    |  |  |  |  |
| Vendor Short Name                                                                                                    |  |  |  |  |
| Select                                                                                                    |  |  |  |  |
#### Accounts Payable - Vendor

| Vendor ID  | Vendor Short Name | Vendor Name                   | Vendor Payment Type |                              |
|------------|-------------------|-------------------------------|---------------------|------------------------------|
| 0000010805 | IKOOFF-002        | IKON OFFICE SOLUTIONS INC.,   |                     | Show Address Search Vouchers |
| 0000015940 | NIKCAN-002        | NIKON CANADA INCORPORATED,    |                     | Show Address Search Vouchers |
| 0000016410 | OPTCOR-001        | OPTIKON CORPORATION LIMITED,  |                     | Show Address Search Vouchers |
| S61988051  | SRIATI-001        | SRIKONGSRI,ATITEP,            |                     | Show Address Search Vouchers |
| 0000224815 | NIKMET-001        | NIKON METROLOGY INCORPORATED, |                     | Show Address Search Vouchers |
| 0000256829 | WAPMOB-001        | WAPIKONI MOBILE,              |                     | Show Address Search Vouchers |
| S35019132  | IKOGEO-001        | IKONOMOU, GEORGIOS,           |                     | Show Address Search Vouchers |
|            |                   |                               |                     |                              |

For individuals, use the last name followed by a comma and the first letter of the first name (no space after comma), to show all individuals with the same last name and first name initial.

| Accounts Payable<br>[FMS Vendors & Vouchers   Voucher search by UBC Requisition #   Voucher Distribution   Cheque Inquiry]                      |  |  |
|----------------------------------------------------------------------------------------------------|--|--|
| FMS Vendor Search                                                                                                    |  |  |
| Use the following query to to get a summary of activity. The links on the page allow you to drill down into the details on the specific amount. |  |  |
| Vendor Name SEE,A                                                                                                    |  |  |
| Select                                                                                                    |  |  |
| Accounts Payable<br>[FMS Vendors & Vouchers   Voucher search by UBC Requisition #   Voucher Distribution   Cheque Inquiry]                      |  |  |
| Accounts Payable - Vendor                                                                                                    |  |  |
| Vendor ID Vendor Short Name Vendor Name                                                                                                    |  |  |
| 0000125300 SEEANI-001 SEE,ANIK, Show Address Search Vouchers                                                                                    |  |  |
| E3958442 SEEALL-001 SEE,ALLISON, <u>Show Address</u> Search Vouchers                                                                            |  |  |

- 11. Scroll through the list and find the correct vendor, if available. Confirm the vendor's address. If a vendor is located, click on the <u>Show Address</u> link to view the address and location of the vendor.
- 12. Look for the address in the system that matches the vendor's address on the invoice. This is the correct address sequence number to use on the requisition forms.

| Accounts Payable<br>[FMS Vendors & Vouchers   Voucher search by UBC Requisition #   Voucher Distribution   Cheque Inquiry]<br>Accounts Payable - Vendor |  |  |
|----------------------------------------------------------------------------------------------------|--|--|
|                                                                                                    |  |  |
| Vendor Short Name: CALCAT-002                                                                                                    |  |  |
| Vendor Name: CALHOUN'S CATERING                                                                                                    |  |  |
| Address Seq. Number: 001                                                                                                    |  |  |
| Description: V6K 2G9                                                                                                    |  |  |
| Address: 3035 WEST BROADWAY                                                                                                    |  |  |
| VANCOUVER BC                                                                                                    |  |  |
| V6K 2G9 CAN                                                                                                    |  |  |
| Phone: 737-7062                                                                                                    |  |  |
| Address Seq. Number: 002                                                                                                    |  |  |
| Description: V6R 1T2                                                                                                    |  |  |
| Address: 3311 WEST 6TH AVENUE                                                                                                    |  |  |
| VANCOUVER BC                                                                                                    |  |  |
| V6R 1T2 CAN                                                                                                    |  |  |

13. To leave the screen at any point in FMS nQuery, the user can click on any of the menu items, or click on the Back browser button to return to the previous screen.

- 14. If the vendor ID is found in the Vendor Centre, FMS nQuery, or FMS Live, enter this information on the requisition form (Smart Form). Otherwise, submit your new request via the Vendor Centre so that the vendor set-up clerk can create a new vendor in FMS (refer to the beginning of Chapter 7).
- 15. If the vendor ID is entered, the Address Fields will be populated automatically using the default Address Sequence. If the address on the invoice is different from the default address, search in FMS nQuery for the correct address and overtype the default address.
- 16. If a new address is required for an existing vendor, submit a request to update an existing vendor via the Vendor Centre so that the vendor set-up clerk can create a new address in FMS.

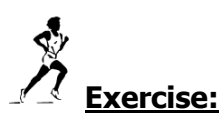

Search for the following vendors and employees using FMS nQuery. Determine Vendor ID and Address.

| Information                             | Vendor ID | Address |
|-----------------------------------------|-----------|---------|
| Van Houtte Coffee Services Incorporated |           |         |
| #120-9 Burbidge Street                  |           |         |
| Coquitlam, BC V3K 7B2                   |           |         |
| Daniel Weary                            |           |         |
| Agroecology                             |           |         |
| MacMillan Bldg.                         |           |         |
| 2357 Main Mall                          |           |         |
| Vancouver, BC V6T 1Z4                   |           |         |
| Dr. Stan Lubin, Inc.                    |           |         |
| Suite 101 – 777 West Broadway           |           |         |
| Vancouver, BC V5Z 4J7                   |           |         |

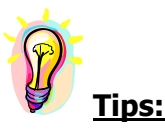

- Prepare a cheat sheet of frequently paid vendors and employees containing vendor/employee name, vendor/employee ID. This cheat sheet can be referred to whenever a requisition form is created.
- If a general vendor or student-payee is now an employee-payee, include a short note in the Details of Payment field that the old general Vendor ID or Student Vendor ID should be inactivated and the Employee Vendor ID should be used.
- If the payee is no longer an employee, do not use the Employee Vendor ID.

Answer: 00000140312 Address 1 / E4565959 Address 1 / 0000007162 Address 2

# SEARCH FOR SPEEDCHART AND P/G

To assist in completing requisitions, the chartfields combination (Fund, DeptID, Program and Project/Grant (P/G)) are auto-populated whenever the SpeedChart Code is entered. A combo edit check is performed when the requisition is saved to ensure that only valid, active chartfield combinations are used. The FMS nQuery Menu is used to search for the chartfield combination assigned to a specific SpeedChart code.

It is highly recommended for users to check the Project/Grant (P/G) code before using it on the requisition forms. Any P/Gs with a closed status will not be allowed on the requisition forms. Knowing the status of the P/G before entering the requisitions will provide the user with ample time to request for the re-activation of the P/G. This will minimize delays in the processing of the requisitions.

To change the P/G status, send an email to Revenue Accounting (Maria Wong, maria.wong@ubc.ca) requesting for changes to the P/G status for the following funds:

- Agency/Conference (Z0000)
- Awards (W0000)
- Capital (PXXXX)
- Endowment (EXXXX)
- General Purpose Operating (GXXXX)

To change the P/G status for a Research fund, send an email to the appropriate Research and Trust Accounting Finance Officer indicated in the P/G details.

To change the P/G status for a Specific Purpose fund, complete Form GA407 Chartfield Request – Project/Grant (Non-Research only) and choose Modify as the action required. Have the form signed by the authorized signatories and fax this to Maria Wong (fax 604-822-0250).

An authorized signatory must approve all requisition for payments in writing (i.e. with a signature). In general, the authorized signatories are the Department Head, or P/G Manager or those listed as authorized signing authorities for the Department or P/G. This list can be found in FMS nQuery.

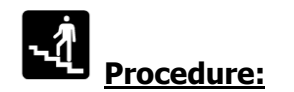

### Search via FMS nQuery

1. To search for SpeedChart and Project/Grant (P/G) in FMS nQuery, click on FMS nQuery when you log on to the Management Systems Portal via CWL.

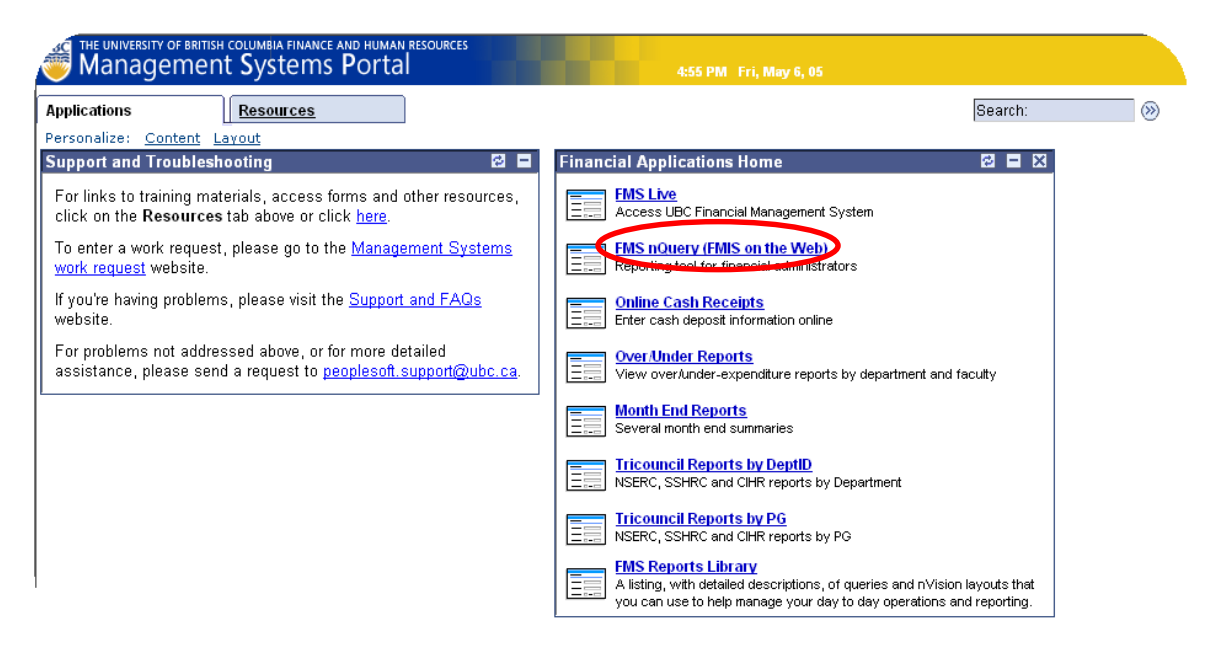

### 2. Select Chartfields from the FMS nQuery Menu.

# Chartfields [Chartfields and speedchart. This link allows you to browse the FMS account structure and other FMS chartfields such as P/G, Department, Fund as well as Program. You can also use Speedchart inquiry to search speedchart. Chartfields To look up the FMS chartfields and speedchart. Chartfields To look up the FMS chartfields and speedchart. Chartfields To look up the FMS chartfields To look up the FMS chartfields To look up the FMS chartfields To look up the FMS chartfields To look up the FMS chartfields To look up the FMS chartfields To look up the FMS chartfields

| Accounts<br>Payable | To look up your Accounts Payable Vendors and Vouchers. You will be able to search for a vendor to check its address or check that status of pending payments to this vendor.                                                                                                    |
|---------------------|----------------------------------------------------------------------------------------------------|
| General Ledger      | To look up your general ledger summary and journal entry. You will be able to retrieve the ledger summary by entering a set of chartfields and defining the scope of your search. Or you can use the journal inquiry panel to search a journal entry by either journal id or UBC reference number. |
| Payroll             | To look up Project/Grant Summary Actuals, YTD Actuals, Commitments and Benefits Charges. You can also lookup Employee Details for a particular Account or Employee.                                                                                                    |
| Purchasing          | To look up your purchase order.                                                                                                    |
| Security            | For FMS nQuery administrators to manage access security. You will be able to lookup your own security administration profile and grant other user access privilege. [FMS nQuery Administrators Only]                                                                                               |
| Misc                | To look up exchange rate and FMS nQuery administrator of your department.                                                                                                    |
| Update Zone         | To update attributes of department and project grant. [FMS nQuery Administrators and Project Managers Only]                                                                                                    |
| My Profile          | To update your personal information and view your access privilege.                                                                                                    |
|                     |                                                                                                    |

3. Select SpeedCharts from the Chartfields Menu.

### FMS nQuery Menu

[Chartfields | Cash Receipt | Accounts Payable | General Ledger | Payroll | Purchasing | Security | Misc | UPDATE Zone | My Profile ]

### Chartfields

[Account | Fund | Department | Program | Project/Grant SpeedCharts Location ]

| Account           | To browse the FMS Account Structure, or to list, search for and view the attributes of an Account. |
|-------------------|----------------------------------------------------------------------------------------------------|
| Fund              | To list, search for and view the attributes of a Fund.                                             |
| <u>Department</u> | To list, search for and view the attributes of a Department.                                       |
| Program           | To list, search for and view the attributes of a Program.                                          |
| Project/Grant     | To list, search for and view the attributes of a Project/Grant.                                    |
| SpeedChart        | D list, search for and view Speedcharts associated with a Department.                              |
| Location          | To list, search for and view the FMS Location Code.                                                |

4. Enter the SpeedChart code and click on the <u>Search</u> button.

### FMS nQuery Menu

[Chartfields | Cash Receipt | Accounts Payable | General Ledger | Payroll | Purchasing | Security | Misc | UPDATE Zone | My Profile ]

### Chartfields

[Account | Fund | Department | Program | Project/Grant | SpeedCharts | Location ]

### Speedchart Lookup

Use this query to lookup chartfields by entering speedchart.

Speedchart: EAVX Search >

### Speedcharts by Fund, Department or Project ID

Use this query to select speedcharts by Fund, Department or Project ID. Partial matches are also supported.

| Fund:       |  |
|-------------|--|
| Department: |  |
| Project ID: |  |
| Search      |  |

5. The Chartfield combination for the SpeedChart code will appear.

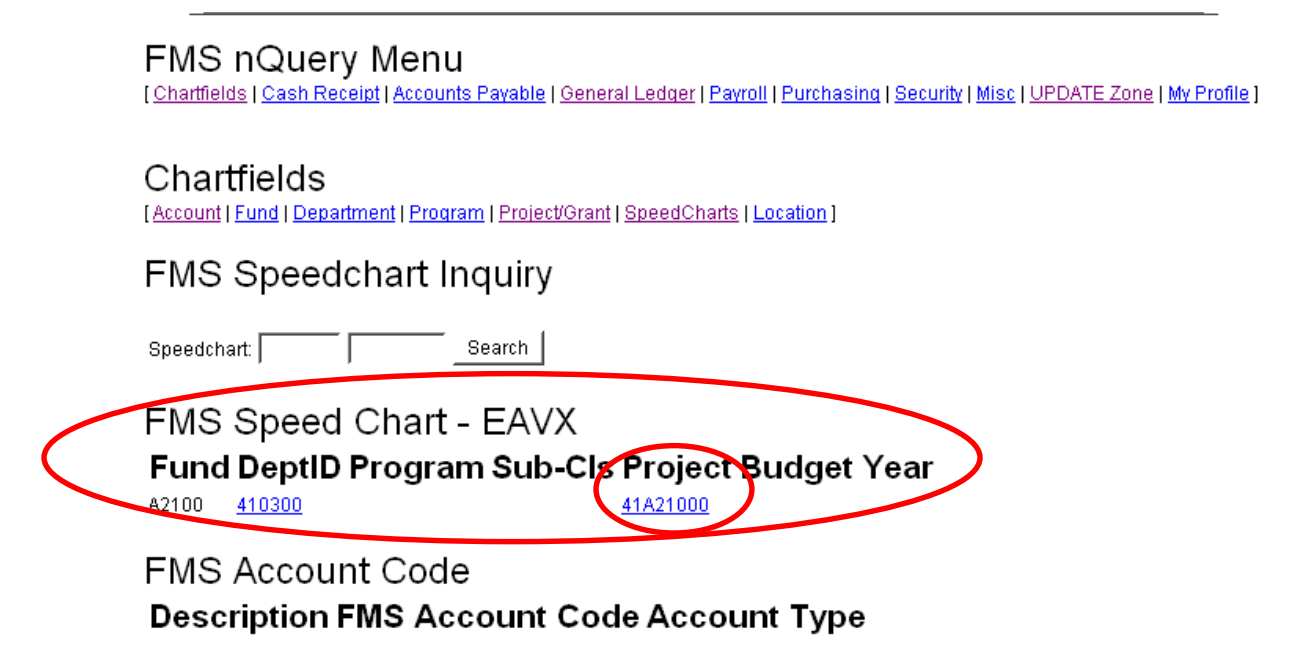

- 6. Click on the P/G link and the details of the P/G will appear. Take note of the status of the P/G. This P/G must have a status of Open for it to be allowed on the requisition forms.
- 7. The list of Signing Authority is at the bottom of the page. Scroll to the bottom or press the End key to view the full listing.

FMS nQuery Menu [Chartfields | Cash Receipt | Accounts Payable | General Ledger | Payroll | Purchasing | Security | Misc | UPDATE Zone | My Profile ]

### Chartfields

[Account | Fund | Department | Program | Project/Grant | SpeedCharts | Location ]

### FMS Project/Grant Detail

| P/G Number:         |                            |
|---------------------|----------------------------|
| Effective Date:     | 2004-10-21                 |
| Status:             | O (Open)                   |
| Project Title       |                            |
| Description:        | Robson Square              |
| P/G Type:           | Project                    |
| UBC P/G Type:       | NA (Not Applicable)        |
| Start Date:         | 2001-04-01                 |
| End Date:           | 2099-03-31                 |
| Fund:               | A2100 (Robson Square)      |
| Department:         | 410300 (Robson Square)     |
| Location:           | ROB (UBC at Robson Square) |
| Manager:            |                            |
| Payment Method:     |                            |
| Clerk Code:         | (:)                        |
| Budgeted Adjustment | t: N                       |
| Under Review:       | N                          |
| FS Report:          | N                          |
| ORSIL Number:       |                            |
| NSERC PIN Number:   |                            |
| Overhead Rate:      |                            |
| Sponsor Agency:     | 0                          |
| Sponsor Division:   | 0                          |
| Sponsor Program:    | 0                          |
| Report Frequency:   | NA                         |
| Report Due (Days):  |                            |
| Year End Month:     |                            |
| Invoice Frequency   | NA                         |
| hwoice Due (Days):  |                            |
| Signing Authority:  |                            |
|                     |                            |
|                     |                            |
|                     |                            |

8. Alternatively, the P/G details can also be retrieved by clicking on Project/Grant from the Chartfields menu and entering the P/G number to be used. Click on the button.

FMS nQuery Menu [Chartfields | Cash Receipt | Accounts Payable | General Ledger | Payroll | Purchasing | Security | Misc | UPDATE Zone | My Profile ]

| Chartfields                                                                     |
|---------------------------------------------------------------------------------|
| [Account   Fund   Department   Program Project/Grant   SpeedCharts   Location ] |
| FMS Chartfield - Project/Grant                                                  |

Use the following query to select Projects by any of the listed search criteria. A list of selected projects will be displayed allowing you to drill down into the details of the project.

| P/G Number: 41A21000                                                                  |  |
|---------------------------------------------------------------------------------------|--|
| Description:                                                                          |  |
| Manager:                                                                              |  |
| Department:                                                                           |  |
| Fund Code:                                                                            |  |
| C Display current record only<br>C Display current and all historic records<br>Search |  |

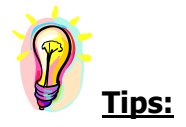

To open a new window and have access to FMS nQuery while you are working on a Smart Form, you may right click on the FMS NQUERY Tab and select Open in New Window or Open in New Tab.

# VIEW STATUS OF REQUISITIONS

From the Smart Forms application, users can check if their requisitions have been received by Payment & Procurement Services and if they have been processed. Users can view payment details of their paid requisitions in FMS nQuery after cheques have been issued. The Requisition Reference *#* is used to search for requisitions in both Smart Forms applications and FMS nQuery.

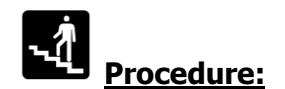

### Search status of requisitions in Smart Forms application

1. In FMS nQuery, click on Smart Forms.

#### FMS nQuery Menu

[Chartfields | Cash Receipt | Smart Forms] Accounts Payable | General Ledger | Payroll | Purchasing | Security | Misc | UPDATE Zone | My Profile ]

Good afternoon, Allison See. Welcome to FMS nQuery!

You can now download 2004 Tri-Council Research Statements (Form 300) in Microsoft Word format.

You can also download <u>Over/Under Reports</u> in Microsoft Excel format. Please be advised the new link to the Over/Unders site has changed. If you have any questions or concerns, please contact Ray McNichol at 822-5770 or mcnichol@finance.ubc.ca

| Chartfields                                                                                                    | To look up the FMS chartfields and speedchart. This link allows you to browse the FMS account structure and other FMS chartfields such as P/G, Department, Fund as well as Program. You can also use speedchart inquiry to search speedchart. |  |
|----------------------------------------------------------------------------------------------------|----------------------------------------------------------------------------------------------------|--|
| Cash Receipt                                                                                                    | Deposit form for making bank deposits. FMS is automatically updated from the information on the form.                                                                                                    |  |
| Accounts<br>Payable                                                                                                    | To look up your Accounts Payable Vendors and Vouchers. You will be able to search for a vendor to check its address or check that status of pending payments to this vendor.                                                                  |  |
| General<br>Ledger To look up your general ledger summary and journal entry. You will be able to retrieve the ledger summary by entering a set<br>chartfields and defining the scope of your search. Or you can use the journal inquiry panel to search a journal entry by eithe<br>id or UBC reference number. |                                                                                                    |  |
| <u>Payroll</u>                                                                                                    | To look up Project/Grant Summary Actuals, YTD Actuals, Commitments and Benefits Charges. You can also lookup Employee<br>Details for a particular Account or Employee.                                                                        |  |
| Purchasing                                                                                                    | ing To look up your purchase order.                                                                                                    |  |
| Security                                                                                                    | For FMS nQuery administrators to manage access security. You will be able to lookup your own security administration profile and grant other user access privilege. [FMS nQuery Administrators Only]                                          |  |
| Misc                                                                                                    | To look up exchange rate and FMS nQuery administrator of your department.                                                                                                    |  |
| Update Zone                                                                                                    | To update attributes of department and project grant. [FMS nQuery Administrators and Project Managers Only]                                                                                                    |  |
| My Profile                                                                                                    | To update your personal information and view your access privilege.                                                                                                    |  |

Print/Review Form

### 2. Click on

#### FMS nQuery Menu

[Chartfields | Cash Receipt | Smart Forms | Accounts Payable | General Ledger | Payroll | Purchasing | Security | Misc | UPDATE Zone | My Profile ]

### Smart Forms

Please click here: How to process TriCouncil Travel Expenses

Please click here: FIA Requirement and Alternate Vendor ID field

The Smart Forms are used to enter Qreqs, Travel and Honorarium expenses. Please click

| Smart Forms       | To create/ edit Q, Travel and Honorarium Smart Forms. |
|-------------------|-------------------------------------------------------|
| Print/Review Form | To print/ review/ delete Smart Forms.                 |
| Documentation     | To download the Training Manual for Campus users.     |

3. If you are anywhere in the Requisition Processing application, choose the PRINT tab (please see below).

| UB | UBC QREQ-NO'                                                                                        | TAX  QREQ-TAX  TRAVEL  EDIT PRINT   FMS NQUERY |
|----|----------------------------------------------------------------------------------------------------|------------------------------------------------|
| 4. | 4. Both the PRINT tab in the Requisition Processing ap                                              | pplication and the Print/Review Form           |
|    | button in FMS nQuery will take you to the Smart Fo                                                  | orms Print page. You can enter                 |
|    | the Tracking ID No. and click on the <u>Submit Query</u><br>must <u>not</u> have any letter-prefix. | button. The Tracking ID No.                    |
| Sr | Smart Forms                                                                                         |                                                |
|    | Tracking ID 10000980 V Qreq-NoTax V Qreq-Tax V Tra<br>Do not enter prefix Q/H/TR                    | avel                                           |
|    | Submit Query OR                                                                                     |                                                |
|    | From Date To Date                                                                                   |                                                |
| I  | Day Month Year Day Month Year                                                                       |                                                |
| 2  | 27 ▼ NOV ▼ 2014 ▼ 27 ▼ NOV ▼ 2014 ▼ [                                                               | 🗹 Qreq-NoTax 📝 Qreq-Tax 📝 Travel               |
|    | Submit Query                                                                                        |                                                |

5. You will see the date the requisition was received and processed by Payment & Procurement Services. If it is blank, that means your requisition has not been received or processed by Payment & Procurement Services. Under normal circumstances, a cheque will be issued 2 business days after the "Date Processed". For direct deposit to employees, depending on the cut off time of direct deposit, it might take 2-3 more business days.

| FMS nQuer       | y Menu<br>sh Receipt | <u>Smart Forms</u>   <u>Acc</u> | ounts Payable   G | ieneral Ledger   <mark>Pay</mark> | roll   <u>Purchasinq</u>   <u>Se</u> | curity   <u>Misc</u>   <u>UF</u> | PDATE Zone   <u>My P</u> | rofile ]        |               |
|-----------------|----------------------|---------------------------------|-------------------|-----------------------------------|--------------------------------------|----------------------------------|--------------------------|-----------------|---------------|
| Smart Form      | s                    |                                 |                   |                                   |                                      |                                  |                          |                 |               |
| FMS Smart       | Forms -              | - SF Search                     |                   |                                   |                                      |                                  |                          |                 |               |
| Tracking<br>ID  | Req.<br>Type         | Payee<br>Name                   | Date<br>Entered   | Date<br>Received                  | Date<br>Processed                    | Vendor<br>ID                     | Employee<br>ID           | Total<br>Amount | Queries<br>To |
| <u>10000980</u> | Q                    | SEE, ALLISON                    | 20-JUN-05         | 05-JUL-05                         | 06-JUL-05                            | E3958442                         | E3958442                 | 85.50           | Allison See   |
|                 |                      |                                 |                   |                                   |                                      |                                  |                          |                 |               |

Please click on the Tracking ID to retrieve the Smart Form

### Search details of paid requisition via FMS nQuery

1. To search for paid requisitions in FMS nQuery, click on FMS nQuery when you log on to the Management Systems Portal via CWL.

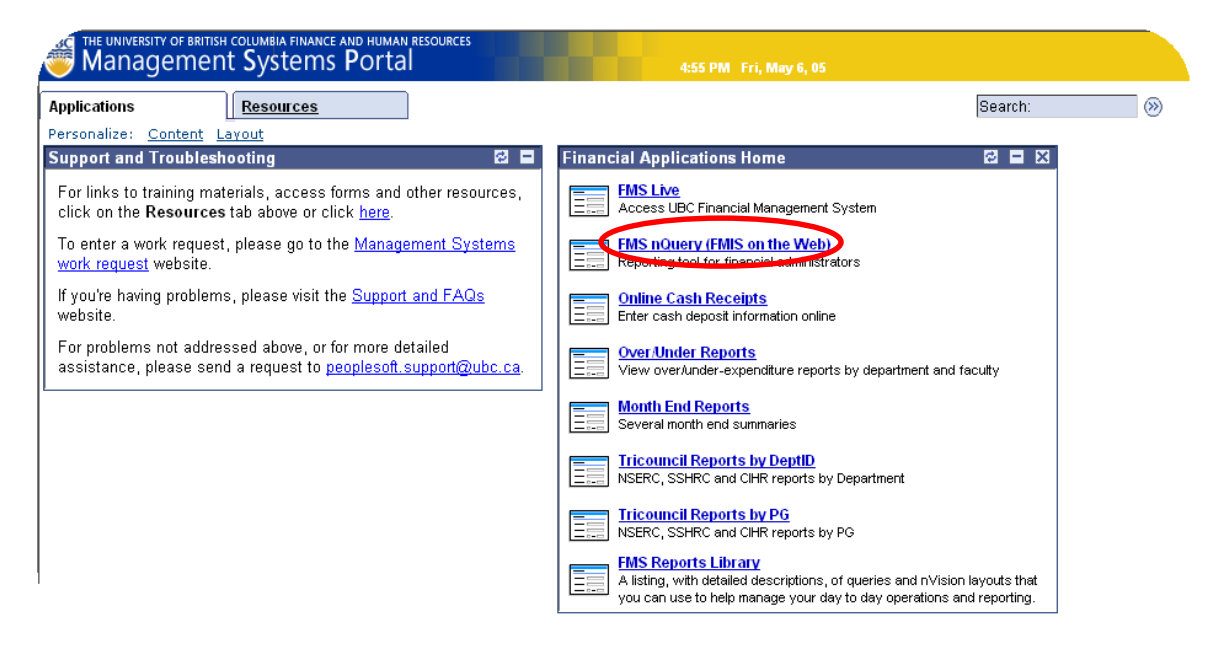

### 2. Select Accounts Payable from the FMS nQuery Menu.

|   |                                     | Jery Menti<br>sh Receipt   (vccounts Payable   yeneral Ledger   Payroll   Purchasing   Security   Misc   UPDATE Zone   My Profile ]                                                                                                    |
|---|-------------------------------------|----------------------------------------------------------------------------------------------------|
|   | Good afternoon, J                   | Allison See. Welcome to FMS nQuery!                                                                                                    |
|   | You can now dov                     | mload 2004 Tri-Council Research Statements (Form 300) in Microsoft Word format.                                                                                                    |
|   | You can also dov<br>mcnichol@financ | vnload Over/Under Reports in Microsoft Excel format. Please be advised the new link to the Over/Unders site has changed. If you have any questions or concerns, please contact Ray McNichol at 822-5770 or eubc.ca                                                                                 |
|   | Chartfields                         | To look up the FMS chartfields and speedchart. This link allows you to browse the FMS account structure and other FMS chartfields such as P/G, Department, Fund as well as Program. You can also use speedchart inquiry to search speedchart.                                                      |
|   | Cash Receipt                        | Deposit form for making bank deposits. FMS is automatically updated from the information on the form.                                                                                                    |
| 1 | Accounts<br>Payable                 | To look up your Accounts Payable Vendors and Vouchers. You will be able to search for a vendor to check its address or check that status of pending payments to this vendor.                                                                                                    |
|   | General Ledger                      | To look up your general ledger summary and journal entry. You will be able to retrieve the ledger summary by entering a set of chartfields and defining the scope of your search. Or you can use the journal inquiry panel to search a journal entry by either journal id or UBC reference number. |
|   | Payroll                             | To look up Project/Grant Summary Actuals, YTD Actuals, Commitments and Benefits Charges. You can also lookup Employee Details for a particular Account or Employee.                                                                                                    |
|   | Purchasing                          | To look up your purchase order.                                                                                                    |
|   | Security                            | For FMS nQuery administrators to manage access security. You will be able to lookup your own security administration profile and grant other user access privilege. [FMS nQuery Administrators Only]                                                                                               |
|   | Misc                                | To look up exchange rate and FMS nQuery administrator of your department.                                                                                                    |
|   | Update Zone                         | To update attributes of department and project grant. [FMS nQuery Administrators and Project Managers Only]                                                                                                    |
|   | My Profile                          | To update your personal information and view your access privilege.                                                                                                    |
|   | Improvine                           |                                                                                                    |

(

3. Select Voucher Search by UBC Requisition # from the Accounts Payable sub-menu.

#### FMS nQuery Menu

[Chartfields | Cash Receipt | Accounts Payable | General Ledger | Payroll | Purchasing | Security | Misc | UPDATE Zone | My Profile ]

| Accounts Payable<br>[FMS Vendors & Vouchers] Voucher se | earch by UBC Requisition # Voucher Distribution   Cheque Inquiry ]                            |
|---------------------------------------------------------|-----------------------------------------------------------------------------------------------|
| FMS Venders & Vouchers                                  | To lookup the vendor number, contact information or search for payments made to a FMS Vendor. |
| Voucher search by UBC Requisition #                     | lookup voucher by UBC Requisition #.                                                          |
| Voucher Distribution                                    | To lookup voucher distribution by voucher id.                                                 |
| Cheque Inquiry                                          | To lookup cheque information and its associated voucher(s).                                   |

# 4. Enter the UBC Requisition # with the prefix Q-, TR-, H- in the field provided. Click on the Search button.

### FMS nQuery Menu

[Chartfields | Cash Receipt | Accounts Payable | General Ledger | Payroll | Purchasing | Security | Misc | UPDATE Zone | My Profile ]

### Accounts Payable

[FMS Vendors & Vouchers | Voucher search by UBC Requisition # | Voucher Distribution | Cheque Inquiry ]

### FMS Voucher Search by UBC Requisition Number

The links on the page allow you to drill down into the details on the specific amount.

| UBC Requisition Number | > |
|------------------------|---|
|                        |   |

Search

### 5. A summary of the requisition will be presented. Click on the Voucher ID link.

FMS nQuery Menu [Chartfields | Cash Receipt | Smart Forms | Accounts Payable | General Ledger | Payroll | Purchasing | Security | Misc | UPDATE Zone | My Profile ]

Accounts Payable
[FMS Vendors & Vouchers | Voucher search by UBC Requisition # | Voucher Distribution | Cheque Inquiry ]

#### Accounts Payable - Voucher Search by Requisition Number

 Description
 Business Unit Voccer ID Invoice ID
 Invoice Dt
 Vendor ID
 Vendor Short Name

 Q10001006
 UBC
 02340946
 438680965
 01-JUN-05
 0000059210
 ROGWIR-001
 ROGERS WIRELESS INCORPORATED

6. The Voucher Detail will appear, as well as the Scheduled Payments.

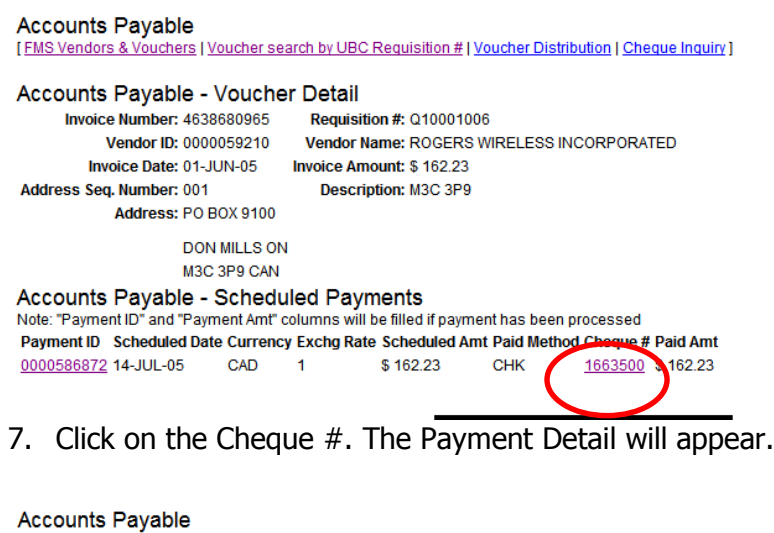

[FMS Vendors & Vouchers | Voucher search by UBC Requisition # | Voucher Distribution | Cheque Inquiry ]

Accounts Payable - Payment Detail

| Cheque Number:  | 1663500      | Cheque Date | : 15-JUL-05 |
|-----------------|--------------|-------------|-------------|
| Payment Method: | CHK          |             |             |
| Currency        | CAD          | Amount      | \$ 284.02   |
| Vendor ID:      | 0000059210   |             |             |
| Vendor Name:    | ROGERS WIRE  | ELESS INCOR | PORATED     |
| Address         | PO BOX 9100  |             |             |
|                 | DON MILLS ON | I           |             |
|                 | M3C 3P9 CAN  |             |             |
| Vouchers Paid   |              |             |             |
| Business Unit   | Voucher ID   | Comments    | Paid Amount |
| UBC             | 02340945     |             | \$ 121.79   |
| UBC             | 02340946     |             | \$ 162.23   |

8. After a Smart Form is uploaded to FMS Live, it takes two business days to generate a cheque. You'll see the following screen if the data has not been posted to FMS nQuery:

Accounts Payable
[EMS Vendors & Vouchers | Voucher search by UBC Requisition # | Voucher Distribution | Cheque Inquiry ]

Accounts Payable - Voucher Search by Requisition Number

No Vouchers Found

9. After the Smart Form data has posted to FMS nQuery and before a cheque is generated, you'll see the following screen:

Accounts Payable [FMS Vendors & Vouchers | Voucher search by UBC Requisition # | Voucher Distribution | Cheque Inquiry]

| Accounts Payable - Voucher Deta                                                | ail                                                     |  |
|--------------------------------------------------------------------------------|---------------------------------------------------------|--|
| Invoice Number: 002                                                            | Requisition #: Q10067888                                |  |
| Vendor ID: 0000154666                                                          | Vendor Name: QUITE WRITE DESIGNS                        |  |
| Invoice Date: 10-JAN-07                                                        | Invoice Amount: \$ 500                                  |  |
| Address Seq. Number: 001                                                       | Description: V9E 2A3                                    |  |
| Address: 178 ROSS-DURRANCE                                                     | ROAD                                                    |  |
| VICTORIA BC                                                                    |                                                         |  |
| V9E 2A3 CAN                                                                    |                                                         |  |
| Accounts Payable - Scheduled P<br>Note: "Payment ID" and "Payment Amt" columns | ayments<br>will be filled if payment has been processed |  |
| ORA-01403: no data fou                                                         | nd                                                      |  |

 Payment ID
 Scheduled Date
 Exchg Rate
 Scheduled Amt
 Paid Method
 Cheque # Paid Amt

 19-JAN-07
 CAD
 1
 \$ 500
 CHK

10. If the payment was a direct deposit, Paid Method will be EFT and the Cheque # displayed is actually the EFT Remittance Advice number.

Accounts Payable [FMS Vendors & Vouchers | Voucher search by UBC Requisition # | Voucher Distribution | Cheque Inquiry] Accounts Payable - Voucher Detail Invoice Number: Q10065682 Requisition #: Q10065682

 Vendor ID: E4984145
 Vendor Name: BUDGEN,CLAIRE

 Invoice Date: 09-DEC-06
 Invoice Amount: \$ 90.09

 Address Seq. Number: 001
 Description: V1V 2C9

 KELOWNA BC
 V1V 1V7 CAN

 Accounts Payable - Scheduled Payments
 Note: "Payment ID" and "Payment Amt" columns will be filled if payment here been precessed

 Payment ID
 Scheduled Date Currency Exchg Rate Scheduled Amt Paid Method Cheque # Paid Amt

 0000013749
 09-JAN-07
 CAD
 1
 \$ 90.09
 EFT
 013749
 \$ 90.09

### APPENDIX A Suggested Answer to Exercise in Chapter 3 – Q Requisition

| UBC                                                                                                    |                                                                                                    |
|----------------------------------------------------------------------------------------------------|----------------------------------------------------------------------------------------------------|
| REQUISITION FOR PAYMENT                                                                                                    | OPEO NOTAX   TRAVEL OREO, TAX EDIT   PRINT   FMS NOUERY                                                                                                    |
|                                                                                                    | Type #2 over the default address #1                                                                                                    |
| Vendor ID #:<br>0000017652<br>Pavee (as it should read on the Checoe):<br>PRINTING HOUSE LIMITED<br>Address Lines:<br>818 WEST BROADWAY<br>VANCOUVER<br>Province/State:<br>BC<br>Postal/Zip Code:<br>V5Z 1J8<br>Country:<br>CAN<br>Enter the | nployee ID or   udent #:   Canadian Dollar . CAD   IN:   Expense Currencies:   ST Registration #:   33274241   Voice #:   Afghanistan Afghani . AFA   Albanian Lek . ALL   Albanian Lek . ALL   Algerian Dinar . DZD   ST Override Amount:   *   339   ST Override Amount:               |
| Line Information and Charges                                                                                                    | Check both boxes, as it is GST & PST applicable                                                                                                    |
| Curr Amant Canadian GST PS<br>Equivalent Trapplicat                                                                                                    | Speed<br>Chart         Account         Fund<br>(Org)         Dept ID<br>*Program         *Project/<br>Grant(PG)         Alternate<br>Vendor Number           EBXT         641600         \$5000         201101         20\$53930                                                         |
|                                                                                                    |                                                                                                    |
|                                                                                                    |                                                                                                    |
| CAD - C C CAD - C C C CAD - C C C C C C C C C C C C C C C C C C                                                                                                    |                                                                                                    |
| From (Dept): * Finance Direct Queries To: * Marina Phone # (ex: 604-555-1212 or 2-5252): * 2-2057                                                                                                    | Details of Payment or Summary of Attached Invoice: (max 25<br>100 Postcard Imprints                                                                                                    |
| Email:<br>Authorization<br>Print Name: *                                                                                                    | Handling Code for Distribution of Cheque: *         MN - Mail no Attachment         Cheque Message: (Max. 70 characters. Enter name and phone no. for cheque pick-ups.         Enter name, department and location for CD). INFO WILL BE PRINTED ON CHEQUE         100 Postcard Imprints |
| Print Name 2 (if required):                                                                                                    | Separate Cheque?                                                                                                    |
| Save                                                                                                    |                                                                                                    |

### APPENDIX A Suggested Answer to Exercise in Chapter 3 – Travel Requisition

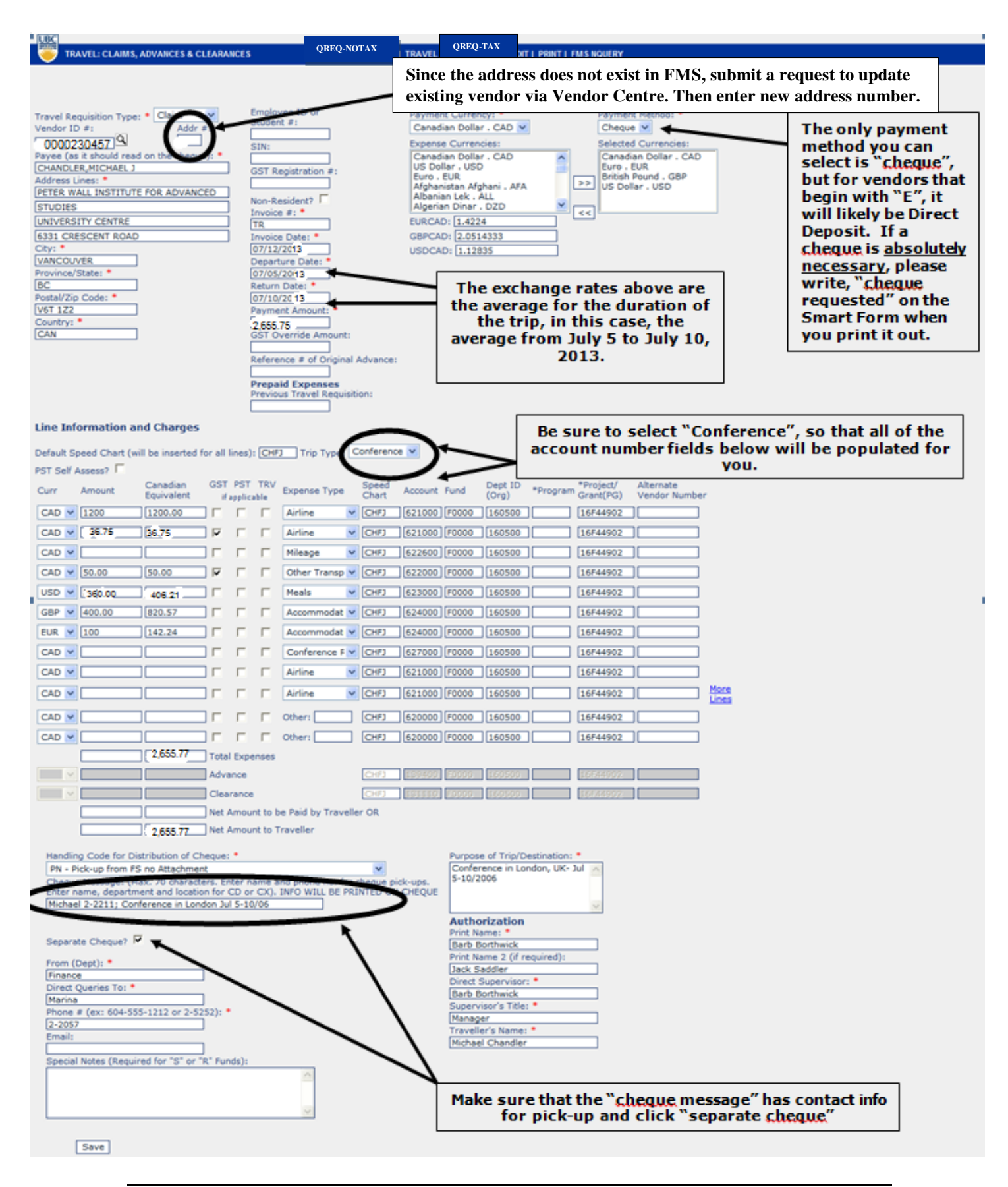

| HONORARIUM                                                                                                    |                                                                                                    | OI                                                                                                    | REO-TAX   TRAVE                                                                                                    | QREQ-TAX                                                                                                    | EDIT   PRINT   FMS NQU                                                                                                    | JERY                                                                     |          |
|----------------------------------------------------------------------------------------------------|----------------------------------------------------------------------------------------------------|----------------------------------------------------------------------------------------------------|----------------------------------------------------------------------------------------------------|----------------------------------------------------------------------------------------------------|----------------------------------------------------------------------------------------------------|--------------------------------------------------------------------------|----------|
| Sin                                                                                                    | ice this vendor                                                                                    | does not exist in F                                                                                      | MS, submit a r                                                                                                    | new vendor re                                                                                                    | equest via the V                                                                                                    | endor Centre. The                                                        | en enter |
| Vendor ID #:<br>Payee (as it should read of<br>Duck,Donald<br>Address Lines: *<br>1234 West 7th Avenue                                                                                           | Addr #:                                                                                            | SIN:<br>999999998<br>GST Registrati<br>Non-Resident?<br>Individual?                                      | Canad<br>Canad<br>Canad<br>Canad<br>US Do<br>Afgha<br>Alban<br>Algeri                                                                                                    | n your Smar<br>int Currency: *<br>dian Dollar . CAD<br>se Currencies:<br>dian Dollar . CAD<br>ollar . USD<br>. EUR<br>inistan Afghani . Al<br>ian Lek . ALL<br>ian Dinar . DZD              | FA                                                                                                    | yment Method: *<br>heque 👤<br>lected Currencies:<br>anadian Dollar . CAD |          |
| VANCOUVER<br>Province/State: *<br>BC<br>Postal/Zip Code: *<br>V5K 2C6<br>Country: *<br>CANADA                                                                                                    | SIN # is<br>required<br>for a<br>residen<br>of<br>Canada                                           | H<br>Invoice Date:<br>07/01/2013<br>Payment Amo<br>600.00<br>GST Override                                | • Once<br>paye<br>below                                                                                                    | you identify<br>e here, the ac<br>will be popul                                                                                                    | the type of<br>count field<br>lated for you.                                                                              |                                                                          |          |
| Line Information and                                                                                                    | d Charges                                                                                          |                                                                                                    |                                                                                                    |                                                                                                    |                                                                                                    |                                                                          |          |
| Default Speed Chart (will<br>Curr Amount<br>CAD  Goo.oo<br>CAD  CAD  CAD  CAD  CAD  CAD  CAD  CAD                                                                                                | be inserted for all li<br>Canadian GST<br>Equivalent if appl<br>600.00                             | PST Speed                                                                                                | Assess?   Jund Dept ID (Org)  G0000 (160500  G0000  G0000  G000  G000  G000  G00  G00 | *Program <sup>*Project</sup> Grant(P                                                                                                    | t/ Alternate<br>G) Vendor Numbe<br>902<br><br>                                                                            | r<br><u>More</u><br><u>Lines</u>                                         |          |
| From (Dept): * Finance Direct Queries To: * Marina Phone # (ex: 604-555- 2-2057 Email: Details of Payment or 1 For payment to non-re number of days in cou Drummond/Mapping M Communities - Save | -1212 or 2-5252): *<br>Summary of Attache<br>sidents performing s<br>ntry.<br>Tarriage Law in Span | Make su<br>the har<br>code en<br>`T<br>d Invoice: (max 254 cha<br>ervices in Canada, pleas<br>ish Gitano | r.)<br>e indicate the                                                                                                    | Handling Code for<br>MT - Mail, Attach<br>Cheque pick-ups.<br>INFO WILL BE PR<br>Proofreading Apr<br>Separate Cheque<br>Authorization<br>Print Name: *<br>Ruth Grunau<br>Print Name 2 (if r | r Distribution of Cheq<br>tax form<br>: (Max. 70 charact)<br>Enter name, departm<br>INTED ON CHEQUE<br>r - Jun 2013<br>:? | ue:<br>Tenter name and phone<br>nent and location for CX)                | no. for  |

| PHYSICS & ASTRONOMY<br>Rm 40 - 2075 Wesbrook Mall<br>Vancouver, BC V6T 1Z1<br>SCH<br>Invoice Number Invoice Date Voucher ID<br>TR2155 03/01/2007 0000<br>Please call Diana 2-5499<br>Cheque messag | e               | Vendor Number<br>Foss Amount<br>350.00 | 03/02/2007<br>000<br>Paid Amount<br>350.00 |
|----------------------------------------------------------------------------------------------------|-----------------|----------------------------------------|--------------------------------------------|
| Ancouver, BC V6F121<br>Invoice Number Invoice Date Voucher ID<br>TR2159 03/01/2007 0000<br>Please call Diana 2-5499<br>Cheque messag                                                               | \<br>6          | fendor Number                          | 000<br>Paid Amount<br>350.00               |
| Invoice Number Invoice Date Voucher ID<br>TR2159 03/01/2007 0000<br>Please call Diana 2-5499<br>Cheque message                                                                                     | Ie<br>I         | ross Amount<br>350.00                  | Paid Amount<br>350.00                      |
| Invoice Number Invoice Date Voucher ID<br>R2159<br>Please call Diana 2-5499<br>Cheque messag                                                                                                    | e<br>I          | 350.00                                 | Paid Amount<br>350.00                      |
| Please call Diana 2-5499 Cheque message                                                                                                    | e               | 350.00                                 | 350.00                                     |
| Please call Diana 2-349                                                                                                    | le              |                                        |                                            |
| Cheque messag                                                                                                    | (e              |                                        |                                            |
|                                                                                                    |                 |                                        |                                            |
|                                                                                                    |                 |                                        |                                            |
|                                                                                                    |                 |                                        |                                            |
|                                                                                                    |                 |                                        |                                            |
|                                                                                                    |                 |                                        |                                            |
|                                                                                                    |                 |                                        |                                            |
|                                                                                                    |                 |                                        |                                            |
|                                                                                                    |                 |                                        |                                            |
|                                                                                                    |                 |                                        |                                            |
|                                                                                                    |                 |                                        |                                            |
|                                                                                                    |                 |                                        |                                            |
|                                                                                                    |                 |                                        |                                            |
|                                                                                                    |                 |                                        |                                            |
|                                                                                                    | Tota            | l Paid Amount                          | \$350.00                                   |
|                                                                                                    |                 |                                        |                                            |
|                                                                                                    |                 |                                        |                                            |
|                                                                                                    |                 |                                        |                                            |
| E UNIVERSITY OF BRITISH COLUMBIA HSBC BANK C<br>IVSICS & ASTRONOMY 885 West Georgia                                                                                                    | ANADA<br>Street |                                        | 1923219                                    |
| 40 - 2075 Wesbrook Mall Vancouver, BC                                                                                                    | /6C 3G1         |                                        | Date 2007-03-02<br>YYYY MM DD              |
| ncouver, BC V6T 1Z1                                                                                                    |                 | 64                                     | **250.00                                   |
| ****THREE HUNDRED FIFTY AND XX / 100 DOLLAR                                                                                                    |                 | Э.                                     | **350.00                                   |
| The                                                                                                    | 0               |                                        | • 00                                       |
| er Of VANCOUVER, BC V6N                                                                                                    | n               | ra Moi                                 | tel                                        |
|                                                                                                    | Na              |                                        |                                            |

### APPENDIX C

### Direct Deposit for Vendors and Employee Expense Reimbursements – Smart Form User Guide

### INTRODUCTION

Accounts Payable Direct Deposit has been set up for UBC employees and eligible suppliers and vendors.

Suppliers and vendors set up for direct deposit payments, will receive an email notification every time a payment is issued.

All employee expense reimbursements will be deposited directly to the employee's payroll bank account if the employee is set up for direct deposit with UBC Payroll. Within CWL Faculty & Staff SelfService under the menu option of <u>myExpense Reimbursements</u> employee travel and non-travel expense reimbursements paid through direct deposit (EFT) are displayed for the past 12 months.

Cheques will only be issued if the employee is not set up for direct deposit payments with UBC Payroll. If the employee requires a cheque payment because the expense reimbursement is in a foreign currency, or it is for a travel advance, or the reimbursement is for the replenishment of petty cash, then please select "Cheque" from the Payment Method drop-down list (see instructions below).

#### WHAT INFORMATION IS PRESENTED IN EMAIL NOTIFICATION TO SUPPLIERS & VENDORS?

Email notifications (see sample below) with the details of payment are sent out to suppliers and vendors set up for direct deposit (EFT or ACH). The email contains the Business Unit, Vendor Invoice Date, Invoice Amount, and Payment Message. No attachments will be mailed out. It is recommended that the vendor's invoice number is entered into the Invoice Number field on the Smart Form and adequate information is entered into the Cheque Message field on the Smart Form to help the recipient identify the payment.

From: info.pps@ubc.ca To: Reid, Corina Cc Subject: UBC Electronic Payment for 0000225092-R AND D GLASS LIMITED R AND D GLASS LIMITED , The University of British Columbia has issued an electronic payment on 2014-01-24 to your bank account in the amount of \$10,190.00 CAD. BU Invoice Date Invoice Amt Invoice ID MEDD 2014-01-20 \$1,590.00 Jan 23 EFT test 4 Payment Comments: MEDD payment message UBC 2014-01-14 \$7,890.00 Jan 23 EFT test 1 Payment Comments: payment message 1 UBC 2014-01-16 \$654.00 Jan 23 EFT test 2 Payment Comments: payment message 2 for vendor 225092 Jan 23 EFT test 3 UBC 2014-01-20 \$56.00 If you do not receive the amount in 3 business days or if you have any questions, please contact the UBC Accounts Payable Department at

#### TO CREATE CANADIAN DOLLAR SMART FORMS

The 7-digit Employee ID prefixed by an "E" will automatically be set up for all employees. Please enter the Employee Vendor ID# in the Vendor ID # field and do not use the general 10-digit Vendor ID# for employees.

Follow regular Smart Forms procedures to enter all employee travel reimbursements or expense claims.

If an employee requests a **Canadian dollar cheque**, change the Payment Method from **"EFT"** to **"CHEQUE"** on the Smart Forms to inform **PAYMENT & PROCUREMENT SERVICES** so that a requisition cheque is generated for the employee.

| UBC<br>QREQ-NOTAX - REQUISITION FOR P                                     | AYMENT                          | QREQ-NOTAX  QREQ-TAX                                                | TRAVEL  EDIT  PRINT   FMS NQUERY          |
|---------------------------------------------------------------------------|---------------------------------|---------------------------------------------------------------------|-------------------------------------------|
| Vendor ID #: Addr<br>E Addr<br>Payee (as it should read on the cheque): * | #: Employee ID or<br>Student #: | Payment Currency: *<br>Canadian Dollar . CAD<br>Expense Currencies: | Payment Method:<br>EFT<br>Cheque rencier: |

### TO CREATE US DOLLAR SMART FORMS

Accounts Payable Direct Deposit will **NOT** be applicable for requisitions payable to employees in US currency.

Follow regular Smart Forms procedures to enter employee travel reimbursements or expense claims to be paid in US currency. A US dollar cheque will be generated for this requisition.

#### TRAVEL ADVANCE USING SMART FORMS

If an employee requests a **Canadian dollar cheque** for his/her travel advance request, change the Payment Method from **"EFT"** to **"CHEQUE"** on the Smart Forms to inform **PAYMENT & PROCUREMENT SERVICES** so that a requisition cheque is generated for the employee.

|         | 5    | QREQ-NOTAX - REQUISITION                     | FOR PAYMEN            | т                                    | QREQ-NOTAX  QREQ                                                   | Q-TAX  TRAVEL | EDIT  PRINT   FMS NQUER                                             |
|---------|------|----------------------------------------------|-----------------------|--------------------------------------|--------------------------------------------------------------------|---------------|---------------------------------------------------------------------|
| Ve<br>E | endo | or ID #:<br>(as it should read on the cheque | Addr #:<br>1<br>2): * | Employee ID or<br>Student #:<br>SIN: | Payment Currency: *<br>Canadian Dollar - CA<br>Expense Currencies: | AD V          | Payment Method:<br>EFT<br>Cheque rencier:<br>EFT claracter contents |

#### PETTY CASH USING SMART FORMS

All petty cash reimbursements are processed through the **CHEQUE** cycle and NOT through Direct Deposit.

Review employee reimbursements for **Petty Cash** related transactions.

### Change the Payment Method from **"EFT"** to **"CHEQUE"** on the Smart Forms to inform **PAYMENT & PROCUREMENT SERVICES** so that a requisition cheque is generated for the employee.

| QREQ-NOTAX - REQUISITION FOR PAYM                                                                                                  | ENT                                  | QREQ-NOTAX  QREQ-TAX                                                | FRAVEL  EDIT  PRINT   FMS NQUERY                        |
|----------------------------------------------------------------------------------------------------|--------------------------------------|---------------------------------------------------------------------|---------------------------------------------------------|
| Vendor ID #: Addr #:<br>E Payee (as it should read on the cheque): *<br>Addr #:<br>1<br>Payee (as it should read on the cheque): * | Employee ID or<br>Student #:<br>SIN: | Payment Currency: *<br>Canadian Dollar . CAD<br>Expense Currencies: | Payment Method:<br>EFT Cheque rencies:<br>EFT Ollar CAD |

### WHAT INFORMATION IS PRESENTED UNDER myEXPENSE REIMBURSEMENTS?

Within CWL Faculty & Staff SelfService under the menu option <u>myExpense Reimbursements</u> employee travel and non-travel expense reimbursements paid through direct deposit (EFT) display for the past 12 months. Information presented includes requisition number, payment date, amount paid, payment status and a short description of the payment.

If a payment is rejected by your bank due to wrong account information or any other reason, the Pay Status will be shown as "cancelled". The replacement payment will normally be issued either by EFT or by cheque at a later date.

Below is a sample screen of "UBC Expense Reimbursement" details.

| UBC Expense Reir   | mbursement     |                 |                   |                       |               |        |                 |
|--------------------|----------------|-----------------|-------------------|-----------------------|---------------|--------|-----------------|
| (Details of your e | expense reimbu | rsements deposi | ited directly (EF | T) to your ba         | nk accour     | nt)    |                 |
| Name:              |                |                 |                   |                       |               |        |                 |
| Bank Account:      | ***9           |                 |                   |                       |               |        |                 |
| Vendor Number:     | E3077004       |                 |                   |                       |               |        |                 |
|                    |                |                 | Custom            | <u>ize   Find  </u> V | iew All   🗎   | First  | 🛃 1 of 1 🕩 Last |
| Invoice Number     | Invoice Date   | Payment Date    | Voucher ID        | Reference             | <u>Status</u> | Amount | Description     |
| Q10142388          | 05/02/2008     | 19/02/2008      | 03446078          | 054295                | Paid          | 79.00  | Description     |

### *Smart Form Quick Tips:* How to Prevent Return of Your Smart Forms

- (1) If you are paying an individual for services, use an Qreq-Tax Smart Form if the individual does not have a GST #. If the individual has a GST #, or is incorporated, then use a Qreq-NoTax Smart Form.
- (2) **Double check signing authority** signer should be listed in the authorized signatories of the P/G being charged and also ensure that the signer is at least one admin level higher than the payee.
- (3) Smart Forms are only for paying Canadian and US companies/residents. Use paper-forms to pay non-Canadian/non-US residents or companies.
- (4) **Attach original backup**. If you do not have the original receipts/invoices, please attach a Missing Receipt Form with an authorized signature, printed on department letterhead.
- (5) Only attach one invoice per requisition when paying a business unit.

### Other Common Errors that May Delay Payments:

- (1) **Please search for an existing Vendor ID and Address**; do not leave these fields blank. If the vendor ID or address cannot be found, submit a new request via the Vendor Centre. Once the vendor ID or address is set up, enter the vendor ID and address sequence number in your Smart Form.
- (2) When there is an invoice number, please do not use a Handling Code with a suffix 'A' (MA, CA, PA). *Attachments do not need to be sent when there is an invoice number given by the payee.*
- (3) When using a Handling Code to pick up a cheque (PN, PA, PT), please enter your **name and phone number in the Cheque Message box.**
- (4) Use handling codes with prefix 'C' (CN, CA, CT) only for campus mail.
- (5) For honorariums and payments for services to **Canadians** who have done the work in Canada, use handling code with a "T" (MT, PT, CT); for honorariums and payments for services to **foreigners** who have done the work in Canada, use handling code with an "F" (MF, PF, CF)
- (6) For honorariums and payments for services, please **indicate the dates and hours worked** and briefly describe work performed in the Details of Payment box.
- (7) When paying American Express, please **do not** check the **Separate Cheque** box, and put the **account number and cardholder name in the Cheque Message box.**
- (8) USD cheques can only be drawn at US banks, and CAD cheques can only be drawn at Canadian banks. Ensure currency matches the payee's country.
- (9) For Travel Advances, make sure any outstanding Advances are cleared. Only one Advance can be issued at a time.

### **Smart Form Training -** *Selected Notes*

**Fields not working in Smart Forms (please ignore these fields)**: Do not use *SIN* # field on Qreq-NoTax and Travel Smart Forms (only use on Qreq-Tax Smart Form)

### Vendor ID

Three different types of Vendor IDs:

- 1. Student number (8 digits) S0000000
- 2. Employee number (7 digits) E0000000
- 3. General vendor ID (10 digits) 0000000000

Completing the Vendor ID field:

(1) To find the Vendor ID #, click the magnifying glass to open FMS nQuery:

| Vendor ID #: |   | Addr #: |
|--------------|---|---------|
|              | ٩ |         |

(2) Search for existing Vendor ID in FMS nQuery:

- a. Short name search (in the Vendor Short Name field)
  - i. Company first 3 letters of first word + first 3 letters of second word Eg. Grand and Toy = GRATOY

| Vendor Name       |        |
|-------------------|--------|
| Vendor Short Name | GRATOY |

ii. Individual – first 3 letters of last name + first 3 letters of first name Eg. John MacDonald = MACJOH

Keyword search (in the Vendor Name field)

iii. Company – First word

iv. Individual – last name, initial (no space)

| Vendor Name       | MACDONALD,J |
|-------------------|-------------|
| Vendor Short Name |             |

v. Wild card - %keyword

Vendor Name %GRAND

Vendor Short Name

(3) Copy and paste existing vendor ID into the Vendor ID# field in Smart Forms.

| Vendor ID #:                | Addr #:          |
|-----------------------------|------------------|
| 0000009348                  | 4                |
| Payee (as it should read or | n the cheque): * |
| GRAND AND TOY LIMITED       |                  |

(4) Input address #: locate the address that matches the vendor's current mailing address on the invoice and fill in the number on the Smart Form if it doesn't match the default address.

*Helpful Hint:* use "Ctrl + F" and type a keyword in address to find matching address in FMS nQuery if too many addresses exist making it hard to locate.

(5) If address number does not exist for the required address, submit a request to update an existing vendor via the Vendor Centre.

(6) If vendor ID does not exist, submit a request for a new vendor via the Vendor Centre.

### GST / PST

UBC claims 67% of GST paid for most academic and administrative expenditures and gets it refunded from the Government of Canada. Ensure when using the GST/PST boxes that the total amount entered into the line includes the PST and/or GST applicable amounts. The Smart Forms program calculates GST amounts so the appropriate GST can be claimed by UBC.

Caution with these fields as any error will lead to an over or under claim of GST.

For example:

If the invoice is for \$100 plus 5% GST (\$105 total) check the GST box. Line Information and Charges

| Default S | peed Chart (wil | l be inserted fo       | r all lines): |
|-----------|-----------------|------------------------|---------------|
| Curr      | Amount          | Canadian<br>Equivalent | 7% GST<br>PST |
|           |                 |                        | if applicable |
| CAD 🗸     | 105             | 105.00                 |               |

If the invoice is for \$100 plus 5% GST and 7% PST (\$112 total) check both GST and PST boxes.

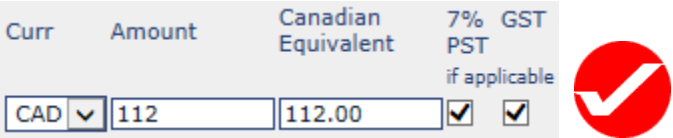

Here is where it gets confusing. Sometimes an invoice will have only a partial GST applicable amount. For example, international flights (other than to USA) only have GST on the service charges of the agent. Assume the following is an invoice for an international flight to London, England:

| Flight:          | \$1000.00        |
|------------------|------------------|
| Service Charge:  | 35.00            |
| GST (5% x \$35): | 1.75             |
| Total:           | <u>\$1036.75</u> |

You must separate the GST applicable amount (ie. the service charge of \$35) and include the GST (\$1.75) for a separate GST applicable line of \$36.75 (\$35+\$1.75), and the \$1000 would be a separate line without GST or PST checked.

| Curr  | Amount  | Canadian<br>Equivalent | 7%<br>PST | GST          | TRV  | Expense Type |   |  |
|-------|---------|------------------------|-----------|--------------|------|--------------|---|--|
|       |         |                        | if a      | applica      | able |              |   |  |
| CAD 🗸 | 36.75   | 36.75                  |           | $\checkmark$ |      | Airline 🗸    | 1 |  |
| CAD 🗸 | 1000.00 | 1000.00                |           |              |      | Airline      | ] |  |

If GST were checked for the total of \$1036.75, the GST would be overstated as \$49.37!  $1036.75 \times 5/105 = $49.37$ 

| Curr  | Amount  | Canadian<br>Equivalent | 7% GST TRV<br>PST | Expense Type |   |   |
|-------|---------|------------------------|-------------------|--------------|---|---|
| CAD 🗸 | 1036.75 | 1036.75                | if applicable     | Airline      | ~ | X |
| CAD 🗸 |         |                        |                   | Airline      | ~ |   |

### Handling Codes

PN, PA, PT Handling Codes – you must have your name and phone number in the *cheque message* box so we know who to call to pick up the cheque.

| Handling Code for Distribution of Cheque: *                                                                               |                                                  |
|----------------------------------------------------------------------------------------------------|--------------------------------------------------|
| PN - Pick-up from FS no Attachment                                                                                        | <u>•</u>                                         |
| Cheque Message: (Max. 70 characters. Enter name and phone<br>Enter name, department and location for CD or CX). INFO WILL | no, for cheque pick-ups,<br>BE PRINTED ON CHEQUE |
| Call Dave at 822-6797                                                                                                    |                                                  |
|                                                                                                    |                                                  |

CD & CX Handling Codes – you must indicate your name, department and campus address so campus mail knows where to send the cheque.

| Handling Code for Distribution of Cheque: *                                                                                                    |
|----------------------------------------------------------------------------------------------------|
| CD - Campus Mail (Return to Individual Other than Payee) 🗾                                                                                                    |
| Cheque Message: (Max. 70 characters. Enter name and phone no. for cheque pick-ups.<br>Enter name, department and location for CD or CX). INFO WILL BE PRINTED ON CHEQUE |
| Dave Harrison -Finance GSAB 68-2075 Wesbrook Mall Zone 1                                                                                                    |
|                                                                                                    |

### Separate Cheque

To save time, money, paper, envelopes, stamps, and the environment, multiple payments (from multiple departments) can be printed on a single cheque when a vendor is being paid for multiple invoices/reimbursements in a single day. Selecting the "Separate Cheque" box will enable you to create a separate cheque from all the other payments to the vendor, so the payment won't be merged into one cheque with all the other payments. Please do not check the "Separate Cheque" box if the payment method is direct deposit (EFT/ACH).

When to use "Separate Cheque"

• When using handling codes: PN, PA, PT, CD, CX

### E.g.

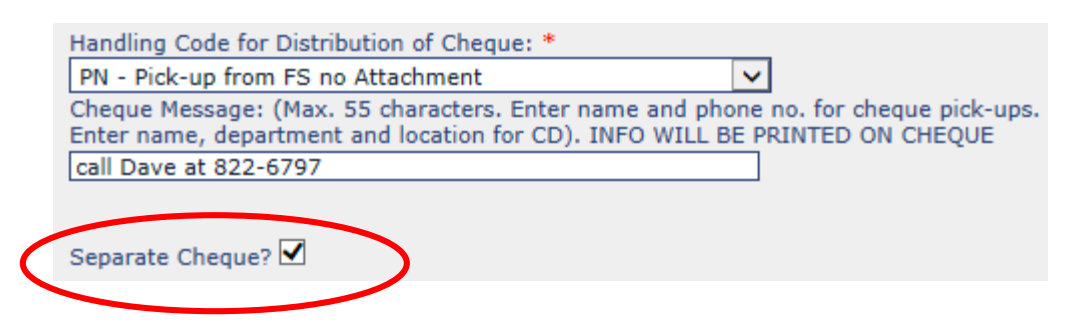

### APPENDIX F

### FIA expense accounts

- 610000-634001 travel, relocation
- 654000-654001 professional & training development
- 684000 membership fees
- 598200 tuition waiver (UBC courses)

### VENDORS with FIA ACCOUNTS THAT REQUIRE 3rd PARTY or ALTERNATE VENDORS

| 0000001089 | AMERICAN EXPRESS BANK OF CANADA                                           |
|------------|---------------------------------------------------------------------------|
| 0000057301 | AMEX BANK OF CANADA                                                       |
| 0000139277 | BELL TRAVEL SERVICES                                                      |
| 0000016031 | NORTH SOUTH TRAVEL AND TOURS LIMITED                                      |
| 0000018237 | REGENCY TRAVEL                                                            |
| 0000021693 | TRAVEL CUTS                                                               |
| 0000079765 | ALGONQUIN TRAVEL AND MKI CONFERENCE MANAGEMENT INCORPORATED               |
| 000008539  | FOUR SEASONS HOTEL                                                        |
| 0000016705 | PACIFIC PALISADES HOTEL                                                   |
| 0000016796 | PAN PACIFIC HOTEL                                                         |
| 0000017352 | PLAZA 500 HOTEL                                                           |
| 0000020917 | SUTTON PLACE HOTEL                                                        |
| 0000025227 | WEDGEWOOD HOTEL                                                           |
| 0000042208 | THE COAST PLAZA SUITE HOTEL AT STANLEY PARK                               |
| 0000045495 | CROWNE PLAZA HOTEL GEORGIA                                                |
| 0000064962 | SHERATON VANCOUVER WALL CENTRE HOTEL                                      |
| 0000068145 | FAIRMONT HOTEL VANCOUVER                                                  |
| 0000099698 | COAST PLAZA HOTEL AND SUITES                                              |
| 0000111620 | MARRIOTT VANCOUVER PINNACLE HOTEL                                         |
| 0000117589 | MANTEO RESORT WATERFRONT HOTEL & VILLAS                                   |
| 0000137422 | PAN PACIFIC VANCOUVER                                                     |
| 0000080037 | DINERS CLUB/EN ROUTE ****EASY PAY INTERFACE ONLY****                      |
| 000006945  | DINERS CLUB/EN ROUTE                                                      |
| 0000067928 | FAIRMONT WATERFRONT                                                       |
| 0000071316 | FAIRMONT CHATEAU WHISTLER                                                 |
| 0000010610 | HYATT REGENCY OF VANCOUVER                                                |
| 0000021459 | TIGH-NA-MARA RESORT SPA & CONFERENCE CENTRE                               |
| 0000074288 | WESTIN RESORT AND SPA                                                     |
| 0000084593 | WESTIN BAYSHORE RESORT AND MARINA                                         |
| 0000124341 | WHISTLER BLACKCOMB RESORTS LIMITED                                        |
| 0000062576 | CMA CANADA - BRITISH COLUMBIA AND YUKON                                   |
| 000003776  | C G A ASSOCIATION OF BC                                                   |
| 0000001801 | ASSOCIATION OF PROFESSIONAL ENGINEERS & GEOSCIENTISTS OF BRITISH COLUMBIA |
| 0000044459 | PROFESSIONAL ENGINEERS - ONTARIO                                          |

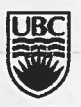

a place of mind THE UNIVERSITY OF BRITISH COLUMBIA UBC Payment and Procurement Services | Okanagan Campus Administration Building 006 1138 Alumni Avenue Kelowna, BC Canada V1V 1V7

Phone 250.807.8797 Fax 250.807.9354 www.ubc.ca/okanagan/finance

**UBC Okanagan Smartforms Training Exercises** 

### SMART FORM TRAINING EXERCISES:

- 1. Q-REQ WITH NO TAX: Payee's name-your own employee ID Tip: Please pay close attention of GST and PST portions on the receipt.
- 2. Travel Clearance: Payee's name- your own employee ID

Tips:

- Airfare: GST has been indicated on North South invoice.
- Transportation: GST is applicable only when it is clearly indicated on taxifare receipt by showing either GST number or the statement of "GST included".
- A different tax code applies on the meals.
- Hotel: PST 8% not 7%, please calculate GST taxable portion based on the actual GST amount shown on the receipt.
- 3. FIA: Travel claim

You paid someone else's travel expenses and it is reimbursing yourself.

Thank you so much for your time and efforts ©

### UBC Okanagan Payment and Procurement Services website:

### http://pps.ok.ubc.ca/welcome.html

### Smart Forms Training Manual – Okanagan Updates

| Page         | Notes                                                                                                    |
|--------------|----------------------------------------------------------------------------------------------------|
| 5            | Limit is now CAD 3,500.00                                                                                                    |
| 16           | Handling codes: Most common MN, ON. Don't use MA or codes starting with C or P                                                                                                    |
| 23           | Invoice Number – note for American Express requisitions – use the second two groups of digits (i.e. the last 11 digits) followed by the statement month and year in JUN12 format. Omit all dashes or spaces. i.e. if the Membership number is 0123-456789-54321, the invoice number will be 45678954321JUN12 |
| 27           | Details of Payment or Summary of Attached Invoices: is displayed to employees via the self-service portal.                                                                                                    |
| 28           | Cheque Message: For payments to American Express, please enter the full membership number followed by the cardholder's name. i.e. 0123-456789-54321 BILL GATES.                                                                                                    |
| FAQ          | http://pps.ok.ubc.ca/reference/fag/smartforms-fag.html                                                                                                    |
| Cash Deposit | Cash Receipt: http://pps.ok.ubc.ca/payables/cash-receipts.html                                                                                                    |
| And          | Deposit Procedures:                                                                                                    |
| Procedures   | http://pps.ok.ubc.ca/ shared/assets/Brink s Required Deposit Procedures49885.pdf?<br>method=1                                                                                                    |

EXERCISE #

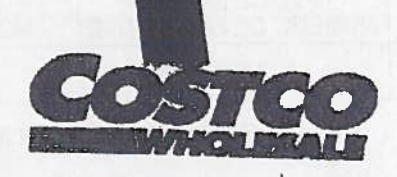

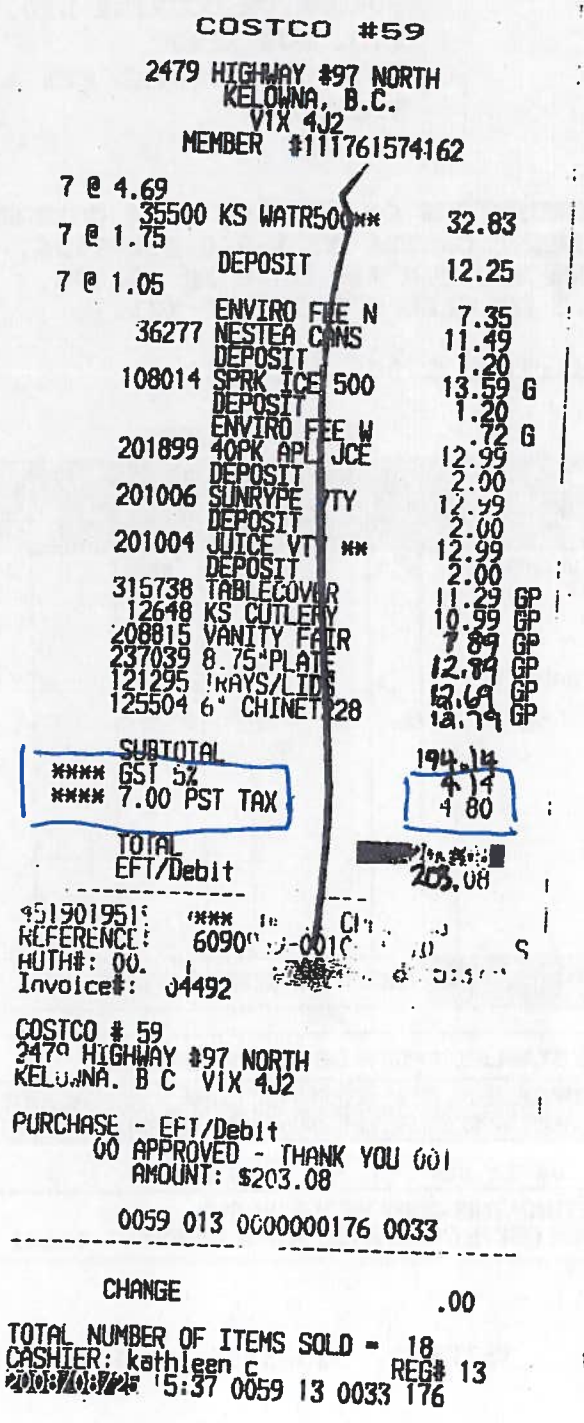

THINK YOU! U.S.T. 12147 6329 MT EXAMPLE # 3 EMPLOYEE REIMBURSEMENT

# Exercise # | Answer

| Financia                                                                                                    | ion for Payme<br>I Services De                                                                                                    | ish Columbia<br>ent<br>partment    | a                                                                           | Pdi                                                     |                                            | BackTo                       | Entry Mode |
|----------------------------------------------------------------------------------------------------|----------------------------------------------------------------------------------------------------|------------------------------------|-----------------------------------------------------------------------------|---------------------------------------------------------|--------------------------------------------|------------------------------|------------|
|                                                                                                    |                                                                                                    |                                    |                                                                             | Refere                                                  | nce No.:                                   | Q1022041                     | 10         |
| A Street All No                                                                                                    | Emp                                                                                                    | loyee ID or Stud                   | ent #: Paym                                                                 | ent Curren                                              | CV:                                        | Payment                      | Method:    |
| Vendor ID #                                                                                                    | Location                                                                                                    |                                    |                                                                             | CAD                                                     |                                            |                              |            |
| E2464756                                                                                                    | 000001                                                                                                    | Addr #:<br>1                       |                                                                             |                                                         |                                            |                              |            |
| GOCK.GARRIEI                                                                                                    |                                                                                                    | ·                                  |                                                                             |                                                         |                                            |                              |            |
| Address Lines:                                                                                                    |                                                                                                    |                                    | CIAL                                                                        |                                                         |                                            |                              |            |
| UBCO - Financial                                                                                                    | Services                                                                                                    |                                    | SHA.                                                                        |                                                         |                                            |                              |            |
| UBC Okanagan                                                                                                    |                                                                                                    |                                    | GST Regin                                                                   | stration #:                                             |                                            |                              |            |
| 3333 University W                                                                                                    | av                                                                                                    |                                    |                                                                             |                                                         |                                            |                              |            |
| City:<br>KELOWNA                                                                                                    | -,                                                                                                    |                                    | Invoice #:<br>Q10220410<br>Payment Ar<br>203.08                             | 0<br>nount:                                             | Invoice Da<br>08/25/200<br>GST Ove<br>0.00 | ate:<br>8<br>erride Amount:  |            |
| BC                                                                                                    |                                                                                                    |                                    |                                                                             |                                                         |                                            |                              |            |
| Postal/ZIP code:                                                                                                    |                                                                                                    |                                    |                                                                             |                                                         |                                            |                              |            |
| V1V 1V7                                                                                                    |                                                                                                    |                                    |                                                                             |                                                         |                                            |                              |            |
| Country:                                                                                                    |                                                                                                    |                                    |                                                                             |                                                         |                                            |                              |            |
|                                                                                                    | and the second second se |                                    | -                                                                           |                                                         |                                            |                              |            |
| ine Information                                                                                                    | and Charge                                                                                                    | 5                                  |                                                                             | P                                                       | ST Self Ass                                | ess?                         |            |
| ST Amount Ca                                                                                                    | anadian GST                                                                                                    | PST Speed                          | Account Eurod                                                               | Dept ID                                                 |                                            | * Project/                   | Alternate  |
| Eq                                                                                                    | uivalent if appl                                                                                                    | icable Chart                       | Account Fund                                                                | (Org)                                                   | " Program                                  | Grant (PG)                   | Number     |
| AD 76.76                                                                                                    | 76.76                                                                                                    | ✓ HJDF                             | 646106 G0000                                                                | 632200                                                  |                                            | 63G22000                     |            |
| AD 114.20                                                                                                    | 15.03                                                                                                    | HJDF                               | 646106 G0000                                                                | 632200                                                  |                                            | 63G22000                     |            |
|                                                                                                    |                                                                                                    |                                    | 040,000 30000                                                               | 032200                                                  |                                            | 63G22000                     |            |
|                                                                                                    |                                                                                                    |                                    |                                                                             |                                                         |                                            |                              |            |
|                                                                                                    | 203.08                                                                                                    |                                    | latails of Payment                                                          |                                                         |                                            |                              |            |
| Handling Code for Di                                                                                                    | 203.08<br>istribution of Che                                                                                                    | que:                               | latails of Payment o                                                        | orSumman                                                | v of Attachm                               | ent Invoice:                 |            |
| Handling Code for Di<br>DN<br>Theque Message:                                                                                                    | 203.08<br>istribution of Che                                                                                                    | que:                               | Patails of Payment of EIMBURSE FOR 0                                        | orSumman<br>18/25 FOOI                                  | / of Attachm<br>D & BEVER                  | ent Invoice:<br>AGE SUPPLI   | :s         |
| Handling Code for Di<br>DN<br>Theque Message:<br>EIMBURSE FOR 08<br>Return To:                                                                                                    | 203.08<br>istribution of Che<br>8/25 FOOD & BE                                                                                                    | que: C<br>R<br>IVERAGE             | atails of Payment of EIMBURSE FOR 0                                         | orSumman<br>18/25 FOOI                                  | of Attachm<br>D & BEVER                    | ent Invoice:<br>AGE SUPPLI   | ES         |
| Handling Code for Di<br>DN<br>Cheque Message:<br>EIMBURSE FOR 08<br>Return To:                                                                                                    | 203.08<br>istribution of Che                                                                                                    | que: C<br>R<br>IVERAGE<br>A<br>Pr  | atails of Payment (<br>EIMBURSE FOR 0<br>uthorization<br>int Name: RAY MM   | orSumman<br>18/25 FOOI                                  | γ of Attachπ<br>D & BEVER                  | nent Invoice:<br>AGE SUPPLII | ĒS         |
| Handling Code for Di<br>DN<br>Xheque Message:<br>EIMBURSE FOR 08<br>Return To:<br>Beparate Cheque?                                                                                                | 203.08<br>istribution of Che                                                                                                    | ique: C<br>R<br>EVERAGE<br>A<br>Pr | atails of Payment of<br>EIMBURSE FOR 0<br>uthorization<br>int Name: RAY Mo  | orSumman<br>18/25 FOOI<br>CNICHOL                       | γ of Attachπ<br>D & BEVER                  | ent Invoice:<br>AGE SUPPLI   | ES         |
| -landling Code for Di<br>DN<br>>heque Message:<br>EIMBURSE FOR 08<br>Return To:<br>Separate Cheque? [<br>rom (Dept): FINANC<br>Virect Queries To GA                                               | 203.08<br>istribution of Che<br>8/25 FOOD & BE                                                                                                    | eque: C<br>R<br>VERAGE A<br>Pr     | Patails of Payment of<br>EIMBURSE FOR 0<br>uthorization<br>int Name: RAY Mo | DrSumman<br>18/25 FOOI<br>CNICHOL<br>MM DD YY           | y of Attachm<br><b>D &amp; BEVER</b>       | ent Invoice:                 | ES         |
| Handling Code for Di<br>DN<br>Cheque Message:<br>EIMBURSE FOR 08<br>Return To:<br>Separate Cheque?<br>Separate Cheque?<br>(Trom (Dept): FINANC<br>Virect Queries To GA<br>(hone # 7-8615<br>mail: | 203.08<br>istribution of Che<br>8/25 FOOD & BE                                                                                                    | eque: C<br>R<br>EVERAGE A<br>Pr    | atails of Payment of<br>EIMBURSE FOR 0<br>uthorization<br>int Name: RAY Mo  | orSumman<br>18/25 FOOI<br>CNICHOL<br>MM DD YY<br>ired): | y of Attachm<br><b>D &amp; BEVER</b>       | ent Invoice:<br>AGE SUPPLI   | ĒS         |
| Handling Code for Di<br>DN<br>Cheque Message:<br>EIMBURSE FOR 01<br>Return To:<br>Separate Cheque? [<br>from (Dépt): FINANC<br>Virect Queries To GA<br>hone # 7-8615<br>mail:                     | 203.08<br>istribution of Che<br>8/25 FOOD & BE                                                                                                    | eque: C<br>R<br>VERAGE A<br>Pr     | Patails of Payment (<br>EIMBURSE FOR 0<br>uthorization<br>int Name: RAY Mo  | DrSumman<br>18/25 FOOI<br>CNICHOL<br>MM DD YY<br>ired): | Y of Attachm<br>D & BEVER                  | ent Invoice:                 | ES         |

Exercise #2

### SOUTH VORT

#### м. £

SALES PERSON: JACKIE IT INERARY/INVOICE NO. 0195952 · CUSTOMER NBR: 2508079104 FLJUPU

G.S.T. # 10393 5680 RT B.C. REG. # 3714-4 DATES PAGE: 02

IU: UNIVERSITY OF HE:

- 3333 UNIVERSITY WAY KELOWNA, BC V1V 107 ATTENT LON ....

#### FOR:

· .....

. .... . .... .

AIR AIR CANADA LVI

AR

FL1:8424 ECONUMY OPERATED BY AIR CANADA JAZZ DEPART: HAIN TERMINAL

EQP: DASH 8 TURBOPROP 58MIN NON-STUP REF: LATIIV

÷. SEAT-6C AC-125375030 OTHER VANCOUVER BC RESERVATIONS AND TICKETING PROCESSING FEE PROCESSING FEE

> BILLED TO AXXXXXXXXXXXX 2.10 G.S.T./

35.00\* 2.10\*

566.40

c1.97\*

501.24

30.07

0.00

AIR TICKET AC4986170496 ELEC TKT

BILLED TO AXXXXXXXXXXX 27.97 G.S.T./

SUB TOTAL TOTAL G.S.T./ NET CC BILLING

TOTAL AMOUNT DUE

Expmple #4.4.

CONTINUED ON PAGE 3

3702 West 10th Avenue Vancouver, B.C. V6R 2G4 www.northsouthtravel.com

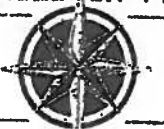

t: 604 736 7447 f: 604•736•6513 1+800+665+1882

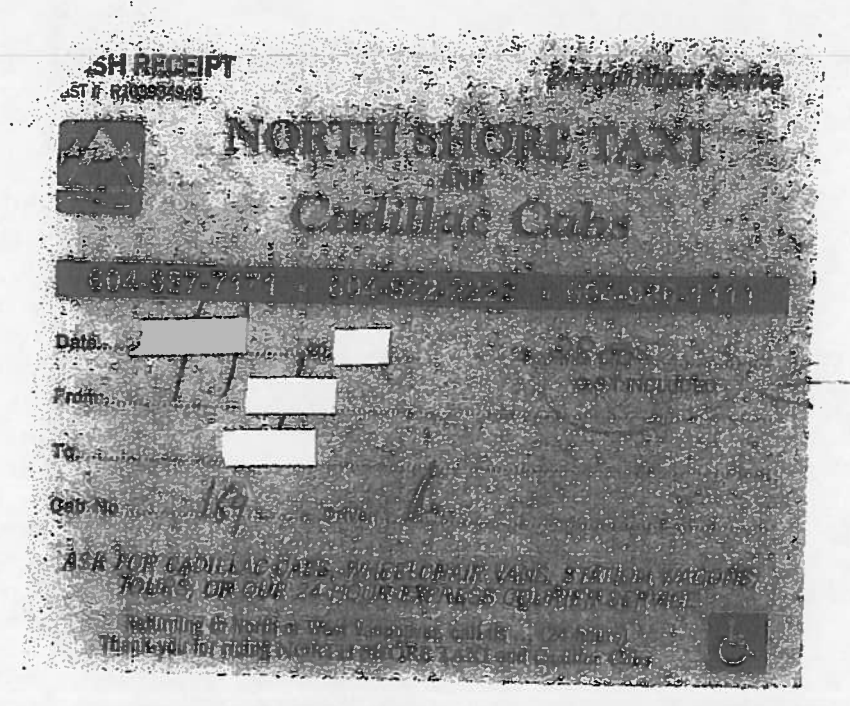

Taxi \$28 Gist included

Welcome To The

Airport Parking

Kelovna Int. Airport

Station Name: Long Tern Exit #1

Entered: Exited:

Daily Ticket:

Anount Paid:\$ 16,00 Fee:\$ 16.00

Credit Crd:

6ST: Included 68T# R124384652

Transaction record

vatch 488 RBC 1791

Meals: Per Diem 2 day = 120.00

EXAMPLE #4 Pg Jof 3

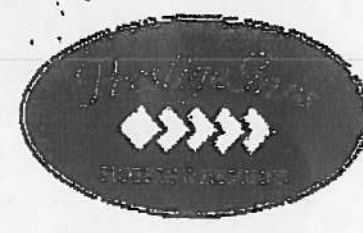

GST#102418084RT0007

... ....

4

----J

Hotel

Page: 1 Date:

Arr Date

**Guest Name** Address City, State, Zip **Dep Date** 

Room 214 Account Id 129490 Plan PGOV

| Date       | Description         | Reference       | and the second second se |         |              | And in the owner where |
|------------|---------------------|-----------------|----------------------------------------------------------------------------------------------------|---------|--------------|------------------------|
| 07.500 09  | Donate .            |                 |                                                                                                    | Charges | Credits      | Balance                |
| 01-300-00  | Koom                | <b>Room 214</b> |                                                                                                    | \$95.00 | \$0.00       | \$95.00                |
| 07-Sep-08  | Prov. Room Tax (8%) | Room 214        |                                                                                                    | \$7.60  | \$0.00       | \$102.00               |
| 07-Sep-08  | Room G.S.T.         | Room 214        | • •                                                                                                    | 01.00   | <b>JU.UU</b> | \$102.00               |
| 08-San-08  | Magtanand           | 100011 214      |                                                                                                    | 34.75   | \$0.00       | \$107.35               |
| -00-00p-00 | IVIASIBICATO        | payment         |                                                                                                    | \$0.00  | \$107.35     | \$0.00                 |

**Total Folio Page 1** 

ţ

\$0.00

| Description | Recap Total |
|-------------|-------------|
| Room G.S.T. | \$4.75      |

EXAMPLE # 4 pg 3 of 3

1-pswer Exercise#2

Back To Entry Mode

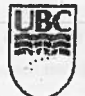

BC

GST

CAD

CAD

CAD

CAD

CAD

CAD

CAD

The University of British Columbia Travel: Claims, Advances & Clearances **Financial Services Department** 

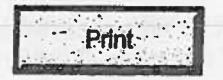

Reference No.: TR10220412 Traves Regulation Type: Employee ID or Student #: Payment Currency: **Payment Method:** Clearance CAD FFT Vendor ID #: Location: Addr #: E2464756 000001 4 Payee: GOCK.GABRIEL Address Lines: SIN: Non-Resident? **UBCO - Financial Services GST Registration #: UBC Okanagan** 3333 University Way Invoice #: Invoice Date: TR10220412 03/01/2009 City: Departure Date: Return Date: Number of Davs: **KELOWNA** 02/25/2009 02/28/2009 A Province/State: Amount: **GST Override Amount:** 0.00 Postal/ZIP code: Reference # of Original Advance: **V1V 1V7** TR10220411 Country: Prepaid Expenses Previous Travel Requisition: CAN Line Information and Charges PST Self Assess? Trip Type: Conference GST PST TRV Canadian Dept ID +Program Speed \*Project/ Alternate Amount Expense Type Account Fund Equivalent If applicable Chart Grant (PG) (Org) Vendor 631.47 631.47 1 Airline HJDF 621000 G0000 632200 63G22000 28.00 28.00 1 Other Transp. HJDF 622000 G0000 632200 63G22000 16.00 16.00 1 Other Transp. HIDE 622000 G0000 632200 63G22000 20 (20)Meals 1 623000 G0000 632200 HJDF 63G22000 99.75 99.75 1 Accommodation HJDF 624000 G0000 632200 63G22000 7.60 7.60 Accommodation HJDF 624000 G0000 632200 63G22000 -500.00 -500.00 Travel Advance HJDF 139400 G0000 632200 63G22000 402. 8 Total Expenses 283.66 Net Amount be Paid by Traveller OR Net Amount to Traveller Handling Code for Distribution of Cheque: Purpose of Trip/ Destination: ON ... **REIMBURSE FOR 02/25-28 VICTORIA CONF** Cheque Message: Authorization **REIMBURSE FOR 02/25-28 VICTORIA CONF** Print Name: RAY MCNICHOL Return To: MM DD YYYY Print Name 2 (if required): Separate Cheque? From (Dept): FINANCE MM DD YYYY **Direct Queries To KAREN DAVIS** Direct Supervisor: CARLA WATERS Phone # 7-8797 Supervisor's title: DIRECTOR, FINANCE Fmail MM DD YYYY Special Notes (Required for "S" or "R" Funds): Traveller's name: GABRIEL GOCK MM DD YYYY

Approved By Date MM DD YYYY **Entered By** Date Voucher Number MM DD YYYY
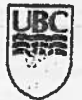

The University of British Columbia Travel: Claims, Advances & Clearances Financial Services Department

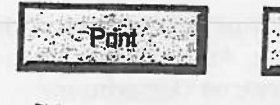

Back To Entry Mode

|                                                                     |                                  |                                        | R                                        | eference No.:                      | TR10220411                        |           |
|---------------------------------------------------------------------|----------------------------------|----------------------------------------|------------------------------------------|------------------------------------|-----------------------------------|-----------|
| Travel Requisition<br>Advance<br>Vendor ID #:<br>E2464756<br>Payee: | Type: Emp<br>Location:<br>000001 | bloyee ID or Student #<br>Addr #:<br>1 | *: Payment C                             | Surrency:<br>CAD                   | Payment Meth<br>EFT               | nod:      |
| GOCK, GABRIEL<br>Address Lines:                                     |                                  |                                        | SIN:                                     | Non-Resi                           | ident?                            |           |
| UBC Okananan                                                        | Services                         |                                        | GST Registratio                          | on #:                              |                                   |           |
| 3333 University Wa                                                  | IV                               |                                        |                                          |                                    |                                   |           |
|                                                                     | -y                               |                                        | Invoice #:                               | Invoice Da                         | ate:                              |           |
| City:<br>KELOWNA                                                    |                                  |                                        | Departure Date<br>02/25/2009             | 02/15/200<br>Return Da             | 9<br>ite: Numbe                   | er of Day |
| Province/State:<br>BC                                               |                                  |                                        | Payment Amour<br>500.00                  | 1t: GST Ov                         | erride Amount:                    | 4         |
| Postal/ZIP code:<br>V1V 1V7                                         |                                  |                                        | Reference # of (                         | Driginal Advance:                  |                                   |           |
| Country:<br>CAN                                                     |                                  |                                        | Prepaid Expense                          | es Previous Trave                  | Requisition:                      |           |
|                                                                     |                                  |                                        |                                          |                                    |                                   |           |
| Handling Code for Dis                                               | 500.00 Total E                   | ixpenses<br>eque: Purpo                | 500<br>se of Trip/ Destinat              | .00 Net Amount to<br>Net Amount to | e Paid by Travelle<br>o Traveller | r OR      |
|                                                                     |                                  | TRAVI                                  | EL ADVANCE FOR                           | ₹ 02/25-28 CONF.                   | IN VICTORIA                       |           |
| RAVEL ADVANCE                                                       | OR 02/25-28 (                    | CONF.IN Print N                        | Drization                                | 2401                               |                                   |           |
| Return To:                                                          |                                  |                                        |                                          |                                    |                                   |           |
| Separate Cheque?                                                    | ٦                                | Print N                                | Name 2 (if required                      | ):                                 |                                   |           |
| rom (Dept): FINANC                                                  | E                                |                                        | MM                                       | DD YYYY                            |                                   |           |
| Direct Queries To KA<br>Phone # 7-8797                              | REN DAVIS                        | Direct<br>Super                        | Supervisor: CARL<br>visor's title: DIREC | A WATERS                           |                                   |           |
| mail:<br>pecial Notes (Requin                                       | ed for "S" or "R                 | 'Funds):                               | MM                                       | DD YYYY                            |                                   |           |
|                                                                     |                                  | Travell                                | ler's name: GABR                         | IEL GOCK                           |                                   |           |
| proved Du                                                           |                                  |                                        | MM                                       |                                    |                                   |           |
| TOAGO RÁ                                                            | Date<br>MM DD YYYY               | Entered By                             |                                          | Date<br>MM DD YYYY                 | Voucher Nur                       | nber      |

## BC PST – Before and After – Specific Examples (Possible Exceptions)

| Before                          | e April 1, 2013  | After April 1, 2013 |
|---------------------------------|------------------|---------------------|
| Books (printed and bound)       | GST (POS Rebate) | GST – No PST        |
| Electronic Books                | HST              | GST - No PST        |
| Newspapers, Magazines           | HST              | GST – No PST        |
| Certain School Supplies         | HST              | GST – No PST        |
| Office Supplies and Stationary  | HST              | GST + PST           |
| Adult Clothing and Footwear     | HST              | GST + PST           |
| Seminars, taxable courses       | HST              | GST – No PST        |
| Parking                         | HST              | GST - No PST        |
| Prepared Food, incl. restaurant | HST              | GST - No PST        |
| Camps for children over 14      | HST              | GST – No PST        |
| Short term Accommodations       | HST              | GST + 8% PST        |
| Transportation Services         | HST              | GST - No PST        |
|                                 |                  |                     |

© 2012 KPIKG LLP, a Conadum Import Eable partnership and a member time of the APIAG network of independ member Mitta affiduated with KPIAG international Comparison (CARD International) - Successful A metwork of independence

8

### BC PST – Other PST Change Related Levy's etc.,

#### Rates

- 7% general rate
- 8% 10% rates on passenger vehicles with price of \$55,000 or more
- 12% on private vehicle, boat or aircraft purchases
- 10% on alcohol
- 8% or 10% on accommodation
- .4% on energy products (excluding electricity)
- Passenger vehicles short term rentals (special tax \$1.50 per day)
- 21% Translink parking tax

3.2012 (201863 LLP, il Considian limited labeles partners/hip and a ment for beta of the IRPAG retrieves of independent souther limite offenties' anti-stRMA tenenscitement Cooperative (ISPMG lineerintersal), a Swep entry. All rights reserve

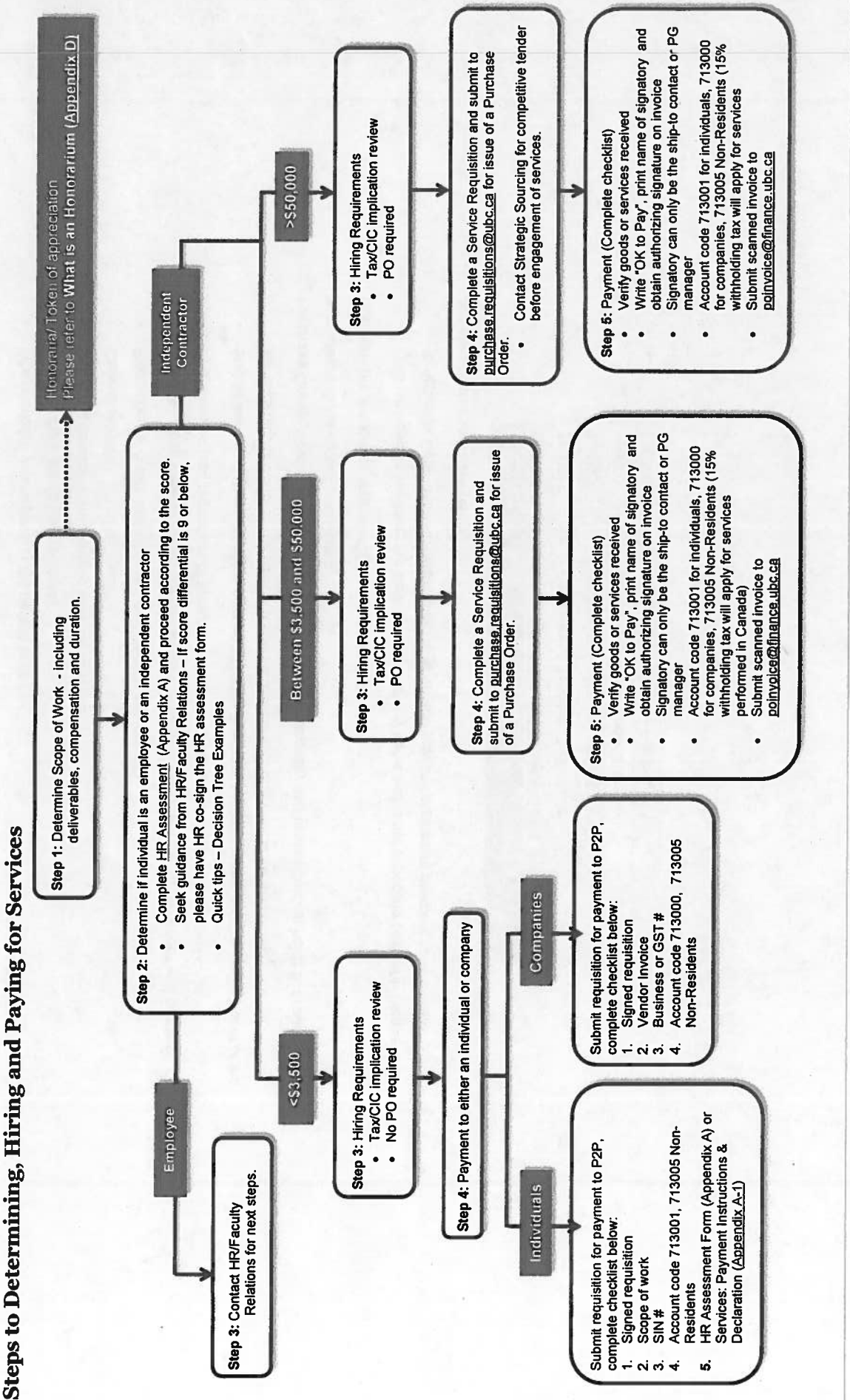

e

# **Glossary of Terms**

Scope of Work: Outlines the services required.

- What work are you requesting the person to do?
- What are the expected deliverables?
- Estimated duration (When should work be completed)?
- Compensation
- Please do not create and sign your own Service agreements.

work on the same project, regardless of time period (includes past, present and future). Compensation: Total value/dollar amount for all work to be performed with the same vendor and scope of

Should the cumulative total value exceed \$3500, a Purchase Order is required. The total amount of the services required should not be split (separated) if the scope of work is the same.

accountable to the agreed upon terms. Purchase Order: A contractual commitment between the University and the vendor that holds both parties

Honorarium: A token of appreciation for services rendered.

• The individual is providing the service on a voluntary basis and is not expecting payment. Please refer to Appendix D for further details relating to when and how an honorarium payment can be made.

Account Codes for Contractors

| Performing Artist Non-Residents     | 566000       |
|-------------------------------------|--------------|
| Performing Artists - Individuals    | 565000       |
| Professional Services Non-Residents | 713005       |
| Professional Services - Individuals | 713001       |
| Professional Services - Corporation | 713000       |
| Description                         | Account Code |

### UBC Okanagan Payables Contact and UBC Vancouver Finance Contact Information

UBC Vancouver Finance Website www.finance.ubc.ca

### UBC Okanagan Payment & Procurement Services Website pps.ok.ubc.ca

Jennifer Ma 807-8797 jennifer.ma@ubc.ca

or

Dorothy Wiebe 807-8806 <u>dorothy.wiebe@ubc.ca</u>